## RICOH

# WG-6 Instrukcja obsługi

Numer seryjny znajduje się na spodzie baterii/pokrywy karty pamięci.

#### Rozdział 1: Wprowadzenie

#### Przeczytać ten rozdział przed rozpoczęciem użytkowania.

W niniejszym rozdziale przedstawiono przegląd funkcji aparatu RICOH WG-6.

#### Rozdział 2: Rozpoczęcie

**Przeczytać ten rozdział przed pierwszym użyciem aparatu RICOH WG-6.** W niniejszym rozdziale opisano podstawowe operacje, takie jak włączanie aparatu, fotografowanie i odtwarzanie obrazów.

#### Rozdział 3 lub późniejsze

#### Przeczytaj te rozdziały, aby dowiedzieć się więcej na temat różnych funkcji aparatu.

W tych rozdziałach objaśniono funkcje fotografowania i odtwarzania, a także sposób dostosowywania ustawień aparatu i używania go z komputerem.

Model: R02050

## Informacje dotyczące rejestracji użytkownika

Dziękujemy za zakupienie produktu RICOH.

Aby zapewnić Państwu najlepszą obsługę klienta i serwis zakupionego produktu, prosimy o dokończenie rejestracji użytkownika.

Prosimy o odwiedzenie poniższej witryny, aby ukończyć rejestrację użytkownika.

#### http://www.ricoh-imaging.com/registration/

Zarejestrowani użytkownicy będą powiadamiani e-mailem o ważnych informacjach dotyczących pomocy technicznej, jak np. aktualizacje wersji oprogramowania sprzętowego itp.

## Wprowadzenie

Niniejsza instrukcja obsługi zawiera informacje na temat sposobu korzystania z funkcji fotografowania i odtwarzania w tym aparacie oraz związane z tym środki ostrożności. Należy dokładnie przeczytać niniejszą instrukcję obsługi, aby jak najlepiej wykorzystać funkcje dostępne w tym aparacie. Należy zachować niniejszą instrukcję obsługi na przyszłość.

Przed użyciem aparatu zaleca się zaktualizowanie jego oprogramowania sprzętowego do najnowszej wersji.

Szczegółowe informacje na temat najnowszej wersji oprogramowania sprzętowego można znaleźć w następującej witrynie do pobierania oprogramowania sprzętowego. http://www.ricoh-imaging.co.jp/english

RICOH COMPANY, LTD.

| Środki ostrożności dotyczą-<br>ce bezpieczeństwa | Dokładnie zapoznać się z wszystkimi środkami ostrożności doty-<br>czącymi bezpieczeństwa w celu zapewnienia bezpiecznego użyt-<br>kowania.                                                                                                    |
|--------------------------------------------------|----------------------------------------------------------------------------------------------------|
| Zdjęcia próbne                                   | Przed fotografowaniem przy ważnych okazjach należy wykonać<br>zdjęcia próbne, aby upewnić się, że aparat działa prawidłowo.                                                                                                    |
| Prawa autorskie                                  | Powielanie lub zmiana dokumentów, czasopism i innych materia-<br>łów chronionych prawem autorskim, innych niż do celów osobi-<br>stych, domowych lub innych podobnie ograniczonych celów, bez<br>zgody właściciela praw autorskich jest zabronione.                                                                                                    |
| Zwolnienie z odpowie-<br>dzialności              | Firma RICOH COMPANY nie ponosi odpowiedzialności za niemoż-<br>ność fotografowania lub rejestrowania obrazów w wyniku niepra-<br>widłowego działania produktu.                                                                                                    |
| Zakłócenia radiowe                               | Użytkowanie aparatu w pobliżu innych urządzeń elektronicznych<br>może mieć negatywny wpływ zarówno na sam aparat, jak i na inne<br>urządzenia. Zakłócenia mogą wystąpić zwłaszcza wtedy, gdy apa-<br>ratu używa się w pobliżu odbiornika radiowo-telewizyjnego. Nale-<br>ży wówczas przedsięwziąć następujące środki.<br>• Nie zbliżać aparatu do odbiornika radiowo-telewizyjnego.<br>• Zmienić kierunek anteny urządzenia radiowo-telewizyjnego.<br>• Użyć innego gniazdka ściennego. |

Niniejszej publikacji nie można reprodukować w całości ani w części bez uzyskania pisemnej zgody firmy RICOH COMPANY.

© RICOH COMPANY, LTD. 2019

RICOH COMPANY zastrzega sobie prawo do zmiany zawartości niniejszej instrukcji bez powiadomienia.

Dołożono wszełkich wysiłków, aby zapewnić rzetelność informacji znajdujących się w niniejszej instrukcji. Jeśli jednak zauważą Państwo jakiekolwiek błędy lub pominięcia, będziemy wdzięczni za przesłanie ich pod adres podany na tylnej okładce niniejszej instrukcji.

#### Znaki towarowe

- Microsoft i Windows są zastrzeżonymi znakami towarowymi firmy Microsoft Corporation w Stanach Zjednoczonych i innych krajach.
- Mac, macOS i OS X są znakami towarowymi firmy Apple Inc. zastrzeżonymi w Stanach Zjednoczonych i innych krajach.
- Logo SDXC jest znakiem towarowym firmy SD-3C, LLC.
- · FlashAir jest znakiem towarowym firmy Toshiba Memory Corporation.
- USB Type-C jest znakiem towarowym firmy USB Implementers Forum.
- HDMI, logo HDMI oraz High-Definition Multimedia Interface są znakami towarowymi lub zastrzeżonymi znakami towarowymi firmy HDMI Licensing, LLC w Stanach Zjednoczonych i/lub innych krajach.

Wszystkie inne znaki towarowe są własnością ich odpowiednich właścicieli.

· W niniejszym produkcie wykorzystano czcionkę RICOH RT zaprojektowaną przez RICOH COMPANY, LTD.

#### Licencja na pakiet patentów AVC

Niniejszy produkt jest licencjonowany na podstawie licencji na pakiet patentów AVC do użytku osobistego konsumenta lub innych zastosowań, w których nie otrzymuje wynagrodzenia za (i) kodowanie wideo zgodnie ze standardem AVC (wideo AVC) i/lub (ii) dekodowanie wideo AVC, które zostało zakodowane przez konsumenta zaangżowanego w działalność osobistą i/lub zostało uzyskane od dostawcy wideo mającego licencję na dostarczanie wideo AVC. Żadna licencja nie jest udzielana ani nie może być dorozumiana dla jakiegokolwiek innego zastosowania.

Dodatkowe informacje można uzyskać od firmy MPEG LA, L.L.C. Zob. http://www.mpegla.com.

## Środki ostrożności dotyczące bezpieczeństwa

#### Symbole ostrzegawcze

W instrukcji i na produkcie używane są różne symbole mające na celu zapobieganie obrażeniom ciała użytkownika lub innych osób i uszkodzeniu mienia. Symbole i ich znaczenie zostały objaśnione poniżej.

| 🗥 Niebezpieczeństwo | Ten symbol wskazuje sytuacje, które w przypadku zignorowa-<br>nia lub nieprawidłowego postępowania mogą prowadzić do<br>bezpośredniego ryzyka zgonu lub poważnych obrażeń ciała. |
|---------------------|----------------------------------------------------------------------------------------------------|
| 🗥 Ostrzeżenie       | Ten symbol wskazuje sytuacje, które w przypadku zignoro-<br>wania lub nieprawidłowego postępowania mogą prowa-<br>dzić do ryzyka zgonu lub poważnych obrażeń ciała.              |
| \land Przestroga    | Ten symbol wskazuje sytuacje, które w przypadku zignoro-<br>wania lub nieprawidłowego postępowania mogą prowa-<br>dzić do obrażeń ciała lub uszkodzenia mienia.                  |
| Znaczenie symboli — |                                                                                                    |

| •            | Symbol 🌒 oznacza czynności, które należy wykonać.                                                                                                    |
|--------------|----------------------------------------------------------------------------------------------------|
| $\bigotimes$ | Symbol 🛇 oznacza niedozwolone czynności.<br>Symbol 🛇 może występować w połączeniu z innymi oznaczeniami, wskazu-<br>jąc, że dana czynność jest niedozwolona.<br>Przykład:<br>🕲: Nie dotykać 🕲: Nie rozmontowywać |

W celu bezpiecznego użytkowania aparatu należy stosować się do poniższych środków ostrożności.

#### ⚠ Niebezpieczeństwo

| (              | <ul> <li>Nie wolno samodzielnie demontować, naprawiać ani modyfikować apa-<br/>ratu. Obwody pod wysokim napięciem w urządzeniu stwarzają istotne<br/>zagrożenie porażeniem prądem elektrycznym.</li> </ul>                                                         |
|----------------|----------------------------------------------------------------------------------------------------|
| $(\mathbb{S})$ | <ul> <li>Nie wolno samodzielnie demontować, modyfikować ani bezpośrednio<br/>lutować baterii.</li> </ul>                                                                                                    |
| $\otimes$      | <ul> <li>Nie wkładać baterii do ognia, próbować jej ogrzać, używać lub pozosta-<br/>wiać w środowisku o wysokiej temperaturze, np. w pobliżu pożaru lub we-<br/>wnątrz samochodu. Nie wkładać jej do wody, morza, ani nie dopuszczać<br/>do zamoczenia.</li> </ul> |
| $\bigcirc$     | <ul> <li>Nie próbować przebijać, uderzać, ściskać, upuszczać ani poddawać baterii<br/>działaniu innych, silnych uderzeń ani siły.</li> </ul>                                                                                                    |
| $\bigcirc$     | Nie używać baterii, która jest znacząco uszkodzona lub odkształcona.                                                                                                    |

## 🕂 Ostrzeżenie

| 0         | W przypadku pojawienia się nieprawidłowości, jak dym lub dziwny za-<br>pach, należy natychmiast wyłączyć zasilanie. Wyjąć możliwie jak najszyb-<br>ciej baterię, uważając, aby nie ulec porażeniu prądem ani poparzeniom.<br>Jeśli urządzenie jest zasilane z domowego gniazdka ściennego, należy<br>odłączyć wtyczkę zasilania z gniazdka. Nieprzestrzeganie tego ostrzeże-<br>nia może doprowadzić do porażenia prądem lub pożaru. Skontaktować<br>się z najbliższym centrum serwisowym przy najbliższej okazji. Przerwać<br>używanie aparatu, który uległ awarii lub działa nieprawidłowo.                                                                                                    |
|-----------|----------------------------------------------------------------------------------------------------|
| 0         | W przypadku przedostania się do aparatu metalowych przedmiotów,<br>wody, płynów , lub innych obcych elementów należy natychniast wyłą-<br>czyć zasilanie. Wyjąć możliwie jak najszybciej baterię i kartę pamięci, uwa-<br>żając, aby nie ulec porażeniu prądem ani poparzeniom. Jeśli urządzenie<br>jest zasilane z domowego gniazdka ściennego, należy odłączyć wtyczkę<br>zasilania z gniazdka. Nieprzestrzeganie tego ostrzeżenia może doprowa-<br>dzić do porażenia prądem lub pożaru. Skontaktować się z najbliższym<br>centrum serwisowym przy najbliższej okazji. Przerwać używanie aparatu,<br>który uległ awarii lub działa nieprawidłowo.                                                                                         |
| 9         | <ul> <li>Jeśli monitor jest uszkodzony, unikać kontaktu z ciekłymi kryształami w jego<br/>wnętrzu. Postępować zgodnie z poniższymi wytycznymi w sytuacjach awa-<br/>nyjnych.</li> <li>SKORA: Jeśli którykolwiek z ciekłych kryształów dostanie się na skórę,<br/>zetrzyj go i dokładnie spłucz dotknięte miejsce wodą, a następnie umyj<br/>dobrze mydłem.</li> <li>OCZY: Jeśli substancja dostanie się do oczu, należy przemywać je czystą<br/>wodą przez 15 minut i natychmiast skonsultować się z lekarzem.</li> <li>POŁKNIĘCIE: W wypadku połknięcia któregokolwiek z ciekłych kryształów<br/>przepłukać dokładnie jamę ustną wodą. Wypić dużą ilość wody i wywołać<br/>wymioty. Natychmiast skonsultować się z lekarzem.</li> </ul>    |
| $\otimes$ | <ul> <li>Przestrzegać poniższych środków ostrożności, aby nie dopuścić do rozsz-<br/>czelnienia, przegrzania, zapalenia ani eksplozji baterii.</li> <li>Nie używać baterii innych niż te specjalnie zalecane do aparatu.</li> <li>Nie przenosić ani nie przechowywać baterii razem z metalowymi przed-<br/>miotami, takimi jak długopisy, naszyjniki, monety i spinki do włosów.</li> <li>Nie wkładać baterii do kuchenki mikrofalowej ani do pojemnika pod wy-<br/>sokim ciśnieniem.</li> <li>W przypadku zauważenia wycieku płynu z baterii, dziwnego zapachu,<br/>zmiany koloru itp. podczas użytkowania lub ładowania, należy natych-<br/>miast wyjąć baterię z aparatu lub ładowarki i przechowywać ją z dala od<br/>ognia.</li> </ul> |

| 0          | <ul> <li>Aby zapobiec pożarowi, porażeniu prądem elektrycznym lub pęknięciu baterii podczas ładowania, należy przestrzegać poniższych wskazówek.</li> <li>Korzystać tylko z podanego napięcia zasilania. Unikać również stosowania przejściówek wielogniazdowych i przedłużaczy.</li> <li>Nie uszkadzać, wiązać ani nie modyfikować kabla zasilającego. Nie rozciągać, zginać ani nie umieszczać ciężkich przedmiotów na wierzchu kabla zasilającego.</li> <li>Nie podłączać ani nie odłączać wtyczki mokrymi rękami. Podczas odłączania wtyczki należy zawsze chwytać za wtyczkę. Nie przykrywać aparatu podczas ładowania.</li> </ul> |
|------------|----------------------------------------------------------------------------------------------------|
| 0          | <ul> <li>Przechowywać baterię i kartę pamięci SD używane w aparacie poza za-<br/>sięgiem dzieci, aby nie dopuścić do przypadkowego połknięcia. Bateria<br/>i karta pamięci są szkodliwe w przypadku ich połknięcia. Natychmiast<br/>skonsultować się z lekarzem.</li> </ul>                                                                                                    |
| $\bigcirc$ | <ul> <li>Przechowywać aparat poza zasięgiem dzieci. W przypadku dzieci mogą<br/>wystąpić wypadki, ponieważ nie rozumieją one treści punktów "Środki<br/>ostrożności dotyczące bezpieczeństwa" i "Zalecenia dotyczące użytkowa-<br/>nia".</li> </ul>                                                                                                    |
| 8          | <ul> <li>Nie wolno dotykać wewnętrznych części aparatu, jeśli zostaną one od-<br/>słonięte wskutek upuszczenia lub uszkodzenia. Obwody pod wysokim<br/>napięciem wewnątrz urządzenia grożą porażeniem prądem elektrycznym.<br/>Wyjąć możliwie jak najszybciej baterię, uważając, aby nie ulec porażeniu<br/>prądem ani poparzeniom. Uszkodzony aparat należy przekazać do sprze-<br/>dawcy lub najbliższego punktu serwisowego.</li> </ul>                                                                                                    |
| 8          | <ul> <li>Podczas korzystania z aparatu w miejscach wilgotnych, takich jak kuchnia,<br/>należy uważać, aby nie zamoczyć jego wnętrza. Nieprzestrzeganie tego<br/>ostrzeżenia może doprowadzić do porażenia prądem lub pożaru.</li> </ul>                                                                                                    |
| 0          | <ul> <li>Nie używać aparatu w pobliżu gazów palnych, benzyny, benzyny do czyszczenia, rozcieńczalników ani innych, podobnych substancji. Nieprzestrzeganie tego ostrzeżenia może doprowadzić do wybuchu, porażenia prądem lub pożaru.</li> <li>Nie korzystać z aparatu w miejscach, w których użytkowanie jest ograniczone lub zabronione, jak np. na pokładzie samolotu. Nieprzestrzeganie tego ostrzeżenia może doprowadzić do wypadku.</li> </ul>                                                                                                    |
| •          | <ul> <li>Wytrzeć pył nagromadzony na wtyczce zasilania. Nieprzestrzeganie tego<br/>ostrzeżenia może doprowadzić do pożaru.</li> <li>W przypadku korzystania z domowego gniazdka sieciowego należy za-<br/>wsze używać dedykowanego zasilacza sieciowego. Nieprzestrzeganie<br/>tego ostrzeżenia może doprowadzić do pożaru, porażenia prądem lub<br/>nieprawidłowego działania urządzenia.</li> </ul>                                                                                                    |
| $\otimes$  | <ul> <li>W trakcie podróży nie używać ładowarki ani zasilacza sieciowego z do-<br/>stępnymi w handlu transformatorami elektronicznymi. Nieprzestrzeganie<br/>tego ostrzeżenia może doprowadzić do pożaru, porażenia prądem lub<br/>nieprawidłowego działania urządzenia.</li> </ul>                                                                                                    |

|                                                    | 🕂 Przestroga                                                                                                    |
|----------------------------------------------------|----------------------------------------------------------------------------------------------------|
| •                                                  | Kontakt z płynem wyciekającym z baterii może prowadzić do oparzeń.<br>W przypadku dotknięcia płynu z uszkodzonej baterii należy natychmiast<br>przemyć ten obszar wodą (nie wolno używać mydła).<br>Jeśli bateria zaczyna wyciekać, należy natychmiast wyjąć ją z aparatu i do-<br>kładnie wytrzeć komorę przed włożeniem nowej baterii. |
| 0.                                                 | Podłączyć dobrze wtyczkę do gniazdka sieciowego. Nieprzestrzeganie tego ostrzeżenia może doprowadzić do pożaru.                                                                                                    |
| ⊘ •                                                | Nie dopuścić do zamoczenia wnętrza aparatu. Podczas obsługiwania<br>aparatu mokrymi rękami nie dopuścić do zamoczenia jego wnętrza. Nie-<br>przestrzeganie tego ostrzeżenia może doprowadzić do porażenia prądem.                                                                                                    |
| ⊘ .                                                | Nie należy kierować lampy błyskowej na kierowców pojazdów, ponieważ<br>może to spowodować utratę kontroli nad pojazdem i doprowadzić do<br>wypadku drogowego. Nieprzestrzeganie tego ostrzeżenia może dopro-<br>wadzić do wypadku drogowego.                                                                                             |
| Środki bezpieczeń-<br>stwa dotyczące<br>akcesoriów | W przypadku korzystania z urządzeń opcjonalnych przed użyciem urzą-<br>dzenia należy dokładnie zapoznać się z instrukcją obsługi dołączoną do<br>niego.                                                                                                    |

## Spis treści

|   | Wprowadzenie                                |    |
|---|---------------------------------------------|----|
|   | Środki ostrożności dotyczące bezpieczeństwa |    |
| 1 | Wprowadzenie                                | 11 |
|   | Sprawdzenie zawartości opakowania           |    |
|   | Nazwy i funkcie elementów roboczych         |    |
|   | Elementy sterujące                          |    |
|   | Wskaźniki na monitorze                      |    |
|   | Ekran robienia zdjęć                        |    |
|   | Ekran odtwarzania                           |    |
|   | Zmiana wyświetlanej zawartości ekranu       |    |
|   | Jak zmienić ustawienia funkcji              | 19 |
|   | Korzystanie z przycisku                     |    |
|   | Ustawienia z poziomu menu                   | 22 |
|   | Lista menu                                  | 24 |
|   | 🗖 Menu robienia zdjęć                       |    |
|   | Menu filmu                                  | 25 |
|   | Menu odtwarzania                            |    |
|   | C Menu dostosowania                         | 27 |
| - | 🔧 Menu konfiguracji                         |    |
| 2 | Rozpoczęcie                                 | 31 |
|   | Przygotowanie baterii i karty pamięci       |    |
|   | Wkładanie baterii i karty pamięci           |    |
|   | Ładowanie baterii                           |    |
|   | Ustawienia początkowe                       | 35 |
|   | Włączanie aparatu                           |    |
|   | Ustawienie języka oraz daty i czasu         |    |
|   | Formatowanie karty pamięci                  |    |
|   | Podstawowe operacje podczas robienia zdjęć  |    |
|   | Robienie zdjęć w trybie automatycznym       |    |
| _ | Wyświetlanie zrobionych zdjęć               |    |
| 3 | Robienie zdjęć                              | 40 |
|   | Robienie zdjęć                              | 40 |
|   | Wybór trybu robienia zdjęć                  |    |
|   | Korzystanie z kompensacji ekspozycji        | 43 |
|   | Nagrywanie filmów                           | 44 |
|   | Odtwarzanie filmów                          | 46 |

|   | Ustawienie trybu ostrości                             | 47 |
|---|-------------------------------------------------------|----|
|   | Ręczne ustawianie ostrości (ostrość ręcznie)          |    |
|   | Ustawianie ekspozycji                                 |    |
|   | Wybór metody pomiaru                                  |    |
|   | Ustawienie czułości ISO                               | 51 |
|   | Korzystanie z lampy błyskowej                         |    |
|   | Ustawienie balansu bieli                              |    |
|   | Ręczne ustawienie balansu bieli                       | 55 |
|   | Wybór trybu rejestracji                               |    |
|   | Robienie zdjęć przy użyciu samowyzwalacza             |    |
|   | Robienie zdjęć seryjnych                              | 57 |
|   | Robienie zdjęć przy użyciu pilota zdalnego sterowania |    |
|   | Robienie zdjęć z różnymi wartościami ekspozycji       | 59 |
|   | Konfigurowanie ustawień fotografowania                | 60 |
|   | Ustawienia fotografowania                             | 60 |
|   | Ustawienia nagrywania filmów                          | 60 |
|   | Ustawienie odcienia i korekcji zdjęcia                | 61 |
|   | Ustawianie atmosfery zdjęcia (odcienie zdjęcia)       | 61 |
|   | Ustawienie ostrości, nasycenia, tonu i kontrastu      |    |
|   | Nadruk daty na zdjęciach                              | 62 |
|   | Robienie zdjęć z wyraźniejszymi detalami              | 62 |
|   | Korekta zakresu odcieni (ustawienie D-range)          | 63 |
|   | Redukcja rozmazania zdjęć                             | 63 |
| 4 | Funkcje odtwarzania                                   | 64 |
|   | Zmiana metody odtwarzania                             |    |
|   | Wyświetlanie wielu zdjęć                              | 64 |
|   | Ciagłe odtwarzanie zdjęć (pokaz slajdów)              | 65 |
|   | Wyświetlanie obróconych zdjęć                         | 66 |
|   | Podłączanie aparatu do urządzenia AV                  | 67 |
|   | Organizowanie plików                                  | 68 |
|   | Kasowanie plików                                      |    |
|   | Kopiowanie zdjęć                                      | 69 |
|   | Zabezpieczenie zdjęć przed usunięciem                 | 70 |
|   | Kopiowanie zdjęć na komputer                          | 71 |
|   | Edycja i obróbka zdjęć                                | 72 |
|   | Zmiana rozmiaru zdjęcia                               | 72 |
|   | Obróbka zdjęć z filtrami                              | 74 |
|   | Edytowanie filmów                                     | 75 |
|   | Korygowanie efektu czerwonych oczu na zdjęciach       | 77 |

### 5 Zmiana ustawień

|   | Zapisywanie często używanych ustawień                                    | 78  |
|---|--------------------------------------------------------------------------|-----|
|   | Korzystanie z pokrętła trybu                                             | 78  |
|   | Eksportowanie ustawień do pliku                                          | 79  |
|   | Dostosowanie przycisków funkcji                                          | 80  |
|   | Przypisywanie funkcji do przycisku filmu                                 | 80  |
|   | Zmiana funkcji zielonego przycisku                                       | 81  |
|   | Ustawienia wyświetlania i dźwięku                                        | 82  |
|   | Konfigurowanie ekranu powitalnego                                        | 82  |
|   | Ustawianie informacji wyświetlanych podczas włączania/wyłączania aparatu | 82  |
|   | Ustawienia podglądu na żywo                                              | 82  |
|   | Ustawienie jasności monitora                                             | 83  |
|   | Ustawienie lampy                                                         | 83  |
|   | Ustawienie głośności dźwięku                                             | 83  |
|   | Ustawienia oszczędzania energii                                          | 84  |
|   | Automatycznie wyłączanie zasilania                                       | 84  |
|   | Przyciemnianie wyświetlacza                                              | 84  |
|   | Ustawienie GPS                                                           | 86  |
|   | Wyświetlanie danych GPS                                                  | 87  |
|   | Automatyczne dostosowywanie ustawień daty i czasu                        | 88  |
|   | Rejestrowanie trasy aparatu                                              | 88  |
|   | Ustawienie danych kierunku                                               | 90  |
|   | Nadruk danych GPS                                                        | 91  |
|   | Ustawienia zarządzania plikami                                           | 92  |
|   | Określanie ustawień folderu/plików                                       | 92  |
|   | Ustawienie informacji o prawach autorskich                               | 95  |
|   | Zapisywanie lokalnej daty i czasu określonego miasta                     | 97  |
| 6 | Dodatek                                                                  | 98  |
|   | Podłączanie akcesoriów opcjonalnych                                      | 98  |
|   | Obiektyw szerokokątny                                                    | 98  |
|   | Zasilacz sieciowy                                                        | 99  |
|   | Rozwiązywanie problemów                                                  | 100 |
|   | Zasilanie                                                                | 100 |
|   | Fotografowanie                                                           | 101 |
|   | Odtwórz/usuwanie                                                         | 103 |
|   | Inne                                                                     | 104 |
|   | Komunikaty o błędach                                                     | 105 |

| Główne dane techniczne                   | 106 |  |
|------------------------------------------|-----|--|
| Aparat                                   |     |  |
| Zasilacz USB AC-U1/AC-U2                 | 109 |  |
| Bateria wielokrotnego ładowania DB-110   | 109 |  |
| Pojemność pamięci zdjęć                  | 110 |  |
| Środowisko użytkowania                   | 111 |  |
| Korzystanie z aparatu zagranicą112       |     |  |
| Zalecenia dotyczące użytkowania113       |     |  |
| Konserwacja i przechowywanie aparatu116  |     |  |
| Zasady gwarancji118                      |     |  |
| Oświadczenia o zgodności z przepisami119 |     |  |
| Indeks121                                |     |  |

## Sprawdzenie zawartości opakowania

Przed użyciem aparatu cyfrowego należy sprawdzić, czy opakowanie zawiera elementy wymienione poniżej.

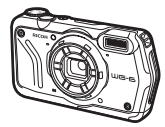

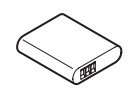

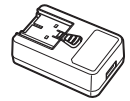

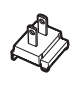

**RICOH WG-6** 

Bateria wielokrotnego ładowania (DB-110)

Zasilacz USB (AC-U1 lub AC-U2)\* \* W zależności od

regionu.

Wtyczka kabla zasilającego

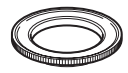

Podstawka do zdjęć makro (O-MS3)

- Kabel USB (I-USB173)
- Pasek (O-ST104)
- Instrukcja obsługi (ten dokument)
- Informacje dotyczące konstrukcji wodoszczelnej

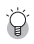

- Podstawka do zdjęć makro -----
- Podstawka do zdjęć makro służy do zachowania odległości 1 cm między obiektywem a przedmiotem.
   Podstawkę mocuje się, nakręcając ją na obiektyw aparatu. Można jej używać np. w trybie mikroskopu cyfrowego. (str. 40)
- Gdy podstawka do zdjęć makro jest dołączona do aparatu, w zależności od typu przedmiotu mogą wystąpić trudności z ustawieniem ostrości.

1

## Nazwy i funkcje elementów roboczych

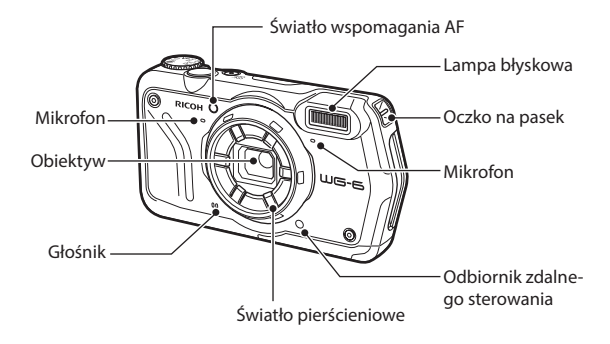

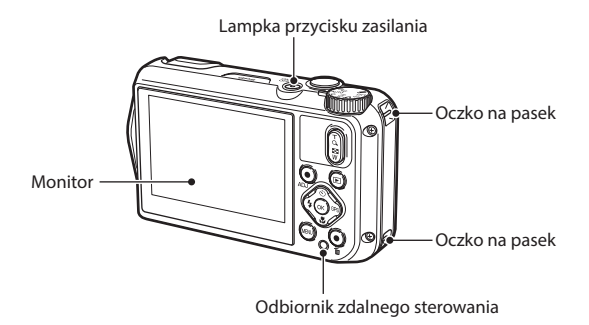

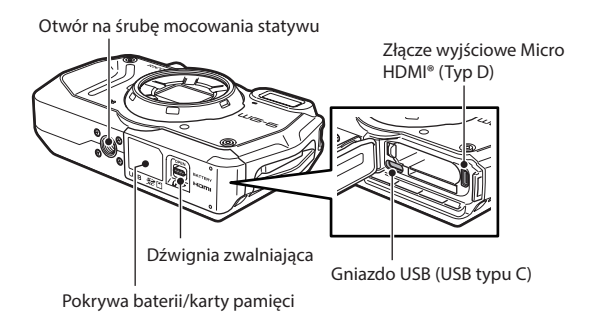

#### **Elementy sterujące**

W niniejszym rozdziałe przedstawiono informacje na temat elementów sterujących.

lkon w nawiasach używa się w opisach zamieszczonych w niniejszej instrukcji.

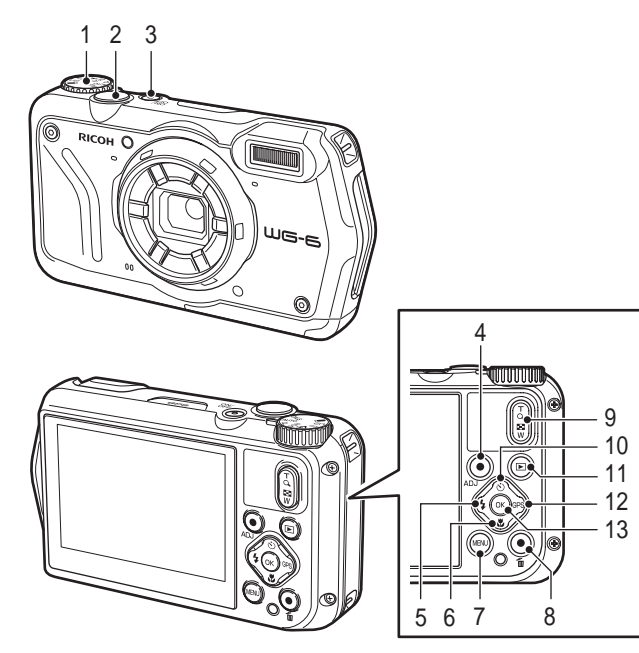

- 1 Pokrętło trybu Umożliwia zmianę trybu robienia zdjęć. (str. 40)
- 2 Przycisk zwalniania migawki (SHUTTER) Naciśnij, aby zrobić zdjęcie. Naciśnij go do połowy, aby uaktywnić automatyczne ustawienie ostrości. (str. 38)

3 Przycisk zasilania

Umożliwia włączenie lub wyłączenie zasilania (str. 35)

# Wprowadzenie

#### 4 Przycisk filmu/ADJ.

W trybie zdjęć: naciśnij ten przycisk, aby rozpocząć i zakończyć nagrywanie filmu. (str. 44) Wywołuje funkcje trybu ADJ. po ich przypisaniu do przycisku. (str. 20)

5 Przycisk lampy błyskowej/strzałki w lewo (\$\frac{1}{2}\$)

Umożliwia zmianę trybu błysku. (str. 52) Przesuwa kursor w lewo po wybraniu pozycji.

- 6 Przycisk ostrości/strzałki w dół (♥) ▼) Umożliwia zmianę trybu ostrości. (str. 47) Przesuwa kursor w dół po wybraniu pozycji.
- 7 Przycisk MENU (MENU) Wyświetla menu. Naciśnięcie przycisku przy wyświetlonym menu powoduje powrót do poprzedniego ekranu. (str. 22)
- 8 Przycisk zielony/usunięcia () Naciśnij przycisk, aby fotografować w trybie zielonym. (str. 40) Gdy do przycisku jest przypisana funkcja, naciśnij go, aby wywołać tę funkcję. (str. 21) W trybie odtwarzania naciśnij ten przycisk, aby

usunąć zdjęcie. (str. 39)

- 9 Przycisk powiększenia ( ( (T)/ ( (W))) Umożliwia zmianę powiększenia. (str. 38)
- 10 Przycisk rejestracji/strzałki w górę (♥/▲).

Umożliwia zmianę trybu rejestracji. (str. 56) Przesuwa kursor w górę po wybraniu pozycji.

- 11 Przycisk odtwarzania (ID) Przełącza między trybem fotografowania i odtwarzania. (str. 39)
- 12 Przycisk GPS/strzałki w prawo ( Strzyci k przytrzymaj, aby włączyć lub wyłączyć funkcję GPS. (str. 87) Przesuwa kursor w prawo po wybraniu pozycji.

#### 13 Przycisk OK (OK)

Przełącza informacje wyświetlane na ekranie fotografowania i odtwarzania. (str. 18) Potwierdza wybrane pozycje podczas ustawiania funkcji.

## Wskaźniki na monitorze

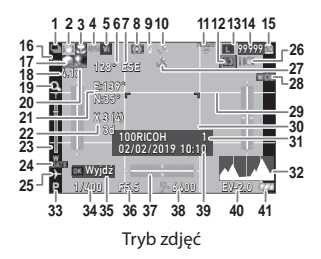

Ekran robienia zdjęć

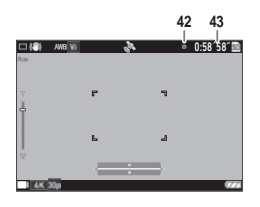

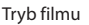

- 1 Tryb rejestracji (str. 56)
- 2 Redukcja rozmycia/Movie SR (str. 63)
- 3 Tryb ostrości (str. 47)
- 4 Balans bieli (str. 54)
- 5 Odcienie zdjęcia (str. 61)
- 6 Informacje o kompasie elektronicznym (azymut) (str. 90)
- 7 Kierunek z kompasu elektronicznego
- 8 Pomiar ekspozycji (str. 50)
- 9 Tryb błysku (str. 52)
- 10 Stan pozycji GPS (str. 87)
- 11 Stan komunikacji FlashAir (str. 32)
- 12 Proporcje (str. 60)
- 13 Rozdzielczość (str. 60)
- 14 Liczba obrazów do zapisania
- 15 Miejsce przechowywania (str. 32)
- 16 Wykrywanie twarzy (str. 48)
- 17 Korekcja prześwietlenia (str. 63)
- 18 Powiększenie (str. 38)
- 19 Zoom cyfrowy (str. 39)
- 20 Kompensacja cienia (str. 63)
- 21 Informacje GPS (str. 87)
- 22 Jakość pozycji GPS

- 23 Pasek powiększenia/pasek ostrości (str. 38, str. 49)
- 24 Nanoszenie daty (str. 62)
- 25 Czas na świecie (str. 97)
- 26 Ostrzeżenie o drganiach aparatu
- 27 Blokada GPS (str. 88)
- 28 Obiektyw (str. 98)
- 29 Siatka (str. 82)
- 30 Ramka ostrości
- 31 Folder docelowy zapisu (str. 92)/ Liczba plików
- 32 Histogram
- 33 Tryb robienia zdjęć (str. 40)
- 34 Szybkość migawki
- 35 Instrukcja obsługi
- 36 Wartość przysłony
- 37 Elektroniczny wskaźnik poziomu (str. 82)
- 38 Ustawienie ISO (str. 50)
- 39 Data i czas (str. 36)
- 40 Kompensacja ekspozycji (str. 43)
- 41 Poziom baterii (str. 17)
- 42 Wskaźnik nagrywania
- 43 Czas nagrywania/pozostały czas nagrywania

#### Ekran odtwarzania

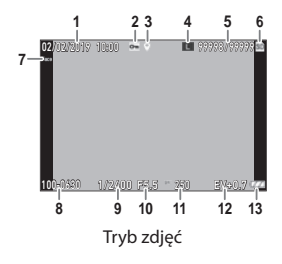

- 1 Data i czas zdjęcia
- 2 Ochrona zdjęcia (str. 70)
- 3 Informacje GPS (str. 87)
- 4 Rozdzielczość (str. 60)
- 5 Bieżący plik/łączna liczba plików
- 6 Źródło danych
- 7 Wykrywanie twarzy (str. 48)
- 8 Numer folderu/numer pliku (str. 92)

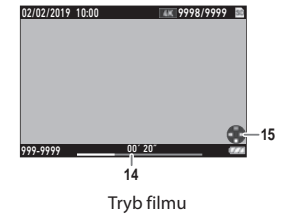

- 9 Szybkość migawki
- 10 Wartość przysłony
- 11 Ustawienie ISO
- 12 Kompensacja ekspozycji
- 13 Poziom baterii (str. 17)
- 14 Czas trwania nagranego filmu / czas, jaki upłynął
- 15 Instrukcja obsługi

#### **Poziom baterii**

Wyświetlana ikona zmienia się zależnie od poziomu naładowania baterii.

| (ZZ) | Poziom naładowania baterii jest wystarczający.     |
|------|----------------------------------------------------|
|      | Poziom naładowania baterii zmniejsza się.          |
|      | Niski poziom naładowania baterii. Naładuj baterię. |
|      | Aparat wkrótce wyłączy się.                        |
|      | Występuje problem z baterią.                       |

#### Zmiana wyświetlanej zawartości ekranu

Naciskając przycisk 🖾, można zmieniać informacje wyświetlane na ekranie.

#### Tryb robienia zdjęć

Można zmieniać informacje wyświetlane na ekranie robienia zdjęć.

| Ekran z informacjami<br>standardowymi | Wyświetla standardowe informacje takie jak ustawienia fotografowania i elektroniczny wskaźnik poziomu.                                      |
|---------------------------------------|----------------------------------------------------------------------------------------------------|
| Ekran z informacjami<br>szczegółowymi | Wyświetla standardowe informacje, dane kompasu elektronicznego oraz dane GPS.                                                               |
| Ekran podpowiedzi                     | Wyświetla siatkę. Wyświetlana jest ramka automatycznego ustawienia ostrości podczas ustawiania odległości.                                  |
| Bez wyświetlania informacji           | Wyświetla ramkę automatycznego ustawienia ostrości podczas ustawiania odległości.                                                           |
| Wyświetlacz wyłączony                 | Wyświetla ramkę automatycznego ustawienia ostrości i podgląd wyłącznie<br>po naciśnięciu przycisku (אין אין אין אין אין אין אין אין אין אין |

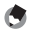

- Wskazówka -----
  - Styl siatki można ustawić w opcji [Op. wyśw. prow. wyśw.] w menu C. (str. 82)

#### Tryb odtwarzania

Można przełączać między wyświetlaniem "ekranu z informacjami standardowymi", "ekranem z informacjami szczegółowymi" i "brakiem wyświetlania informacji" na jednym obrazie.

Naciśnij przycisk ▲ ▼, aby przełączać strony "ekranu z informacjami szczegółowymi".

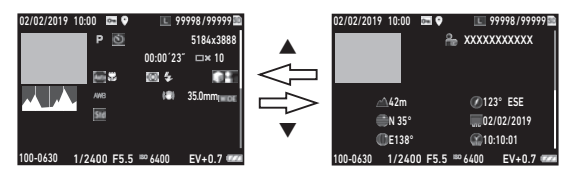

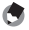

• Wyświetlane informacje zależą od zdjęć i filmów.

Wskazówka -----

## Jak zmienić ustawienia funkcji

#### Korzystanie z przycisku

#### Korzystanie z przycisków kierunkowych

Szybkie ustawienia można wprowadzać w trybie robienia zdjęć, naciskając przyciski ▲▼◀▶. Można uaktywnić następujące funkcje:

|                                         | Tryb rejestracji (str. 56) |
|-----------------------------------------|----------------------------|
|                                         | Tryb ostrości (str. 47)    |
| ◄ (٢٠)                                  | Tryb błysku (str. 52)      |
| Naciśnij i przytrzymaj przycisk 🕨 (GPS) | GPS wł./wył. (str. 87)     |

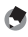

Wskazówka -----

• Wyżej wymienione funkcje można ustawić z menu, naciskając przycisk MENU.

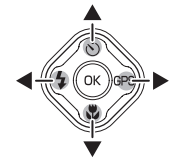

#### Korzystanie z przycisku trybu ADJ.

Funkcie przypisane do przycisku filmu w opciach od [Ustaw, 1 przyc, ADJ] do [Ustaw, 5 przyc, ADJ] w menu C można łatwo przywołać, (str. 80)

#### Ustaw opcie [Przycisk filmu] na [Wył.] w menu C. Trvb ADJ. został właczony.

2 Naciśnij przycisk filmu w trybie robienia zdjęć.

> Tryb zmieni sie w tryb ADJ.; pojawiaja sie ikony przypisanych funkcji.

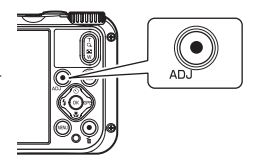

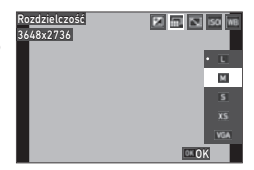

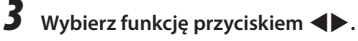

Można wybrać pięć funkcji przypisanych do przycisku.

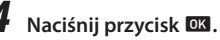

Wybrana funkcja zostaje ustawiona, a aparat jest gotowy do robienia zdjęć.

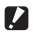

#### Przestroga -----\_\_\_\_\_

 Domvślnie przycisk filmu służy do rozpoczynania i zakończenia nagrywania filmu. Podczas nagrywania filmów przyciskiem filmu ustaw [Przycisk filmu] na [Wł.] w menu C. (str. 44)

1

#### Korzystanie z zielonego przycisku

Przypisaną funkcję można uaktywnić, naciskając zielony przycisk w trybie robienia zdjęć. Domyślnie do przycisku przypisano [Tryb zielony]. Naciskając przycisk, można fotografować w trybie zielonym. (str. 40)

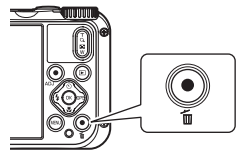

| 14  |    |
|-----|----|
| 1.0 | 39 |
|     | ~  |

Wskazówka -----Funkcję zielonego przycisku można zmieniać w opcji [Tryb zielony] w menu C. (str. 81)

#### Ustawienia z poziomu menu

Większość funkcji wybiera się z poziomu menu.

#### Naciśnij przycisk MENU.

Zostanie wyświetlone menu. Wyświetlone menu zależy od stanu aparatu.

# Podczas zmiany typu menu naciśnij przycisk ◀, następnie użyj przycisku ▲ ▼, aby wybrać typ.

| Zdjęcie            | 1/4        |
|--------------------|------------|
| Ostrość            | Standard.  |
| I AF               | Wiel.      |
| C Autom. makro     | WŁ.        |
| 🛰 Dod. św.aut.ostr | WŁ.        |
| Pomiar ekspoz.     | Podziel    |
| Ustaw. ISO         | AUTO       |
| Zakres AUTO        | 125 - 1600 |
| Wyjdź              |            |

| Ď | Menu robienia zdjęć (str. 24)<br>To menu jest wyświetlane tylko w trybie robienia zdjęć. |
|---|------------------------------------------------------------------------------------------|
|   | Menu filmu (str. 25)<br>To menu jest wyświetlane tylko w trybie robienia zdjęć.          |
|   | Menu odtwarzania (str. 26)<br>To menu jest wyświetlane tylko w trybie odtwarzania.       |
| С | Menu dostosowania (str. 27)                                                              |
| 3 | Menu konfiguracji (str. 29)                                                              |

3 4

## Naciśnij przycisk 🕨.

#### Wybierz funkcję do ustawienia przyciskiem ▲ ▼, a następnie naciśnij przycisk ►.

Zostaną wyświetlone ustawienia dla wybranej opcji ustawienia.

| Ko   | nf.                   |   |      | 3/5 |
|------|-----------------------|---|------|-----|
| ú    | Jasność LCD           |   |      |     |
|      | Oszczędz. energ.      |   | 5 s  |     |
|      | Ust. wid zewn         |   | Wył. |     |
| ٩    | Lampka prz. zasilania | 0 | WŁ.  |     |
|      | Głoś. dźw. oper.      |   | 3    | 1   |
|      | Głośn. odtw.          |   |      |     |
|      | Dźwięk                |   |      |     |
| MEN. | Wyjdź                 |   |      |     |

1

3/5

·WŁ

Wył.

OKOK

#### Wybierz ustawienie przyciskiem ▲▼, a następnie naciśnij przycisk ™.

Zostanie ponownie wyświetlony ekran z punktu 4.

Naciśnij przycisk 📖, aby powrócić do poprzedniego ekranu.

Po zakończeniu ustawiania naciśnij kilkakrot-

nie przycisk www, aby powrócić do poprzednich ekranów.

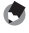

## Wskazówka Po naciśnieciu przycisku IEBU najpierw zostanie wyświetlony ekran ostatnio używanego menu. Aby

Konf

Jasność LCD Oszczedz. energ.

C Ust. wid zewn Lampka prz. zasilania

> Głośn. odtw. Dźwiek

Głoś, dźw. oper.

- Po naciśnięciu przycisku Waw najpierw zostanie wyświetlony ekran ostatnio używanego menu. Aby wyświetlić najbardziej odpowiednie menu dla ustawień aparatu w tym czasie, ustaw opcję [Zach. poz. kursura] na [Wył.] w menu <sup>1</sup>.
- Ustawienia zostaną zapamiętane nawet po wyłączeniu zasilania. Aby zresetować ustawienia menu, wybierz typ menu, który chcesz zresetować, w opcji [Inicjaliz. ustaw.] menu *który*, a następnie wykonaj [Reset] w menu *który*.

## Lista menu

Dostępne są następujące opcje menu: (Domyślnymi ustawieniami menu są podkreślone ustawienia i ustawienia w nawiasach kwadratowych.)

## 🗖 Menu robienia zdjęć

| Ostrość          | Standard., Makro, Makro 1 cm, PF, Nieskończ., MF                                                                                                    | str. 47 |
|------------------|----------------------------------------------------------------------------------------------------|---------|
| AF               | <u>Wiel.</u> , Punkt, Śledzenie                                                                                                    | str. 48 |
| Autom. makro     | <u>Wł.</u> , Wył.                                                                                                    | str. 47 |
| Dod. św.aut.ostr | <u>Wł.</u> , Wył.                                                                                                    | str. 48 |
| Pomiar ekspoz.   | Podziel, Środek, Punkt                                                                                                    | str. 50 |
| Ustaw. ISO       | <u>AUTO</u> , od 125 do 6400                                                                                                    | str. 51 |
| Zakres AUTO      | 125 - 200, 125 - 400, 125 - 800, <u>125 - 1600</u> , 125 - 3200,<br>125 - 6400                                                                                                    |         |
| Kompens. eksp.   | 0d -2,0 do +2,0                                                                                                    | str. 43 |
| Tryb błysku      | Auto, Bł. wył, Bł. wł, Aut+cz.oczy, B.wł.+cz.oczy, Św. pierśc.                                                                                                    | str. 52 |
| Balans bieli     | <u>Aut. b.b.</u> , Św. dzienne, Cień, Zachmurzenie, Oś f z ko ś dz, Oś f o bi<br>ś dz, Bi zim oś fl, Bi ciep oś fl, Św. sztucz., Św. pierśc., R bal. bieli                        | str. 54 |
| Śledz.pik.SR     | Wł., <u>Wył.</u>                                                                                                    | str. 63 |
| Wykryw. twarzy   | <u>Wł.</u> , Uśmiech, Wspom., Wspom.+uśm., Wył.                                                                                                    | str. 48 |
| Rozpoz. mrugnięć | <u>Wł.</u> , Wył.                                                                                                    | str. 38 |
| Zoom cyfrowy     | <u>Wł.</u> , Wył.                                                                                                    | str. 39 |
| Tryb rejestracji | <u>Wył.</u> , Samowyzw., Zdj. seryjne, Szyb. zdj. ser., M-kont, S-kont,<br>Zd. ster., Autobracket.                                                                                | str. 56 |
| Św. pierśc.      | Wybierz: <u>Wszystko</u> , Prawo, Lewo, Wysoki, Niski, Wył.<br>Jasność: od 1 do 9 [5]<br>Czas ośw.: Zawsze wł., <u>Migawka 10 s</u> , Migawka 20 s, Migawka<br>30 s, Migawka 60 s | str. 53 |
| Rozdzielczość    | <u>L</u> , M, S, XS, VGA                                                                                                    | str. 60 |
| Proporcje        | <u>4:3</u> , 3:2, 1:1                                                                                                    |         |
| Jakość           | ****                                                                                                    |         |
| Odcienie zdjęcia | Jasne, Naturalne, Żywe, Film odwr., Monochrom.                                                                                                    | str. 61 |
| Ustaw. D-range   | Komp. prześw.: <u>Auto</u> , Wył.<br>Komp. cienia: <u>Auto</u> , Wył.                                                                                                    | str. 63 |

| Ostrość         | Miękki, <u>Standard.</u> , Ostry      | str. 62 |
|-----------------|---------------------------------------|---------|
| Nasycenie       | Łagodny, <u>Standard.</u> , Ostry     | ]       |
| Tonowanie       | Błękitny, <u>Czarno-biały</u> , Sepia | 1       |
| Kontrast        | Łagodny, <u>Standard.</u> , Ostry     | ]       |
| Nanoszenie daty | Data, Data i czas, Czas, <u>Wył.</u>  | str. 62 |
| Wzbogacanie IQ  | Wł., <u>Wył.</u>                      | str. 62 |

## 📕 ( Menu filmu

| Rozdzielczość    | 4K 30fps, <u>FullHD 30fps</u> , HD 60fps, HD 30fps | str. 60 |
|------------------|----------------------------------------------------|---------|
| HDR              | Wł., <u>Wył.</u>                                   |         |
| Mikrofon         | <u>Wł.</u> , Wył.                                  |         |
| Tłumienie wiatru | Wł., <u>Wył.</u>                                   |         |
| Movie SR         | <u>Wł.</u> , Wył.                                  | str. 63 |
| Movie SR+        | Wł., <u>Wył.</u>                                   |         |

## 🗖 Menu odtwarzania

| Kopiowanie zdjęć     | [Pam. wew.]>>>[Karta], [Karta]>>>[Pam. wew.]                                                                                                    | str. 69 |
|----------------------|----------------------------------------------------------------------------------------------------|---------|
| Zabezpiecz           | 1 plik, Wyb. kilka, Wyb. wsz., Anul. wsz.                                                                                                    | str. 70 |
| Obrót                | 0°, 90° (przeciwnie do ruchu wskazówek zegara), 180°, 90°<br>(zgodnie z ruchem wskazówek zegara)                                                                                                    | str. 66 |
| Pokaz slajdów        | Przedział czasu: 30 s, 20 s, 10 s, 5 s, <u>3 s</u><br>Efekt ekranowy: <u>Nasuwanie</u> , Szachown., Znikanie, Losowy, Wył.<br>Efekt dźwiękowy: <u>Wł.</u> , Wył.                                                                                                    | str. 65 |
| Odz. plik            | _                                                                                                    | str. 69 |
| Zmień rozmiar        | Rozdzielczość: L, M, S, XS, 2M, 1M, VGA<br>Jakość: ☆☆☆, ☆☆, ☆                                                                                                    | str. 72 |
| Przycinanie          | _                                                                                                    | str. 73 |
| Filtr                | Filtr mał.twarz: 5%, <u>7%</u> , 10%<br>Wcieranie tuszu: Od 1 do 5<br>Filtr cyfrowy: <u>Czarno-biały/sepia</u> , Aparat dziecinny, Retro, Kolor,<br>Ekstrakcja koloru, Wzmocnienie koloru, Wysoki kontrast, Błyski<br>gwiazd, Miękki, Rybie oko, Miniatura, Jasność<br>Filtr HDR | str. 74 |
| Edycja filmu         | Zapisz jako zdjęcie, Podziel filmy, Dod. obrazu tytuł.                                                                                                    | str. 75 |
| Edycja czerw. oczu   | _                                                                                                    | str. 77 |
| Ekran powitania      | Ekran powitania z instrukcją obsługi, RICOH, Zdjęcia, Wył.                                                                                                    | str. 82 |
| Automat. obrót zdjęć | Wł., <u>Wył.</u>                                                                                                    | str. 66 |

## C Menu dostosowania

| Zar. USER                                                                                                    | U1, U2                                                                                                    | str. 78 |
|----------------------------------------------------------------------------------------------------|----------------------------------------------------------------------------------------------------|---------|
| Piksele CALS                                                                                                    | L, M, S, XS, 2M, <u>1M</u> , VGA                                                                                                    | str. 40 |
| Jakość CALS                                                                                                    | ☆☆☆, <u>☆☆</u> ,☆                                                                                                    |         |
| Ustaw. 1 przyc. ADJ<br>Ustaw. 2 przyc. ADJ<br>Ustaw. 3 przyc. ADJ<br>Ustaw. 4 przyc. ADJ<br>Ustaw. 5 przyc. ADJ | Wył., Kompens. eksp. [Ustaw1], Rozdzielczość [Ustaw2], Propor-<br>cje [Ustaw3], Ustaw. ISO [Ustaw4], Balans bieli [Ustaw5], Odcie-<br>nie zdjęcia, Jakość, Pomiar ekspoz., AF, Wykryw. twarzy, Komp.<br>prześw., Komp. cienia, Ust. wid zewn       | str. 80 |
| Tryb zielony                                                                                                    | <u>Tryb zielony</u> , Kompens. eksp., Rozdzielczość, Jakość, Proporcje,<br>Balans bieli, Ustaw. ISO, AF, Wykryw. twarzy, Autom. makro, Po-<br>miar ekspoz., Komp. prześw., Komp. cienia, Ostrość, Nasycenie/<br>Tonowanie, Kontrast, Ust. wid zewn | str. 81 |
| DATA/CZAS ROZP.                                                                                                 | <u>Wł.</u> , Wył.                                                                                                    | str. 82 |
| Pok. folder przy ur.                                                                                            | <u>Wł.</u> , Wył.                                                                                                    |         |
| Ekran wygaszacza                                                                                                | <u>Wł.</u> , Wył.                                                                                                    |         |
| Czas potw.                                                                                                    | <u>0,5 s</u> , 1 s, 2 s, 3 s, HOLD, Wył.                                                                                                    | str. 38 |
| Szybki zoom                                                                                                    | Wł., <u>Wył.</u>                                                                                                    | str. 39 |
| Op. wyśw. prow. wyśw.                                                                                           | <u>Podziel na 9</u> , Podziel na 16                                                                                                    | str. 82 |
| GPS                                                                                                    | Wł., <u>Wył.</u>                                                                                                    | str. 87 |
| Tryb wyśw. GPS                                                                                                  | LAT/LON, UTM, MGRS                                                                                                    |         |
| Blok. GPS                                                                                                    | Wł., <u>Wył.</u>                                                                                                    |         |
| Ustaw. czasu GPS                                                                                                | Wł., <u>Wył.</u>                                                                                                    | str. 88 |
| Rej. GPS                                                                                                    | Rejestruj wpis: Interwał rejestr, Czas trwania rej<br>Zapisz wpis: NMEA, KML<br>Odrzuć wpis                                                                                                    | str. 88 |
| Kier. kompasu                                                                                                   | Wył., Główny, Stopnie, Główny/stop.                                                                                                    | str. 90 |
| Kalibracja kompasu                                                                                              | _                                                                                                    |         |
| Odchylenie                                                                                                    | TRUE, MAG                                                                                                    |         |
| Ustaw. poziomu                                                                                                  | Wył., <u>Poz + przes.</u> , Poziom                                                                                                    | str. 82 |
| Kalibruj poziom                                                                                                 | Reset<br>Kalibracja                                                                                                    |         |
| Nadruk daty                                                                                                    | Nadruk danych GPS: LAT/LON, UTM, MGRS, <u>Wył.</u><br>Nadruk danych UTC: Wł., <u>Wył.</u><br>Nadruk danych kier.: Wł., <u>Wył.</u>                                                                                                    | str. 91 |

1 Wprowadzenie

| Adap. obiek. wł. | <u>Wył.</u> , WIDE | str. 98 |
|------------------|--------------------|---------|
| Przycisk filmu   | <u>Wł.</u> , Wył.  | str. 45 |

## २ Menu konfiguracji

| Format [karta]          | —                                                                   | str. 37 |
|-------------------------|---------------------------------------------------------------------|---------|
| Format [p. wewn.]       | _                                                                   |         |
| Opcje nowego folderu    | Standard., Data, Własny                                             | str. 92 |
| Nazwa pliku             | Standard., Własny                                                   | str. 94 |
| Nr kolejny pliku        | <u>Wł.</u> , Wył.                                                   | str. 94 |
| Reset nr pliku          | _                                                                   | str. 95 |
| Osadź informacje        | Wł., <u>Wył.</u>                                                    | str. 95 |
| Prawa autorskie         | Dowolny ciąg 32 znaków.                                             | 1       |
| Druk. praw autor.       | Wł. (ZAST.), Wł. (Nowy), <u>Wył.</u>                                | str. 96 |
| Poz. praw autor.        | Lewo, Średni, <u>Prawo</u>                                          |         |
| Rozm. czc. praw aut.    | Duży, Średni, <u>Mały</u>                                           |         |
| Kolor praw autor.       | Pomarańcz., Biały, Czarny, Czerwony, Błękitny, Zielony, Żółty       |         |
| Podpowiedzi             | <u>Wł.</u> , Wył.                                                   | str. 42 |
| Zach. poz. kursura      | Wł., <u>Wył.</u>                                                    | str. 23 |
| Jasność LCD             | 0d -4 do +4                                                         | str. 83 |
| Oszczędz. energ.        | Wył., <u>5 s</u> , 15 s, 30 s, 1 min, 2 min                         | str. 84 |
| Ust. wid zewn           | 0d -2 do +2                                                         | str. 83 |
| Lampka prz. zasilania   | <u>Wł.</u> , Wył.                                                   | str. 83 |
| Głoś. dźw. oper.        | Wył., od 1 do 5 [3]                                                 | str. 83 |
| Głośn. odtw.            | Wył., od 1 do 8 [3]                                                 |         |
| Dźwięk                  | Dźwięk powitania, Dźwięk migawki, Dźwięk operacji, Dźwięk samowyzw. |         |
| Automat. wyłącz.        | 1 min, 3 min, 5 min, 10 min, 30 min, Wył.                           | str. 84 |
| Opóź. aut. wył. monit.  | <u>Wył.</u> , 1 min, 5 min, 30 min                                  | str. 84 |
| Dz. przyc. zas. po nac. | Wł., <u>Wył.</u>                                                    | str. 35 |
| Certyfikaty             | _                                                                   | —       |
| Inf. o wersji           | _                                                                   | —       |
| Plik ustawień aparatu   | Zapisu, Odczyt                                                      | str. 79 |
| Połączenie USB          | MSC, MTP                                                            | str. 71 |
| Wyjście HDMI            | <u>AUTO</u> , 2160P (4K), 1080i, 720P, 480P                         | str. 67 |
| Poł. FlashAir           | Wł., <u>Wył.</u>                                                    | str. 32 |

| Language/言語       | <u>Angielski</u> , francuski, niemiecki, hiszpański, portugalski, włoski,<br>niderlandzki, duński, szwedzki, fiński, polski, czeski, węgierski,<br>turecki, grecki, rosyjski, tajski, koreański, chiński tradycyjny,<br>chiński uproszczony, japoński | str. 36 |
|-------------------|----------------------------------------------------------------------------------------------------|---------|
| Ustawianie daty   | Format daty: R/M/D, D/M/R, M/D/R<br>Data: od 1 stycznia 2019 do 31 grudnia 2045<br>Czas: od 00:00 do 23:59                                                                                                    | str. 36 |
| Czas na świecie   | Wybierz czas: <u>Miasto c. lok.,</u> Miasto doc.<br>Miasto c. lok.: Miasto, DST<br>Miasto doc.: Miasto, DST                                                                                                    | str. 97 |
| Inicjaliz. ustaw. | Nier., Film, Odtwórz, Dostosuj, Konf., Jakość                                                                                                    | str. 23 |
| Reset             | —                                                                                                    |         |

## Przygotowanie baterii i karty pamięci

#### Wkładanie baterii i karty pamięci

W tym aparacie można używać kart pamięci SD, SDHC i SDXC. W niniejszej instrukcji "karta pamięci" oznacza te karty.

- Upewnić się, że zasilanie aparatu jest wyłączone.
- Przesuń dźwignię zwalniającą na dole aparatu do pozycji otwarcia OPEN, a następnie przesuń pokrywę baterii/ karty w prawo, aby ją otworzyć.
- 3 Upewnij się, że karta pamięci jest skierowana we właściwy sposób, a następnie naciśnij kartę aż do zablokowania.

Aby ją wyjąć, naciśnij kartę pamięci, a następnie cofnij palec.

4

7

#### Włóż baterię.

Naciśnij blokadę baterią i włóż baterię wielokrotnego ładowania (DB-110) do końca do komory.

Aby wyjąć baterię, przesuń blokadę.

## 5 Zamknij pokrywę baterii/karty i przesuń ją w lewo.

Przesuń pokrywę baterii/karty aż do zablokowania i sprawdź, czy jest dobrze zamknięta.

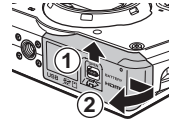

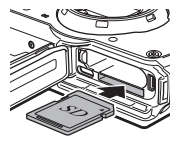

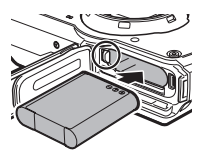

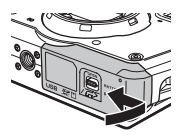

- Przestroga ·
  - Podczas otwierania i zamykania pokrywy baterii/karty należy pamiętać o usunięciu wody i zanieczyszczeń, takich jak piasek przylegający do aparatu i o unikaniu miejsc, w których zabrudzenia mogą dostać się do wnętrza aparatu.
  - Zamknij dobrze pokrywę baterii/karty. Jeśli pokrywa baterii/karty nie jest szczelnie zamknięta, woda lub pył mogą dostać się do wnętrza aparatu.

#### Miejsce przechowywania danych

Zdjęcia i filmy nagrane tym aparatem są zapisywane w pamięci wewnętrznej lub na karcie pamięci.

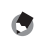

- Wskazówka -----
- Zapisane zdjęcia można kopiować miedzy pamięcią wewnętrzną a kartą pamięci. (str. 69)
- Pojemność zależy od wybranej karty pamięci. (str. 110)

## Ϋ́

- Karta FlashAir------• W tym aparacie można używać kart pamieci SD w wbudowana funkcja bezprzewodowej sieci LAN
- (kart FlashAir). Gdy używa się komunikacji FlashAir, ustaw opcję [Poł. FlashAir] na [Wł.] w menu kart flashAir). Gdy używa się komunikacji FlashAir, ustaw opcję [Poł. FlashAir] na [Wł.] w menu karcie FlashAir jest zabezpieczenia przed zapisem na karcie FlashAir jest zablokowany, nie można wprowadzać ustawień.
- Do przesyłania zdjęć przy użyciu bezprzewodowej sieci LAN wymagany jest punkt dostępowy i połączenie internetowe. Aby uzyskać szczegółowe informacje na ten temat, odwiedź witrynę internetową producenta karty.
- W tym aparacie nie gwarantujemy obsługi funkcji karty FlashAir, w tym funkcji transmisji bezprzewodowej. Skontaktuj się z producentem karty FlashAir w sprawie jakichkolwiek usterek lub problemów dotyczących kart FlashAir. Kart FlashAir można używać tylko w kraju, w którym je zakupiono. Aby uzyskać szczegółowe informacje na ten temat, skontaktuj się z producentem karty FlashAir.

## Ładowanie baterii

Przed przystąpieniem do użytkowania należy naładować baterię DB-110 za pomocą dostarczonego kabla USB, zasilacza USB i wtyczki zasilania.

1

#### Podłącz wtyczkę zasilania do zasilacza USB.

Wsuwaj ją aż zablokowania (odgłos kliknięcia).

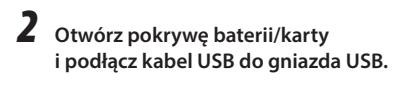

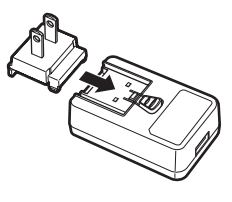

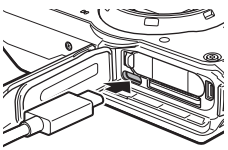

## 3 Podłącz kabel USB do zasilacza USB.

## **4** Podłącz zasilacz USB do gniazdka sieciowego.

Lampka przycisku zasilania aparatu włącza się; rozpoczyna się ładowanie.

Czas ładowania zależy od poziomu naładowania baterii. Wyczerpana bateria zostanie w pełni naładowana w ciągu ok. 3 godziny (w temperaturze 25°C).

Po ukończeniu ładowania lampka przycisku zasilania wyłączy się. Odłącz zasilacz USB od gniazdka sieciowego.

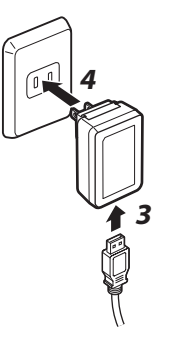

## 5

#### Odłącz kabel USB od gniazda USB i zamknij ć pokrywę baterii/ karty.

Ŕ

#### Pojemność pamięci------

- Naładowana do pełna bateria umożliwia zrobienie około 340 zdjęć.
- Liczbę podano na podstawie wyników testów zgodnie z normami CIPA przeprowadzonych w następujących warunkach: W temperaturze 23°C; monitor jest włączony; zdjęcie wykonuje się co 30 sekund; lampa błyskowa jest włączana co dwa zdjęcia; aparat jest wyłączany i włączany ponownie po wykonaniu 10 zdjęć.
- Podana pojemność pamięci ma charakter orientacyjny. W wypadku długotrwałego użytkowania zaleca się przygotowanie zapasowych baterii.

## Przestroga -----

- Podczas otwierania i zamykania pokrywy baterii/karty należy pamiętać o usunięciu wody i zanieczyszczeń, takich jak piasek przylegający do aparatu i o unikaniu miejsc, w których zabrudzenia mogą dostać się do wnętrza aparatu.
- Używać wyłącznie oryginalnych baterii wielokrotnego ładowania (DB-110).
- Jeśli nawet po naładowaniu bateria zacznie się szybciej rozładowywać, oznacza to, że jej żywotność dobiega końca. W takim wypadku należy wymienić baterię na nową.
- Bateria może się bardzo nagrzewać natychmiast po uruchomieniu aparatu. Wyłączyć aparat i pozostawić go do ostygnięcia przed wyjęciem baterii.

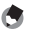

Wskazówka -----

- Baterię można również ładować, podłączając aparat do komputera przy użyciu kabla USB. (str. 71)
- Baterię można ładować za pomocą opcjonalnej ładowarki BJ-11.
Włącz aparat i wprowadź ustawienia początkowe.

#### Włączanie aparatu

## **1** Naciśnij przycisk zasilania.

Lampka przycisku zasilania włączy się.

Po włączeniu aparatu po raz pierwszy od zakupu zostanie wyświetlony ekran [Language/言語].

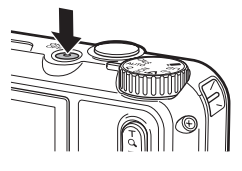

Ponowne naciśnięcie przycisku zasilania spowoduje wyłączenie zasilania.

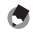

 Naciśnięcie i przytrzymanie przycisku I przy wyłączonym aparacie spowoduje jego włączenie w trybie odtwarzania.

Wskazówka -----

- Lampkę przycisku zasilania można ustawić na [Wył.] w opcji [Lampka prz. zasilania] w menu  $\ref{str.83}$  . (str. 83)
- Jeśli przez około minutę nie wykona się żadnych operacji (ustawienie domyślne), aparat wyłączy się automatycznie, aby ograniczyć pobór energii z baterii. Funkcję oszczędzania energii można ustawić w menu 3. (str. 84)
- Wyświetlanie ekranu powitania można skonfigurować w opcji [Ekran powitania] w menu  $\blacktriangleright$  . (str. 82)
- Można również skonfigurować aparat w taki sposób, aby go włączać i wyłączać naciśnięciem i przytrzymaniem przycisku zasilania w celu wyeliminowania pomyłkowych naciśnięć. Po ustawieniu w menu opcji [Dz. przyc. zas. po nac.] na wartość [Wł.], naciśnij i przytrzymaj przycisk zasilania przez około 2 sekundy, aby włączyć aparat, a następnie naciśnij i przytrzymaj przez około 5 sekund, aby go wyłączyć.

#### Ustawienie języka oraz daty i czasu

Można ustawić język komunikatów na wyświetlaczu oraz datę i czas.

#### Wybierz język przyciskiem ▲ ▼, a następnie naciśnij przycisk I .

Wybrany język zostanie ustawiony, po czym pojawi się ekran [Ustawianie daty].

2 Ustaw format wyświetlania oraz datę i czas.

Wybierz pozycję przyciskiem ◀▶, a następnie zmień jego wartość przyciskiem ▲▼. Naciśnij przycisk , aby anulować ustawienie.

| Ustawianie d                   | laty |      |     |         |      |    |    |
|--------------------------------|------|------|-----|---------|------|----|----|
| Ustaw datę, czas i ich format. |      |      |     |         |      |    |    |
|                                |      |      |     |         |      |    |    |
|                                |      |      |     |         |      |    |    |
| D/M/R                          | 01   |      | 01  | /2019   | 00   |    | 00 |
| T                              |      |      |     |         |      |    |    |
|                                | 01/  | 01/2 | 201 | 9 00:00 |      |    |    |
| MNU Anului                     |      |      |     |         | OK C | IK |    |
| Falataj                        |      |      |     |         |      | ~  |    |

## 3 Naciśnij przycisk 🖾.

Data i czas zostały ustawione; aparat jest gotowy do robienia zdjęć.

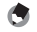

Wskazówka -----

- Jeśli baterię wyjmie się z aparatu na około pięć dni, ustawienia daty i czasu zostaną utracone. Aby zachować ustawienia daty i czasu, włóż wystarczająco naładowaną baterię na co najmniej dwie godziny, a następnie wyjmij ją.
- W menu 🔧 można zmienić język oraz ustawienia daty i czasu.

#### Formatowanie karty pamięci

W przypadku używania nowej karty pamieci lub karty pamieci używanej w innym urządzeniu należy pamietać o jej sformatowaniu w tym aparacje. Pamieć wewnetrzna można również sformatować przy użyciu tych samych operacii.

#### Naciśnij przycisk MENU.

Zostanie wyświetlone menu.

2 Naciśnij przycisk **4**, następnie użyj przycisku 🛦 🛡, aby wybrać menu **२** 

| Konf.                | 1/5       |
|----------------------|-----------|
| 💼 Format [karta]     |           |
| 🔤 Format [p. wewn.]  |           |
| Opcje nowego folderu | Standard. |
| 📉 Nazwa pliku        | Standard. |
| Nr kolejny pliku     | WŁ.       |
| Reset nr pliku       |           |
| Osadź informacje     | Wył.      |
| Wyjdź                |           |

3 Naciśnij przycisk , wybierz opcję [Format [karta]], a następnie naciśnij przycisk .

Podczas formatowania pamięci wewnętrznej wybierz opcję [Format [p. wewn.ll.

Δ Naciśnii przycisk 🔺, aby wybrać opcje [Wykonaj], a następnie naciśnij przycisk **OK**.

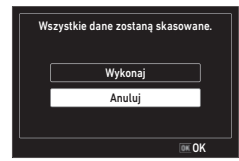

Pamieć została sformatowana.

# Naciśnii przycisk 🕅

## Naciśnii przycisk MENU.

Zostanie wyświetlony ekran robienia zdjęć.

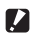

- Przestroga -----
  - Nie wolno wyjmować karty podczas formatowania, gdyż w przeciwnym razie może dojść do jej uszkodzenia.
  - · Formatowanie powoduje trwałe usunięcie wszystkich danych, zarówno zabezpieczonych, jak i niezabezpieczonych.
  - Nie formatować karty FlashAir w tym aparacie.

## Podstawowe operacje podczas robienia zdjęć

#### Robienie zdjęć w trybie automatycznym

Aparat automatycznie wybiera optymalny tryb robienia zdjęć.

#### Ustaw pokrętło trybu w położeniu AUTO.

Tryb robienia zdjęć ustawiono na **AUTO**, wyświetlany jest podgląd na żywo.

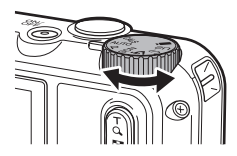

## 2 Użyj przycisków ◙ (T)/छ (W) do zmiany powiększenia.

Dostępny jest zoom optyczny o powiększeniu 5x. Po naciśnięciu przycisku dostępny jest zoom cyfrowy o powiększeniu do 40,5x.

## **3** Naciśnij do połowy przycisk **SHUTTER**.

Wybrano tryb robienia zdjęć i ustawiono ostrość.

Gdy nie da się ustawić ostrości na przedmiocie, pojawia się czerwona ramka.

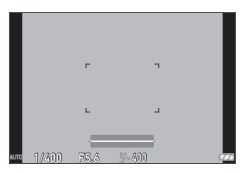

## 4

#### Naciśnij całkowicie przycisk SHUTTER.

Aktualnie zrobione zdjęcie jest wyświetlane na monitorze (Natychmiastowy podgląd) i zapisywane.

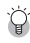

#### Natychmiastowy podgląd i rozpoznawanie mrugnięć------

- Można ustawić czas wyświetlania opcji natychmiastowy podgląd w opcji [Czas potw.] w menu C.
   Po ustawieniu opcji [HOLD] Natychmiastowy podgląd jest wyświetlany do momentu naciśnięcia do połowy przycisku skurnes lub przekręcenia pokrętła trybu pracy.
- Jeśli kamera wykryje, że oczy fotografowanej osoby są zamknięte, w trakcie natychmiastowego podglądu pojawi się komunikat [Wykryto zamknięte oczy]. Aby wyłączyć tę funkcję, w menu na można również opcję [Rozpoz. mrugnięć] na [Wył.].

1

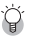

7001

- Naciśnięcie i przytrzymanie przycisku a spowoduje przełączenie z trybu powiększenia optycznego w tryb inteligentnego powiększenia. Po zwolnieniu i ponownym naciśnięciu przycisku a sposób powiększenia zmieni się z powiększenia inteligentnego na zoom cyfrowy z powiększeniem do 40,5x. Powiększenie zoomu cyfrowego zależy od ustawienia [Rozdzielczość] w menu a.
- Jakość zdjęć wykonanych przy użyciu zoomu cyfrowego nieznacznie się pogarsza. Możliwość korzystania z zoomu cyfrowego można ustawić w opcji [Zoom cyfrowy] w menu 

   .

#### Wyświetlanie zrobionych zdjęć

Zrobione zdjęcia można obejrzeć na monitorze.

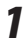

#### Naciśnij przycisk 🔟.

Aparat przełączy się w się w tryb odtwarzania i zostanie wyświetlone ostatnie zrobione zdjęcie (wyświetlanie jednego zdjęcia).

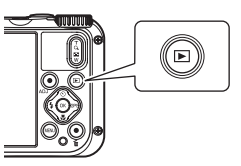

## **2** Wyświetl zdjęcie.

Dostępne są następujące operacje:

| <₽                                       | Wyświetla poprzednie lub kolejne zdjęcie.                  |  |
|------------------------------------------|------------------------------------------------------------|--|
| Naciśnij i przytrzymaj przycisk <b>A</b> | Szybkie przewijanie do tyłu/do przodu podczas odtwarzania. |  |
| <b>▲</b> ▼                               | Odtwarzanie do przodu/do tyłu o 10 klatek.                 |  |
| б                                        | Usuwa zdjęcie.                                             |  |
| (T)                                      | Powiększa zdjęcie.                                         |  |
| 🔁 (W)                                    | W widoku powiększonym: pomniejsza zdjęcie.                 |  |
| ▲▼◀►                                     | W widoku powiększonym: przesuwa powiększony obraz.         |  |
| ОК                                       | Przełącza wyświetlone informacje.                          |  |
|                                          |                                                            |  |

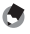

#### Wskazówka -----

- Filmów nie można powiększać.
- Po ustawieniu opcji [Szybki zoom] na [Wł.] w menu C jednokrotne naciśnięcie przycisku Q powiększa zdjęcie przy maksymalnym powiększeniu.

## Robienie zdjęć

#### Wybór trybu robienia zdjęć

Obróć pokrętło trybu, aby wybrać tryb robienia zdjęć.

| CALS<br>Tryb CALS                 | Umożliwia robienie zdjęć z rozdzielczością i jakością ustawioną w opcji [Piksele<br>CALS] i [Jakość CALS] w menu <b>C</b> . Proporcje są ustalone [4:3].<br>Rozdzielczość domyślnie jest ustawiona na [1M], a jakość na [太公]. Te ustawie-<br>nia nadają się do robienia zdjęć budów przesyłanych do władz lokalnych.                                                                                     |
|-----------------------------------|----------------------------------------------------------------------------------------------------|
| AUTO<br>Tryb automatyczny         | Umożliwia robienie zdjęć w optymalnym trybie wybranym automatycznie przez aparat. (str. 38)                                                                                                    |
| P<br>Tryb programu                | Umożliwia robienie zdjęć z prędkością migawki i wartością przysłony wybranymi<br>automatycznie przez aparat.                                                                                                    |
| SCN<br>Tryb sceny                 | Umożliwia wybranie jednej z dostępnych scen i wykonuje zdjęcia z ustawieniami<br>optymalnymi dla wybranej sceny. (str. 41)                                                                                                    |
| ے<br>Tryb mikroskopu<br>cyfrowego | Umożliwia włączenie światła pierścieniowego do robienia zdjęć z dużym zbliże-<br>niem w odległości 1 cm od przedmiotu.<br>Tryb ostrości, tryb lampy błyskowej, rozdzielczość i proporcje obrazu są ustawione<br>odpowiednio na [Makro 1 cm], [Św. pierśc.], [XS] i [4:3].<br>Odległość do przedmiotu można ustalić na 1 cm, umieszczając aparat na dostar-<br>czonej podstawce do zdjęć makro (str. 11). |
| <b>U1/U2</b><br>Tryb użytkownika  | Wykorzystuje zapisane ustawienia robienia zdjęć. (str. 78)                                                                                                    |
| Tryb filmu                        | Umożliwia nagranie filmu. (str. 44)                                                                                                    |

- ġ.
- Tryb zielony -----
- W trybie zielonym nie ma możliwości zmiany ustawień w menu 🗖.
- Jeżeli aparat wyłączy się w trybie zielonym, przy następnym włączeniu pojawi się również tryb zielony.
- Trybu zielonego nie można używać, gdy [Tryb zielony] ustawiono na funkcję inną niż przycisk zielony w menu C.

- 1 Ustaw pokretło trybu w położeniu SCN. Zostanie właczony tryb SCN.
- 2 Naciśnii przycisk MENU. Pojawi sie menu SCN.
- 3 Wybierz scene przyciskiem  $\blacktriangle \nabla \triangleleft \triangleright$ .

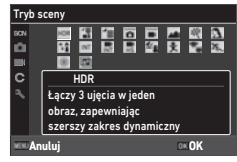

Można wybrać jedną z poniższych scen:

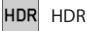

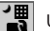

Ujecie nocne z reki

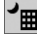

Scena nocna

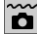

Zdjęcia podwodne

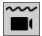

Film podwodny

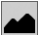

Pejzaż

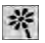

Kwiaty

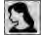

Δ

Portret

Naciśnij przycisk 🖾. Scena jest ustawiona.

+

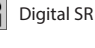

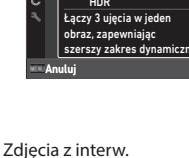

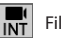

Film z przedz. czas.

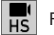

INT

Film z dużą szybk.

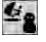

Plaża i śnieg

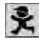

Dzieci

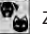

Zwierzęta

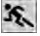

Sport

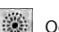

Ognie sztuczne

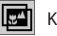

Kompoz. DOF

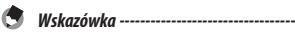

- Menu SCN jest wyświetlane tylko w trybie SCN.
- Po wybraniu sceny na [Zdjęcia z interw.] lub [Film z przedz. czas.] rejestracja odbywa się w ustawionym odstępie czasu. Można ustawić opcję [Przedział] ([Łączny czas] dla [Film z przedz. czas.]), [Liczba zdjęć] i [Opóźn. rozp.].
- Opis wybranej sceny jest wyświetlany na ekranie w kroku 3. Jeśli nie chcesz wyświetlać opisu, ustaw opcję [Podpowiedzi] na [Wył.] w menu <sup>3</sup>.

#### Przestroga -----

- Funkcje, które można ustawić, zależą od sceny.
- Nie można wybrać opcji [Zdjęcia z interw.] i [Film z przedz. czas.] podczas rejestrowania GPS. (str. 88)

#### Korzystanie z kompensacji ekspozycji

Wybierz opcję [Kompens. eksp.] w menu 🗖 i naciśnij przycisk ▶.

Zostanie wyświetlony ekran [Kompens. eksp.].

2 Wybierz wartość kompensacji przyciskiem  $\blacktriangle \nabla$ .

Wartość kompensacji można wybrać w zakresie ±2,0.

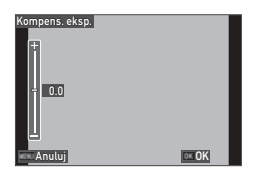

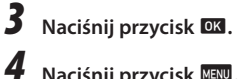

Naciśnij przycisk MENU.

Zostanie wyświetlony ekran robienia zdjęć.

Przestroga -----Kompensacja ekspozycji nie jest dostępna w trybie AUTO.

## Nagrywanie filmów

Filmy można nagrywać bezpośrednio, nawet jeśli pokrętło trybu pracy ustawiono w tryb inny niż **=1**.

# Ustaw opcję [Przycisk filmu] na [Wł.] w menu C.

Nagrywanie filmów za pomocą przycisku filmu jest włączone.

2 Naciśnij przycisk filmu. Rozpocznie sie nagrywanie.

Czas nagrywania jest wyświetlany w trakcie.

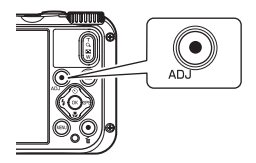

## Naciśnij ponownie przycisk filmu.

Nagrywanie zatrzyma się.

#### 🖢 и

- Wskazówka
   ···
   Niezależnie od ustawienia pokrętła trybu pracy, po rozpoczęciu nagrywania filmu przyciskiem filmu
- opcje [Rozdzielczość] i [Movie SR] są ustawione odpowiednio na [FullHD 30fps] i [Wł.].
- Gdy pokrętło trybu pracy ustawiono na 
  , rozpocznij nagrywanie filmu przyciskiem SHUTTER.

m Robienie zdjęć

- Przestroga
  - Po ustawieniu [Przycisk filmu] na [Wył.] w menu C przekręć pokrętło trybu do pozycji 
     i naciśnij przycisk supreza, aby rozpocząć i zakończyć nagrywanie filmu.
  - Po rozpoczęciu nagrywania filmu przyciskiem filmu użyj go ponownie, aby zakończyć nagrywanie.
  - W następujących wypadkach nie można rozpocząć nagrywania filmu przyciskiem filmu:
    - W opcji [Zwierzęta] menu SCN lub w trybie 🖄
    - Gdy opcja [Wykryw. twarzy] jest ustawiona na [Uśmiech] lub [Wspom.+uśm.] w menu 🗖
  - Gdy opcję [Mikrofon] ustawiono na [Wł.] (ustawienie domyślne) w menu 
     , nagrywane są również dźwięki pracy aparatu.
  - Jeśli podczas nagrywania filmu wzrośnie temperatura wewnętrzna aparatu. nagrywanie może zostać przerwane.
  - W trybie 
     nie można używać lampy błyskowej.
  - Po zmianie funkcji przycisku filmu w opcji od [Ustaw. 1 przyc. ADJ] do [Ustaw. 5 przyc. ADJ] w menu
     C naciśnij przycisk SHUTTER, aby rozpocząć nagrywanie. (str. 80)
  - Można nagrać jeden film trwający do 25 minut (lub o pojemności do 4 GB). Nagrywanie zatrzyma się po zapełnieniu karty pamięci lub pamięci wewnętrznej. Maksymalny czas nagrania jednego filmu zależy od pojemności karty pamięci. (str. 110) Nagrywanie może zatrzymać nawet przed osiągnięciem maksymalnego czasu nagrania.
  - Ilość pozostałego czasu jest obliczana na podstawie ilości dostępnej pamięci i może nie zmniejszać się w równym tempie.
  - Listę kart pamięci, których prawidłowe działanie podczas nagrywania filmów zostało sprawdzone, zamieszczono w str. 111.
  - Zaleca się używanie baterii o wystarczającej pojemności lub opcjonalnego zasilacza sieciowego (K-AC166).

#### Odtwarzanie filmów

## 1 Naciśnij przycisk 🔟.

W trybie odtwarzania na ekranie jest wyświetlane pojedynczy obraz.

## 2 Wybierz film do odtwarzania przyciskiem **4**.

Pierwsza klatka filmu jest wyświetlana jako zdjęcie.

## **3** Odtwórz film.

Dostępne są następujące operacje:

|              | Odtwarzanie/wstrzymanie odtwarzania filmu.                 |  |
|--------------|------------------------------------------------------------|--|
| <b>•</b>     | Szybkie przewijanie do tyłu/do przodu podczas odtwarzania. |  |
| ▼            | Zatrzymuje odtwarzanie.                                    |  |
| Q (T)/ ☑ (W) | Umożliwia regulację głośności.                             |  |
| OK           | Przełącza wyświetlone informacje.                          |  |
|              |                                                            |  |

Wskazówka ------

- Głośność początkową przy odtwarzaniu filmu można skonfigurować w opcji [Głośn. odtw.] w menu
   .
- W opcji [Edycja filmu] menu D można podzielić plik filmu na kilka odcinków i dodać do niego obraz tytułowy. (str. 75)

1 N

## Naciśnij przycisk 🛃 (🛡) w trybie robienia zdjęć.

Zostanie wyświetlony ekran [Tryb ostrości].

2 Wybierz ustawienie przyciskiem ▲▼.

| Tryb ostrości |          |
|---------------|----------|
| Standard.     | AF       |
|               |          |
|               | <u>.</u> |
|               | PF       |
|               | 00       |
|               | MF       |
| Anuluj        | o⊭ OK    |

| <b>AF</b><br>Standard | Ustawia ostrość na obiekcie w odległości 50 cm lub więcej od aparatu po<br>naciśnięciu przycisku SUUTES do połowy.<br>Gdy opcję [Autom. makro] ustawiono na [Wł.] (ustawienie domyślne)<br>w menu 🗅, ustawienie ostrości odbywa się również dla obiektów w za-<br>kresie makro. |
|-----------------------|----------------------------------------------------------------------------------------------------|
| Makro                 | Ustawia ostrość na obiekcie w odległości od 10 do 60 cm od aparatu.                                                                                                    |
| Makro 1 cm            | Ustawia ostrość na obiekcie w odległości od 1 do 30 cm od aparatu.                                                                                                    |
| PF<br>PF              | Ustawia ostrość na całym obrazie od przodu do tyłu.                                                                                                    |
| Nieskończ.            | Ustala ostrość na nieskończoność. To ustawienie sprawdza się podczas foto-<br>grafowania odległych scen.                                                                                                    |
| MF                    | Ustawia ostrość ręcznie. (str. 49)                                                                                                    |

## 3 Naciśnij przycisk 🖾.

Zostanie wyświetlony ekran robienia zdjęć.

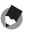

Wskazówka

| Wiel.     | Pomiar odległości w obszarach AF 3 $\times$ 3 i ustawienie ostrości na najbliższym obszarze AF. (Ustawienie domyślne) |
|-----------|----------------------------------------------------------------------------------------------------|
| Punkt     | Ustawia ostrość na środkowym obszarze AF.                                                                             |
| Śledzenie | Utrzymuje ostrość po naciśnięciu przycisku SHUTTER do połowy                                                          |

 W trakcie automatycznego ustawiania ostrości aparat automatycznie wykrywa do 30 twarzy osób. Sposób wykrywania można ustawić w opcji [Wykryw. twarzy] w menu 

.

| Wł.         | Wykrywa ludzkie twarze.                                                                                                    |
|-------------|----------------------------------------------------------------------------------------------------|
| Uśmiech     | Automatyczne fotografowanie po wykryciu uśmiechu.                                                                                                    |
| Wspom.      | Włączenie światła pierścieniowego po wykryciu ludzkiej twarzy. Poło-<br>żenie migającego diody LED światła pierścieniowego wskazuje miejsce,<br>w którym wykryto twarz w obrębie kąta widzenia. |
| Wspom.+uśm. | Wyzwala światło pierścieniowe po wykryciu ludzkiej twarzy i automa-<br>tycznie robi zdjęcie po wykryciu uśmiechu.                                                                               |
| Wył.        | Nie wykrywa ludzkich twarzy.                                                                                                    |

 W razie potrzeby podczas automatycznego ustawiania ostrości włącza się światło wspomagania AF z przodu aparatu. Światło wspomagania AF można ustawić na [Wył.] w opcji [Dod. św.aut.ostr] w menu 

.

#### Ręczne ustawianie ostrości (ostrość ręcznie)

Jeśli aparat nie ustawi ostrości w sposób automatyczny, można ją ustawić ręcznie.

Ręczne ustawianie ostrości umożliwia robienie zdjęć w stałej odległości.

#### **1** Wybierz opcję [MF] w kroku 2 na str. 47 i naciśnij przycisk **I**. Na ekranie robienia zdjęć pojawia się pasek ostrości.

# 2 Ustaw odległość ostrości przyciskiem ▲▼.

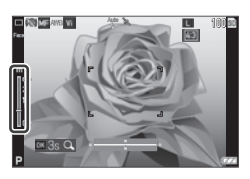

Po naciśnięciu i przytrzymaniu przycisku 🖾 zostanie powiększony ekran. Ponowne naciśnięcie i przytrzymanie przycisku 🖾 przywraca normalny wygląd wyświetlacza.

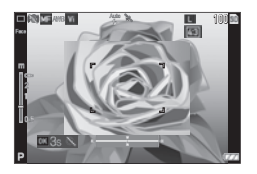

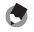

Wskazówka ----

• Przy zmianie trybu ostrości z [MF] trzeba zmieni ć tryb w opcji [Ostrość] w menu 🗖 .

#### Wybór metody pomiaru

Ustaw sposób pomiaru w opcji [Pomiar ekspoz.] w menu 🗖.

| Podziel | Pomiar ekspozycji w wielu obszarach klatki.                                                                                                    |
|---------|----------------------------------------------------------------------------------------------------|
| Środek  | Pomiar ekspozycji z uwypukleniem środka.                                                                                                    |
| Punkt   | Pomiar ekspozycji w wąskim zakresie.<br>Można użyć tej opcji podczas pomiaru ekspozycji w części obrazu lub gdy obiekt<br>docelowy jest niewielki. |

2

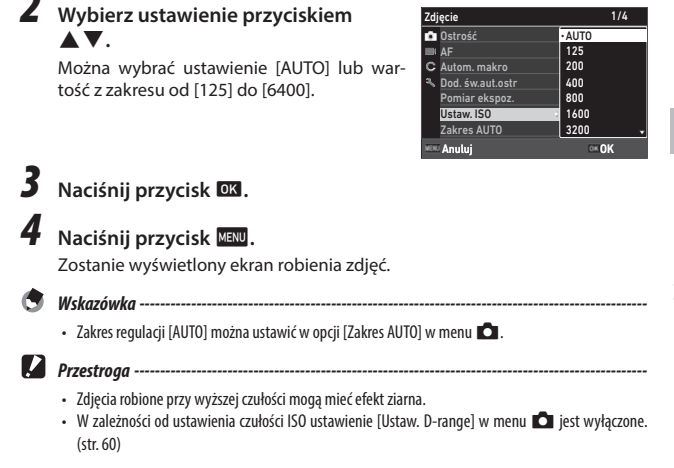

Wybierz opcje [Ustaw. ISO] w menu 🗖 i naciśnij przycisk 🕨.

1/4

1

#### Naciśnij przycisk 🛃 (ৰ) w trybie robienia zdjęć.

Zostanie wyświetlony ekran [Tryb błysku].

2 Wybierz ustawienie przyciskiem ▲▼.

| Tryb błysku |             |
|-------------|-------------|
| Auto        | • Anto<br>5 |
|             | ۲           |
|             | 5           |
|             | 244<br>1014 |
|             | - 05        |
|             | ÷           |
| MINI Anuluj | OK OK       |

| Aulo<br>43    | Lampa błyskowa włącza się zależnie od warunków oświetlenia.                                                                                                    |
|---------------|----------------------------------------------------------------------------------------------------|
| Automatyczne  |                                                                                                    |
| Ð             | Lampa błyskowa nie włącza się.                                                                                                    |
| Bł. wył       |                                                                                                    |
| <u> </u>      | Lampa błyskowa włącza się przy każdym zdjęciu.                                                                                                    |
| Bł. wł        |                                                                                                    |
| Aulo<br>©4,   | Lampa błyskowa włącza się zależnie od warunków oświetlenia przy jedno-<br>czesnym wyeliminowaniu ziawiska czerwonych oczu                                                                                                    |
| Aut+cz.oczy   | ,,,,,,,,,,,,,,,,,,,,,,,,,,,,,,,,,,,,,,,,,,,,,,,,,,,,,,,,,,,,,,,,,,,,,,,,,,,,,,,,,,,,,,,,,,,,,,,,,,,,,,,,,,,,,,,,,,,,,,,,,,,,,,,,,,,,,,,,,,,,,,,,,,,,,,,,,,,,,,,,,,,,,,,,,,,,,,,,,,,,,,,,,,,,,,,,,,,,,,,,,,,,,,,,,,,,,,,,,,,,,,,,,,,,,,,,,,,,,,,,,,,,,,,,,,,,,,,,,,,,,,,,,,,,,,,,,,,,,,,,,,,,,,,,, _,, _ |
| ©\$,          | Wymuszenie włączenia lampy błyskowej przy jednoczesnym wyeliminowa-<br>niu zjawiska czerwonych oczu.                                                                                                    |
| B.wł.+cz.oczy |                                                                                                    |
| 0             | Włącza światło pierścieniowe dookoła obiektywu. (str. 53)                                                                                                    |
| Św. pierśc.   |                                                                                                    |

## **3** Naciśnij przycisk **I**.

Zostanie wyświetlony ekran robienia zdjęć.

- Wskazówka
- Gdv w trybie SCN wybrano opcie [Zdiecia podwodne], można wykonać dwa zdiecia z lampa błyskowa i bez niei.

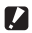

Przestroga -----

- Podczas ładowania lampy błyskowej nie można robić zdieć.
- W trybie e nie można używać lampy błyskowei.

#### Korzystanie ze światła pierścieniowego

Wybierz opcję [Św. pierśc.] w kroku 2 str. 52 i naciśnii 
, aby ustawić jasność światła pierścieniowego.

Ustawienia światła pierścieniowego można zmienić w opcii [Św. pierśc.] w menu 🗖.

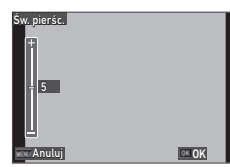

| Wybierz   | [Wszystko], [Prawo], [Lewo], [Wysoki], [Niski], [Wył.]                       |
|-----------|------------------------------------------------------------------------------|
| Jasność   | Od [1] do [9]                                                                |
| Czas ośw. | [Zawsze wł.], [Migawka 10 s], [Migawka 20 s], [Migawka 30 s], [Migawka 60 s] |

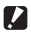

- Przestroga -----
  - W następujących okolicznościach nie można wybrać opcji [Św. pierśc.]:
    - ・ W trybie AUTO, SCN lub 🖄

## Ustawienie balansu bieli

Ustaw balans bieli tak, aby białe obiekty były białe przy dowolnym rodzaju oświetlenia.

#### **1** Wybierz opcję [Balans bieli] w menu ☐ i naciśnij przycisk ►. Zostanie wyświetlony ekran [Balans bieli].

2 Wybierz ustawienie przyciskiem ▲▼.

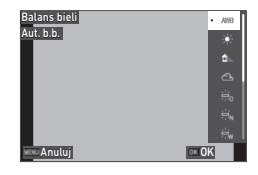

| AWB               | Automatyczne ustawienie balansu bieli.                                                    |
|-------------------|-------------------------------------------------------------------------------------------|
| Aut. b.b.         |                                                                                           |
| Sw. dzienne       | Opcja używana do robienia zdjęć w światle dziennym przy bezchmurnym niebie.               |
| Cień              | Opcja używana do robienia zdjęć w cieniu.                                                 |
| ک<br>Zachmurzenie | Opcja używana do robienia zdjęć w światle dziennym przy zachmurzonym niebie.              |
| Oś fz koś dz      | Opcja używana do robienia zdjęć przy oświetleniu jarzeniowym.                             |
| Ośfobiśdz         | Opcja używana do robienia zdjęć przy oświetleniu jarzeniowym w kolorze<br>białym.         |
| Bi zim oś fl      | Opcja używana do robienia zdjęć przy oświetleniu jarzeniowym w kolorze<br>białym zimnym.  |
| Bi ciep oś fl     | Opcja używana do robienia zdjęć przy oświetleniu jarzeniowym w kolorze<br>białym ciepłym. |

| Św. sztucz.  | Opcja używana do robienia zdjęć przy oświetleniu żarowym.          |
|--------------|--------------------------------------------------------------------|
| Św. pierśc.  | Tej opcji używa się, jeśli włączono światło pierścieniowe aparatu. |
| R bal. bieli | Ręczne ustawienie balansu bieli. (str. 55)                         |

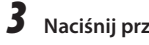

Δ

## Naciśnii przycisk 🔤

## Naciśnii przycisk MENU.

Zostanie wyświetlony ekran robienia zdjęć.

Przestroga -----Mogą wystąpić problemy z ustawieniem balansu bieli dla obrazu, który jest prawie cały ciemny.

\_\_\_\_\_

#### Reczne ustawienie balansu bieli

- Wybierz opcie [R bal. bieli] w kroku 2 na str. 54.
- 2 Wyceluj aparat na biały przedmiot, taki jak kartka papieru, w warunkach oświetlenia użytych do fotografowania.
- 3 Naciśnij przycisk zielony. Aparat zrobi zdjęcie, które zostanie wykorzystane do regulacji balansu bieli.

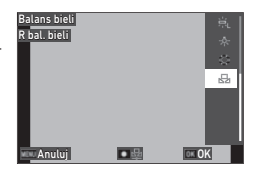

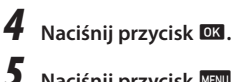

#### Naciśnij przycisk MENU.

Zostanie wyświetlony ekran robienia zdjęć.

## Wybór trybu rejestracji

Tryb rejestracji można ustawić, naciskając przycisk ♥ (▲) w trybie robienia zdjęć. Tryb rejestracji można również ustawić w opcji [Tryb rejestracji] w menu ✿.

| Tryb rejestracji<br>Wyt. | • 🗆                                   |
|--------------------------|---------------------------------------|
|                          | 5<br>3                                |
|                          |                                       |
|                          | 9                                     |
| Anuluj                   | I I I I I I I I I I I I I I I I I I I |

# Robienie zdjęć przy użyciu samowyzwalacza

#### Naciśnij przycisk 🔯 (🔺) w trybie robienia zdjęć.

Zostanie wyświetlony ekran [Tryb rejestracji].

#### Wybierz ustawienie przyciskiem $\blacktriangle igvee.$

| Samow. 10 s | Zdjęcie jest robione około 10 sekund po naciśnięciu przycisku SHOTTER. |
|-------------|------------------------------------------------------------------------|
| Samow. 2 s  | Zdjęcie jest robione około 2 sekund po naciśnięciu przycisku SHUTTER.  |

## 3 Naciśnij przycisk 🖾.

Zostanie wyświetlony ekran robienia zdjęć.

## **4** Naciśnij przycisk SHUTTER.

Światło wspomagania AF miga podczas odliczania, a migawka zostaje zwolniona po około 10 sekundach lub 2 sekundach.

2

# 1

#### Naciśnij przycisk 🔘 (🔺) w trybie robienia zdjęć.

Zostanie wyświetlony ekran [Tryb rejestracji].

#### 2 Wybierz ustawienie przyciskiem $\blacktriangle \mathbf{\nabla}$ .

|                   | Wykonuje zdjęcia seryjne po naciśnięciu przycisku SHUTTER.                                                                                                    |
|-------------------|----------------------------------------------------------------------------------------------------|
| Zdj. seryjne      |                                                                                                    |
| Szyb. zdj. ser.   | Ustawia rozdzielczość i proporcje na [5] i [4:3], a następnie wykonuje szyb-<br>kie zdjęcia seryjne.                                                                                                    |
| M-kont            | Wykonuje zdjęcia seryjne przy wciśniętym przycisku SHUTTER i zapisuje<br>ostatnie 16 lub 25 zdjęć wykonanych na 2 sekundy przed zwolnieniem<br>przycisku jako zdjęcie o rozmiarach 5184 × 3888 pikseli. (Zdjęcia retrospek-<br>tywne z pamięci) |
| Sin Sin<br>S-kont | Wykonuje 16 lub 25 zdjęć seryjnych po naciśnięciu przycisku SHUTTER do<br>końca i zapisuje je jako zdjęcie o rozmiarach 5184 × 3888 pikseli. (Strumie-<br>niowe zdjęcia retrospektywne)                                                         |

# 3

#### Naciśnii przycisk 🔤

Zostanie wyświetlony ekran robienia zdjęć.

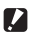

#### Przestroga -----

- Nie można użyć następujących funkcji:
  - Lampa błyskowa
  - Opcja [Druk. praw autor.] w menu 🔧
- Opcji [Zdj. servjne] nie można wybrać w następujących trybach robienia zdjęć:
  - Tryb AUTO
  - [Scena nocna], [Film podwodny], [Zdjecia z interw.] lub [Ognie sztuczne] w trybie SCN

\_\_\_\_\_

- Trvb
- · Gdy opcja [Tryb rejestracji] jest ustawiona na [M-kont] lub [S-kont], opcja [Zoom cyfrowy] jest ustawiona na [Wł.] w menu 🗖.

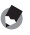

Wskazówka

- Ustawienie ostrości i wartość ekspozycji są stałe podczas zdjęć seryjnych.
- Maksymalna liczba zdjęć, które można zrobić seryjnie, zależy od ustawienia opcji [Rozdzielczość] w menu 
  .
- Ustawienie zdjęć seryjnych jest resetowane po wyłączeniu i ponownym włączeniu aparatu.
- Jeśli po wybraniu opcji [M-kont] zbyt wcześnie zwolnisz przycisk SHUTTER, liczba zapisanych zdjęć może nie osiągnąć 16 lub 25.
- Zdjęcia zrobione przy użyciu opcji [M-kont] lub [S-kont] są wyświetlane w postaci 16 lub 25 miniatur na ekranie jednego zdjęcia w trybie D. Naciśnij przycisk ( T), aby wyświetlić zdjęcie w trybie pojedynczego zdjęcia, a następnie naciskaj przyciski , aby wyświetlić poprzednie lub następne zdjęcie.

## Robienie zdjęć przy użyciu pilota zdalnego sterowania

Można robić zdjęcia przy użyciu opcjonalnego pilota zdalnego sterowania.

## 1

Naciśnij przycisk 🔯 (🔺) w trybie robienia zdjęć.

Zostanie wyświetlony ekran [Tryb rejestracji].

#### Wybierz ustawienie przyciskiem 🛦 🛡.

| Zd. ster. 0 s | Zwalnia migawkę natychmiast po naciśnięciu przycisku zwalniania migawki<br>na pilocie zdalnego sterowania.        |
|---------------|----------------------------------------------------------------------------------------------------|
| Zd. ster. 3 s | Zwalnia migawkę po ok. 3 sekundach po naciśnięciu przycisku zwalniania<br>migawki na pilocie zdalnego sterowania. |

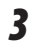

#### Naciśnij przycisk 📧.

Zostanie wyświetlony ekran robienia zdjęć.

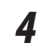

Skieruj pilota zdalnego sterowania w stronę odbiornika zdalnego sterowania aparatu i naciśnij przycisk zwalniania migawki.

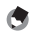

🖲 Wskazówka -----

 Maksymalna odległość robocza pilota zdalnego sterowania wynosi około 4 m od przodu i około 2 m z tyłu aparatu.

#### Robienie zdjęć z różnymi wartościami ekspozycji

Można zrobić trzy zdjęcia z różnymi wartościami ekspozycji: -0,5 EV, 0 EV i +0,5 EV.

# 1

#### Naciśnij przycisk 🔘 (🔺) w trybie robienia zdjęć.

Zostanie wyświetlony ekran [Tryb rejestracji].

2 Wybierz ustawienie [Autobracket.] przyciskiem ▲ ▼, a następnie naciśnij przycisk II.

Zostanie wyświetlony ekran robienia zdjęć.

## **3** Naciśnij przycisk SHUTTER.

Te zdjęcia robi się jednokrotnym naciśnięciem przycisku stutes. W opcji natychmiastowego podglądu trzy obrazy są wyświetlane obok siebie.

## Konfigurowanie ustawień fotografowania

#### Ustawienia fotografowania

Ustaw format plików zdieć w menu 🗖.

| Rozdzielczość | [L], [M], [S], [XS], [2M], [1M], [VGA] |
|---------------|----------------------------------------|
| Proporcje     | [4:3], [3:2], [1:1]                    |
| Jakość        | [☆☆☆],[☆☆],[☆]                         |

## Przestroga -----

- Dostępność ustawień zależy od wybranego trybu robienia zdjęć.
- [2M] i [1M] sa wyświetlane tylko w trybie CALS.

#### Ustawienia nagrywania filmów

Ustaw format plików filmowych w menu

| Rozdzielczość    | Umożliwia ustawienie rozdzielczości.<br>[4K 30fps] (3840 × 2160)<br>[FulHD 30fps] (1920 × 1080)<br>[HD 60fps] (1280 × 720)<br>[HD 30fps] (1280 × 720) |
|------------------|----------------------------------------------------------------------------------------------------|
| HDR              | Ustawienie nagrywania HDR.                                                                                                    |
| Mikrofon         | Umożliwia ustawienie nagrywania dźwięków.                                                                                                    |
| Tłumienie wiatru | Umożliwia redukcję hałasu podczas nagrywania.                                                                                                    |

- Wskazówka -----
- Informacie na temat redukcii rozmycia podczas nagrywania filmów można znaleźć w rozdziale "Redukcja rozmazania zdjęć" (str. 63).

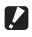

- Przestroga -----
  - Gdy opcja [Rozdzielczość] jest ustawiona na [4K 30fps], opcja [Movie SR+] w menu 
     i [HDR] są ustawione na [Wvł.].
  - Nie można ustawić jednocześnie opcji [Movie SR+] w menu = ( i [HDR].

#### Ustawianie atmosfery zdjęcia (odcienie zdjęcia)

Można kontrolować odcień końcowy zrobionych zdjęć.

Wybierz opcję [Odcienie zdjęcia] w menu 🗖 i naciśnij przycisk 🕨.

Zostanie wyświetlony ekran [Odcienie zdjęcia].

## 2 Wybierz ustawienie przyciskiem ▲▼.

| <b>Vi</b>          | Zwiększa wartości ustawień [Kontrast], [Ostrość] i [Nasycenie] w celu wy- |
|--------------------|---------------------------------------------------------------------------|
| Jasne              | konania ostrych zdjęć.                                                    |
| Std                | Wykonuje zdjęcia o naturalnym odcieniu zbliżonym do rzeczywistego ko-     |
| Naturalne          | loru.                                                                     |
| Żywe               | Wykonuje jasne i przepiękne zdjęcia o dużej głębi odcieni.                |
| Posi<br>Film odwr. | Wykonuje kontrastowe zdjęcia, jak te wykonane na błonie odwracalnej.      |
| BW                 | Wykonuje zdjęcia czarno-białe.                                            |
| Monochrom.         | Ustaw opcję [Tonowanie] w menu 🗖 . (str. 62)                              |

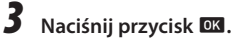

1

## **4** Naciśnij przycisk MENU.

Zostanie wyświetlony ekran robienia zdjęć.

#### Ustawienie ostrości, nasycenia, tonu i kontrastu

| Ostrość   | Dostępne opcje to [Miękki], [Standard.] lub [Ostry].                                                                                                    |
|-----------|----------------------------------------------------------------------------------------------------|
| Nasycenie | Dostępne opcje to [Łagodny], [Standard.] lub [Ostry].<br>[Nasycenie] można ustawić tylko wtedy, gdy opcję [Odcienie zdjęcia] w menu<br>🗖 ustawiono na [Monochrom.].     |
| Tonowanie | Dostępne opcje to [Błękitny], [Czarno-biały] lub [Sepia].<br>[Tonowanie] można ustawić tylko wtedy, gdy opcję [Odcienie zdjęcia] w menu<br>🗖 ustawiono na [Monochrom.]. |
| Kontrast  | Dostępne opcje to [Łagodny], [Standard.] lub [Ostry].                                                                                                    |

#### W menu nożna wprowadzić nastepujace ustawienia:

## Nadruk daty na zdjęciach

Datę można nadrukować w prawym, dolnym rogu zdjęcia na podstawie daty ustawionej w aparacie. Nadruk daty można ustawić w opcij [Nanoszenie datvl w menu 🗖.

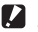

- Przestroga -----
  - Nałożonej daty nie można usunać.
  - W następujących okolicznościach nie można nanieść daty:
    - W trakcie robienia zdieć w trybie SCN z opcia [Film podwodny] lub [Film z duża szybk.].
    - W trybie
    - Gdv opcie [Trvb reiestracii] ustawiono [Szvb. zdi. ser.], [M-kont] lub [S-kont]
  - Gdy opcję [Nadruk danych UTC] w [Nadruk daty] ustawiono na [Wł.] w menu **C**, opcja [Nanoszenie daty] jest ustawiona na [Wył.] w menu 🗖 . (str. 91)

#### Robienie zdjęć z wyraźniejszymi detalami

Dzięki obróbce zdjęć można robić zdjęcia z wyraźniejszymi detalami. Ustaw opcie [Wzbogacanie IO] w menu

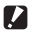

Przestroga -----

- W następującym przypadku opcja [Wzbogacanie IQ] jest wyłączona:
  - Gdy opcję [Tryb rejestracji] ustawiono [Szyb. zdj. ser.], [M-kont], [S-kont] lub [Autobracket.]

#### Korekta zakresu odcieni (ustawienie D-range)

Za pomoca opcii [Ustaw. D-range] w menu 🗖 można rozszerzyć gradacie obrazu, tak aby jasne i ciemne części zdjęcia były wyraźnie widoczne.

| Komp. prześw. | Umożliwia skorygowanie jasnych części zdjęcia.    |
|---------------|---------------------------------------------------|
| Komp. cienia  | Umożliwia skorygowanie ciemnych obszarów zdjęcia. |

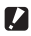

- Przestroga -----
  - Jeśli miejsce fotografowania jest zbyt jasne lub zbyt ciemne, ustawienie [Ustaw. D-range] może nie bvć skuteczne.

#### Redukcja rozmazania zdjeć

Aby automatycznie zredukować rozmycie obrazów, ustaw następujące funkcje:

| Tryb zdjęć | Opcja [Śledz.pik.SR] w menu 🗖             |
|------------|-------------------------------------------|
| Tryb filmu | Opcja [Movie SR] lub [Movie SR+] w menu 💻 |

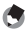

- Wskazówka -----
- Gdy opcja [Tryb rejestracji] jest ustawiona na [Samowyzw.], każde ustawienie jest ustawione na [Wvł.].
- Ustawienie opcji [Movie SR+] na [Wł.] umożliwia uzyskanie filmów o mniejszym rozmyciu.

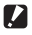

Przestroga -----

- Opcja [Movie SR] lub [Movie SR+] sa ustawione na [Wył.] w następującym przypadku:
  - Gdy w trybie SCN wybrano opcję [Film z przedz. czas.] lub [Film z dużą szybk.].
- Opcia [Movie SR+] iest ustawiona na [Wvł.] w następujacych przypadkach:
  - Gdy opcję [Rozdzielczość] ustawiono na [4K 30fps]
  - Gdy opcja [HDR] jest ustawiona na [Wł.] w menu

3

## Zmiana metody odtwarzania

#### Wyświetlanie wielu zdjęć

Można wyświetlać wiele zdjęć w widoku miniatur.

#### Naciśnij 🖸 (W) w trybie wyświetlania pojedynczego zdjęcia podczas odtwarzania.

Zostanie wyświetlone 20 miniatur.

| 02/02/201 | 7 10:00 |        | LAS | T FILE 🛛 |
|-----------|---------|--------|-----|----------|
|           |         |        |     |          |
| _         |         |        |     |          |
|           |         |        |     |          |
|           |         |        |     |          |
|           |         |        |     |          |
|           |         |        |     |          |
|           |         |        |     |          |
| 100-0630  | 1/60    | F3.5 ™ | 125 | EV+0.5   |

Dostępne są następujące operacje:

| ▲▼⋖►             | Umożliwia przesunięcie ramki wyboru.                                                     |
|------------------|------------------------------------------------------------------------------------------|
| 🔁 (W)/ 🔍 (T)     | Przełącza między widokiem 20 miniatur, 81 miniatur i widokiem folderu (kalen-<br>darza). |
| Zielony przycisk | Przełącza między widokiem folderu a widokiem kalendarza.                                 |
| б                | Usuwa wybrany obraz. (str. 68)                                                           |

## 2 Naciśnij przycisk 🖾.

Wybrane zdjęcie zostanie wyświetlone w trybie wyświetlania pojedynczego zdjecia.

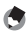

👿 🛛 Wskazówka -----

Zdjęcia są odtwarzane według kolejności numerów plików przypisanych do nich.

1

Wybierz opcję [Pokaz slajdów] w menu ▶ i naciśnij przycisk ►.

Zostanie wyświetlony ekran [Pokaz slajdów].

**2** Ustaw przedział czasu zmiany zdjęć i efekty ekranowe.

| Przedział czasu | Umożliwia ustawienie przedziału czasu zmiany zdjęć.<br>Opcji [Przedział czasu] nie można ustawić, gdy opcję [Efekt ekranowy] ustawiono<br>na [Losowy]. |
|-----------------|----------------------------------------------------------------------------------------------------|
| Efekt ekranowy  | Umożliwia ustawienie efektów ekranowych stosowanych przy zmianie zdjęcia.                                                                              |
| Efekt dźwiękowy | Umożliwia ustawienie efektu dźwiękowego.<br>Opcja [Efekt dźwiękowy] jest ustawiona na [Wył:], gdy [Efekt ekranowy] ustawio-<br>no na [Losowy].         |

## 3 Wybierz opcję [Rozpocznij] i naciśnij przycisk .

Rozpocznie się pokaz slajdów.

Naciśnięcie dowolnego przycisku spowoduje przerwanie pokazu slajdów.

#### Wyświetlanie obróconych zdjęć

Można zmienić informacie dotyczace obrotu obrazu.

- 1 Wvświetl zdjecie w trybie odtwarzania pojedynczego zdjęcia na ekranie.
  - Wybierz opcję [Obrót] w menu ☑ i naciśnij przycisk ►.
  - Wybierz kierunek obrotów i naciśnij przycisk **DK**.

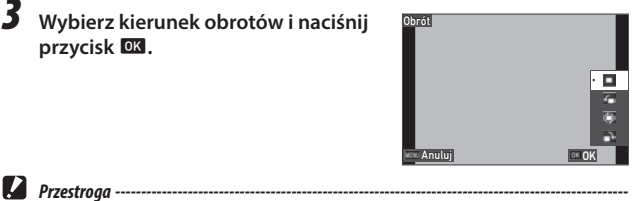

- · Kierunku obrotów nie można zmienić, jeśli przełącznik zabezpieczenia przed zapisem na karcie jest zablokowany lub dla nastepujacych typów zdieć:
  - Filmv
  - Zdjecia zrobione przy użyciu opcji [M-kont] lub [S-kont]
  - Zabezpieczone zdiecia
- Automatyczny obrót zdjęć -----
- Gdy opcja [Automat. obrót zdjęć] jest ustawiona na [Wł.] w menu D, wyświetlane zdjęcie jest obracane zgodnie z orientacją aparatu podczas wyświetlania pojedynczego zdjęcia. Gdy opcję [Automat. obrót zdjęć] ustawiono na [Wył.] (ustawienie domyślne), orientacja wyświetlania zdjęcia jest niezmienna bez wzgledu na ustawienie [Obrót].
- Nie można obracać następujacych zdieć:
  - Filmv
  - Zdjecia zrobione przy użyciu opcji [M-kont] lub [S-kont]
- Zdjęcia nie są obracane w następujących przypadkach:
  - Podczas pokazu slaidów
  - Gdv urzadzenie AV jest podłaczone do aparatu

#### Podłączanie aparatu do urządzenia AV

Można podłączyć aparat do urządzenia AV, jak np. telewizor, wyposażonego w złącze HDMI<sup>®</sup> w celu wyświetlania obrazów podglądu na żywo podczas fotografowania lub odtwarzania obrazów.

Należy przygotować dostępny w handlu kabel HDMI®, który pasuje do urządzenia podłączonego do aparatu.

- Wyłącz urządzenie AV i aparat.
- 2 Otwórz pokrywę baterii/karty w aparacie i podłącz kabel HDMI<sup>®</sup> do gniazda mikro HDMI<sup>®</sup>.

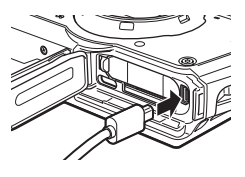

#### Podłącz drugi koniec kabla HDMI<sup>®</sup> do złącza wejściowego w urządzeniu AV.

Szczegółowe informacje na ten temat znajdują się w instrukcji obsługi urządzenia AV.

## Włącz urządzenie AV i aparat.

- Podczas otwierania i zamykania pokrywy baterii/karty należy pamiętać o usunięciu wody i zanieczyszczeń, takich jak piasek przylegający do aparatu i o unikaniu miejsc, w których zabrudzenia mogą dostać się do wnętrza aparatu.
- · Po podłączeniu aparatu do urządzenia AV ekran aparatu pozostanie wyłączony.
- Dźwięk filmu będzie odtwarzany na urządzeniu AV. Wyreguluj poziom głośności w urządzeniu AV.
- Użyj kabla HDMI® o długości 3 m lub mniejszej (zalecany produkt: RP-CHEU15-K produkcji Panasonic). Nie można użyć kabla HDMI HC-1 firmy RICOH.

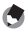

Przestroaa ----

- Wskazówka -----
- Po podłączeniu do urządzenia AV aparatu w trybie odtwarzania zdjęcie jest wyświetlane w trybie pojedynczego zdjęcia na ekranie.
- Podczas wysyłania obrazów do urządzenia AV ze złączem HDMI® automatycznie wybierana jest maksymalna rozdzielczość obsługiwana zarówno przez urządzenie AV, jak i aparat. Jeśli urządzenie AV nie odtwarza prawidłowo zdjęć, zmień ustawienie [Wyjście HDMI] w menu 3.

#### Kasowanie plików

#### Naciśnij przycisk 🔟 w trybie wyświetlania pojedynczego zdjęcia lub wielu zdjęć.

## 2 Wybierz metodę usunięcia i naciśnij przycisk 🖾.

Dostępne metody usunięcia zależą od stanu aparatu po naciśnięciu przycisku 🖆.

| Wyświetlanie jednego     | Można wybrać opcję [Usuń 1], [Usuń kilka] lub [Usuń wsz.].                   |
|--------------------------|------------------------------------------------------------------------------|
| zdjęcia                  | Po wybraniu opcji [Usuń kilka] wybierz opcję [Wyb. posz.] lub [Wyb. zakres]. |
| Widok 20 lub 81 miniatur | Dostępne opcje to [Wyb. posz.] lub [Wyb. zakres].                            |

Po wybraniu opcji [Usuń wsz.] przejdź do kroku 5.

## **3** Wybierz zdjęcia, które chcesz usunąć.

| 02/02/201 | 7 10:00 |   | L 100. | /99999 🔳 |
|-----------|---------|---|--------|----------|
| 6         |         |   |        |          |
|           | 9       |   | 1      |          |
|           |         |   |        |          |
|           |         | Ť |        |          |
|           |         |   |        |          |
|           |         |   | Ċ      |          |
|           |         |   |        |          |
| ox Wyb/a  | nul     |   | 1      | Usuń     |

| ▲▼◀► | Umożliwia przesunięcie ramki wyboru.                                                                                                    |
|------|----------------------------------------------------------------------------------------------------|
| OK   | Zaznaczenie/usunięcie zaznaczenia zdjęcia.<br>Po wybraniu opcji [Wyb. zakres]: Umożliwia wybranie punktu początkowego lub<br>końcowego do wybierania zdjęć. |

## 4 Naciśnij przycisk 📹.

Zostanie wyświetlony ekran z potwierdzeniem.

5

#### Wybierz opcję [Wykonaj] i naciśnij przycisk 🖾.

Wybrane zdjęcia zostaną usunięte.

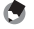

Wskazówka -----

• Nie można usunąć zabezpieczonych zdjęć.

1

# 4 Funkcje odtwarzania

#### Przywracanie usunietych plików

Można przywrócić usuniete pliki, używajac opcji [Odz. plik] w menu 🔼 .

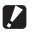

- Przestroga -----
  - Zdieć nie można przywrócić, gdy po ich usunieciu wykonano następujące operacie:
    - Wyłączenie aparatu
    - Przełączenie z trybu odtwarzania w tryb robienia zdjęć
    - Uruchomienie funkcii [Kopiowanie zdieć], [Zmień rozmiar] lub [Przycinanie] w menu
    - Uruchomienie funkcii [Format [karta]] lub [Format [p. wewn.]] w menu A

#### Kopiowanie zdjęć

Można kopiować zdjęcia miedzy pamięcią wewnętrzną a kartą pamięci.

1 Włóż karte pamieci.

Wybierz opcję [Kopiowanie zdjęć] w menu 🔼 i naciśnij przycisk

3

#### Wybierz metodę kopiowania i naciśnij przycisk 🖾.

| [Pam. wew.]>>>[Karta] | Umożliwia skopiowanie zdjęć z pamięci wewnętrznej na kartę pamięci.<br>Jeśli na karcie pamięci jest za mało miejsca, zdjęć nie można skopiować.                              |
|-----------------------|----------------------------------------------------------------------------------------------------|
| [Karta]>>>[Pam. wew.] | Umożliwia skopiowanie poszczególnych zdjęć z karty pamięci do pamięci<br>wewnętrznej po potwierdzeniu skopiowania każdego pliku.<br>Nazwy plików są automatycznie zmieniane. |

#### Zabezpieczenie zdjęć przed usunięciem

Można zabezpieczyć zdiecia przed przypadkowym usunieciem.

1 2

4

## Wybierz opcje [Zabezpiecz] w menu ☐ i naciśnij przycisk ►.

#### Wybierz metode zabezpieczenia.

Wybierz jedną z opcji: [1 plik], [Wyb. kilka], [Wyb. wsz.] lub [Anul. wsz.]. Po wybraniu opcji [1 plik] naciśnij przycisk nastepne zdiecie.

#### 3 Naciśnii przycisk 🔤.

Po wybraniu opcji [Wyb. kilka.] przejdź do kroku 4.

#### Wybierz opcie [Wyb. posz.] lub [Wyb. zakres].

#### 5 Wybierz zdjęcia, które chcesz zabezpieczyć.

| 02/02/2019 | 10:00 |          | L 100. | /99999 🗈 |
|------------|-------|----------|--------|----------|
| 0-         | 0 m   |          |        |          |
|            | 0.    |          | 0.4    |          |
|            |       | 0 n.<br> |        |          |
|            |       |          | 0-*    |          |
| iox Wyb/a  | nul   |          |        | Wykonaj  |

| ▲▼◀► | Umożliwia przesunięcie ramki wyboru.                                                                                                    |
|------|----------------------------------------------------------------------------------------------------|
| OK   | Zaznaczenie/usunięcie zaznaczenia zdjęcia.<br>Po wybraniu opcji [Wyb. zakres]: Umożliwia wybranie punktu początkowego lub<br>końcowego do wybierania zdjęć. |

#### Naciśnij przycisk zielony.

Wybrane zdjęcia będą zabezpieczone lub nie.

- Wskazówka ------\_\_\_\_\_
  - Zabezpieczenie zdieć, które były już zabezpieczone, powoduje anulowanie tego zabezpieczenia.
- Przestroga -----
  - Uruchomienie funkcji [Format [karta]] lub [Format [p. wewn.]] w menu A spowoduje również usuniecie zabezpieczonych zdjęć.
#### Kopiowanie zdjeć na komputer

Podłacz aparat do komputera przy użyciu dostarczonego kabla USB.

Wyłacz aparat.

Otwórz pokrywę baterii/karty aparatu i podłącz kabel USB do gniazda USB.

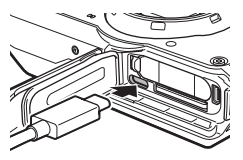

#### 3 Podłacz kabel USB do portu USB komputera. Rozpocznie sie ładowanie baterii.

Aparat po właczeniu zostanie rozpoznany jako urządzenie przez komputer. Gdy w aparacie znajduje się karta pamięci, zostaną wyświetlone zapisane w niej pliki. Gdy w aparacie nie ma karty pamięci, zostana wyświetlone pliki z pamieci wewnetrznei.

#### Skopiui zdiecia do komputera.

Odłacz aparat od komputera po ukończeniu kopiowania.

#### Odłacz kabel USB od aparatu.

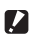

Przestroga ----- Podczas otwierania i zamykania pokrywy baterii/karty należy pamiętać o usunięciu wody i zanieczyszczeń, takich jak piąsek przylegający do aparatu i o unikanju miejsc, w których zabrudzenją mogą dostać sie do wnetrza aparatu.

- Podczas kopiowania zdjęć nie odłączaj kabla USB.
- W systemie Mac nie można kopiować zdjęć o rozmiarze 4 GB lub większych.

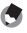

#### Wskazówka ------

 Wymagania systemowe w celu podłaczenia aparatu do komputera można znaleźć w rozdziale "Środowisko użytkowania" (str. 111).

\_\_\_\_\_

 Gdy aparat jest podłączony do komputera, wybraną metodą przesyłania jest [MSC]. Metodę przesyłania można zmienić w opcji [Połaczenie USB] w menu 🔧 .

## Edycja i obróbka zdjęć

Można edytować i obrabiać zdjęcia.

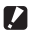

- Przestroga -----\_\_\_\_\_
  - Można edytować i obrabiać tylko te zdjęcia, które wykonano tym aparatem. Nie można edytować ani obrabiać zdieć zapisanych z filmów.
  - W przypadku wielokrotnej edycji i wielokrotnego obrabiania zdjęć jakość obrazu będzie się pogarszać.

#### Zmiana rozmiaru zdjecia

- Zmiana rozdzielczości (zmiana rozmiaru)
- 1 Wyświetl zdjęcie w trybie odtwarzania pojedynczego zdjęcia na ekranie
- 2 Wybierz opcję [Zmień rozmiar] w menu **□** i naciśnij przycisk **▶**. Zostanie wyświetlony ekran [Zmień rozmiar].
- 3 Ustaw opcie [Rozdzielczość] i [Jakość] dla wybranego zdjęcia.

Można wybrać rozmiar mniejszy niż ustawienie użyte przy robieniu zdjęcia.

| Zmień rozmiar |       |
|---------------|-------|
| Rozdzielczość | • L   |
| Jakość        | M     |
|               | S     |
|               | XS    |
|               | 214   |
|               | 11    |
|               | VGA   |
| 💷 Anuluj      | OK OK |

## Naciśnij przycisk 🖾.

Wybierz opcję [Nadpisz] lub [Zapisz jako] i naciśnij przycisk 🖾. Obraz zostanie zapisany.

# Funkcje odtwarzania

4

#### Przycinanie zdjęć

Można przyciąć część zdjęć, a następnie je zapisać.

- Wyświetl zdjęcie w trybie odtwarzania pojedynczego zdjęcia na ekranie.
- 2 Wybierz opcję [Przycinanie] w menu ▷ i naciśnij przycisk ►. Zostanie wyświetlony ekran [Przycinanie].
- **3** Określ obszar do przycięcia.

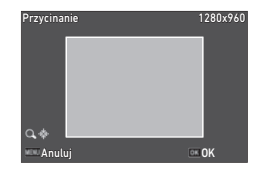

| 🔍 (T)/ 🖾 (W) | Umożliwia zmianę rozmiaru przycinania.    |
|--------------|-------------------------------------------|
| ▲▼◀►         | Umożliwia przesunięcie ramki przycinania. |

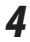

#### Naciśnij przycisk 🕅.

Zdjęcie jest zapisywane jako nowe zdjęcie.

#### Obróbka zdjęć z filtrami

Można obrabiać zdjęcia przy użyciu filtrów.

- 1
- Wyświetl zdjęcie w trybie odtwarzania pojedynczego zdjęcia na ekranie.

## 2 Wybierz opcję [Filtr] w menu ◘ i naciśnij przycisk ►.

Zostanie wyświetlony ekran [Filtr].

## 3 Wybierz filtr przyciskiem ▲▼, a następnie naciśnij przycisk ▶.

| Filtr mał.twarz | [5%], [7%], [10%]                                                                                                    |
|-----------------|----------------------------------------------------------------------------------------------------|
| Wcieranie tuszu | Od [1] do [5]                                                                                                    |
| Filtr cyfrowy   | [Czarno-biały/sepia], [Aparat dziecinny], [Retro], [Kolor], [Ekstrakcja ko-<br>loru], [Wzmocnienie koloru], [Wysoki kontrast], [Błyski gwiazd], [Miękki],<br>[Rybie oko], [Miniatura], [Jasność] |
| Filtr HDR       | _                                                                                                    |

Po wybraniu opcji [Filtr HDR] przejdź do kroku 5.

## **4** Określ wartości przyciskiem **∢▶**.

W przypadku opcji [Filtr cyfrowy] wybierz typ filtra przyciskiem ▲♥, a następnie naciśnij przycisk ◀▶, aby określić wartość.

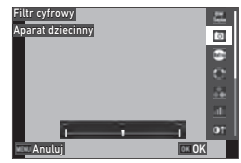

## 5 Naciśnij przycisk 🖾.

Wybierz opcję [Nadpisz] lub [Zapisz jako] i naciśnij przycisk **III.** Obraz zostanie zapisany.

6

1

#### Wybierz opcję [Edycja filmu] w menu ■ i naciśnij przycisk ►. Zostanie wyświetlony ekran [Edycja filmu].

2 Wybierz metodę edycji przyciskiem ▲▼.

| Zapisz jako zdjęcie | Umożliwia zapisanie jako zdjęcie.                                                                        |
|---------------------|----------------------------------------------------------------------------------------------------|
| Podziel filmy       | Umożliwia podzielenie filmu na dwie części w określonym punkcie podziału<br>i zapisanie jako nowe pliki. |
| Dod. obrazu tytuł.  | Umożliwia dodanie zdjęcia, które ma być obrazem tytułowym (miniaturą)<br>filmu.                          |

Poniżej opisano poszczególne metody edycji.

#### Zapisywanie wybranej klatki jako zdjęcia

7 Wybierz opcję [Zapisz jako zdjęcie] i naciśnij przycisk 🖾.

Zostanie wyświetlony ekran odtwarzania filmu.

**2** Wyświetl klatkę do zapisania.

Możesz odtwarzać lub wstrzymywać film w taki sam sposób, jak w trybie odtwarzania.

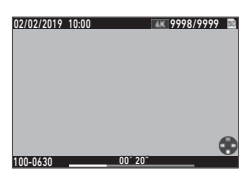

## 3 Naciśnij przycisk 🖾.

Wybrana klatka zostanie zapisana jako nowe zdjęcie.

#### **Dzielenie filmu**

## 1 Wybierz opcję [Podziel filmy] i naciśnij przycisk 🖾 .

Zostanie wyświetlony ekran odtwarzania filmu.

## **2** Wyświetl klatkę, na której chcesz podzielić film.

Możesz odtwarzać lub wstrzymywać film w taki sam sposób, jak w trybie odtwarzania.

Punkt podziału można zdefiniować co 30 klatek.

## **3** Naciśnij przycisk **DK**.

Zostanie wyświetlony ekran z potwierdzeniem.

## 4 Wybierz opcję [Podziel] i naciśnij przycisk .

Film zostanie podzielony w wybranym punkcie i zapisany jako nowe pliki.

- Przestroga -----
  - Nie można podzielić filmów o czasie krótszym niż 2 sekundy.

#### Określenie zdjęcia, które ma być miniaturą filmu

#### Wybierz opcję [Dod. obrazu tytuł.] i naciśnij przycisk 🖾. Pojawi się ekran wyboru zdjęcia.

#### ✓ Wybierz zdjęcie przyciskiem ◀►.

Można wybrać zdjęcia o tych samych proporcjach obrazu, co film.

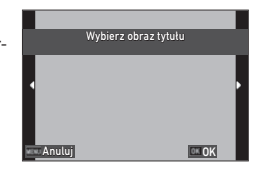

## Naciśnij przycisk 🖾.

Określ, czy zdjęcie ma być wstawione na początku czy na końcu filmu, a następnie naciśnij przycisk 🖾.

Zdjęcie zostanie wstawione na początku lub na końcu filmu.

4 Funkcje odtwarzania

przycisk . Zdjecie jest zapisywane jako nowe zdjecie.

Przestroga -----

- W następujących zdjęciach nie można skorygować czerwonych oczu:
  - Zdiecia, w których aparat nie może wykryć czerwonych oczu
  - Filmv

ekranie.

#### Wstawione zdiecie jest wyświetlane przez 3 sekundy poczatku lub na końcu filmu.

 Zdjecje wstawione na poczatku filmu staje sie jego obrazem tytułowym (miniatura). Zdjecje zostanie wstawione na końcu filmu nie powoduje zmiany zdiecja tytułowego.

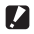

Wskazówka

#### Przestroga -----

 Gdv czas nagrywania filmu osiagnie 26 minut wraz ze wstawionym zdjeciem tytułowym, nie można wstawić zdiecia.

#### Korygowanie efektu czerwonych oczu na zdjęciach

Można skorygować efekt czerwonych oczu na zdjęciach wykonanych z lampa błyskowa.

Wybierz opcje [Edycja czerw. oczu] w menu 🗖 i naciśnij

Wyświetl zdjecie w trybie odtwarzania pojedynczego zdjęcia na

## Zapisywanie często używanych ustawień

#### Korzystanie z pokrętła trybu

Często używane ustawienia fotografowania można przypisać do pokręteł trybu **U1** i **U2**, aby można było łatwo przywołać ustawienia. Można zapisać następujące ustawienia:

- Tryb robienia zdjęć
- Ustawienia menu 🗖 / 🔳 (z wyjątkami)
- Część ustawień menu C

#### Zapisywanie ustawień

- Ustaw tryb robienia zdjęć i wszystkie niezbędne ustawienia do zapisania.
- Wybierz opcję [Zar. USER] w menu ℂ i naciśnij przycisk ▶.
- Wybierz opcję [U1] lub [U2] i naciśnij przycisk 🖾.

Ustawienia zostały zapisane.

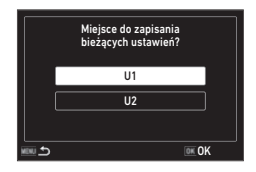

#### Używanie trybu użytkownika

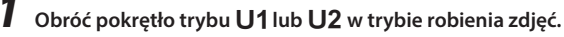

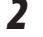

Zmień odpowiednio ustawienia.

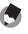

- Wskazówka -----
- Ustawienia zmienione w kroku 2 nie są zapisywane w aparacie. Po obróceniu pokrętła trybu ustawienia zostaną zresetowane do zapisanych wartości.

1

2

#### Eksportowanie ustawień do pliku

Ustawienia menu można wyeksportować do pliku i zapisać na karcie pamieci. Tak zapisane ustawienia można następnie przywróć z wyeksportowanego pliku. Używając wyeksportowanego pliku, ustawienia można również skopiować do wielu aparatów.

Ustawienia można wyeksportować na karte pamieci za pomoca opcii [Zapis], a następnie zaimportować je do aparatu za pomocą opcji [Odczyt] w opcji [Plik ustawień aparatu] w menu **3**.

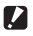

Przestroga -----

- Plik ustawień o nazwie "CAMERA.PRM" jest zapisywany w folderze "SYSTEM" na karcie pamięci. Wykonanie polecenia [Zapis] powoduje zastąpienie starego pliku.
- Jeśli karta pamięci nie jest dostępna, nie można zapisać pliku.

## Dostosowanie przycisków funkcji

#### Przypisywanie funkcji do przycisku filmu

Można zmienić ustawienia "trybu ADJ.", z którego funkcji można łatwo korzystać, naciskając przycisk filmu.

Można zapisać pięć funkcji wybranych spośród następujących funkcji: (funkcje wskazywane w nawiasach kwadratowych są domyślnymi ustawieniami danej pozycj):

- Wył.
- Kompens. eksp. [Ustaw1]
- Rozdzielczość [Ustaw2]
- Proporcje [Ustaw3]
- Ustaw. ISO [Ustaw4]
- Balans bieli [Ustaw5]
- Odcienie zdjęcia

- Jakość
- Pomiar ekspoz.
- AF
- Wykryw. twarzy
- Komp. prześw.
- Komp. cienia
- Ust. wid zewn
- 1 Wybierz jedną z opcji [Ustaw. 1 przyc. ADJ] do [Ustaw. 5 przyc. ADJ] w menu C i naciśnij przycisk ►.

2 Wybierz funkcję przyciskiem ▲ ▼, a następnie naciśnij przycisk I.

| Dostosuj              | 1/4                                |
|-----------------------|------------------------------------|
| 💼 Zar. USER           | Wył.                               |
| Piksele CALS          | <ul> <li>Kompens. eksp.</li> </ul> |
| C Jakość CALS         | Rozdzielczość                      |
| 🔍 Ustaw. 1 przyc. ADJ | Proporcje                          |
| Ustaw. 2 przyc. ADJ   | Ustaw. ISO                         |
| Ustaw. 3 przyc. ADJ   | Balans bieli                       |
| Ustaw. 4 przyc. ADJ   | Odcienie zdjęcia 🗸                 |
| Manuluj               | OK OK                              |

#### **3** Ustaw opcję [Przycisk filmu] na [Wył.] w menu C. Tryb ADJ. został włączony.

 Można zmienić funkcie przypisane do zielonego przycisku. Można zapisać następujące funkcje:

#### Zdjecia

- Tryb zielony (ustawienie domyślne)
- Kompens, eksp.
- Rozdzielczość
- Jakość
- Proporcie
- Balans bieli
- Ustaw ISO
- AF
- Wykryw. twarzy

- Autom. makro
- Pomiar ekspoz.
- Komp. prześw.
- Komp. cienia
- Ostrość
- Nasvcenie/Tonowanie
- Kontrast
- Ust. wid zewn

- Filmy
- Trvb zielony (ustawienie domyślne)
- Movie SR
- Movie SR+
- Balans bieli
- AF
- Wvkrvw. twarzv

- Kompens, eksp.
- Ostrość
- Nasycenie/Tonowanie
- Kontrast
- Ust. wid zewn

## Wvbierz opcie [Tryb zielony] w menu ℃ i naciśnij przycisk ►.

#### Wybierz funkcję przyciskiem $\blacktriangle \nabla$ , a następnie naciśnij przycisk **DK**.

Funkcja zielonego przycisku została zmieniona

| Dostosuj                 | 2/4                              |
|--------------------------|----------------------------------|
| 💼 Ustaw. 5 przyc. ADJ    | <ul> <li>Tryb zielony</li> </ul> |
| Zielony przycisk         | Kompens. eksp.                   |
| C DATA/CZAS ROZP.        | Rozdzielczość                    |
| 🔦 Pok. folder przy ur. 🕙 | Jakość                           |
| Ekran wygaszacza         | Proporcje                        |
| Czas potw.               | Balans bieli                     |
| Szybki zoom              | Ustaw. ISO 🖕                     |
| Anuluj                   | on OK                            |

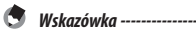

- Po włączeniu aparatu można wyświetlić aktualną funkcję zielonego przycisku. Ustaw opcję [Ekran powitania] na [Ekran startowy z instrukcja obsługi] w menu 🔼 . (str. 82)
- Funkcia przypisana zielonego przycisku jest właczona tylko w trybie robienia zdieć.

5

#### Konfigurowanie ekranu powitalnego

Ekran wyświetlany po włączeniu zasilania można skonfigurować w opcji [Ekran powitania] w menu D.

| Ekran powitania<br>z instrukcjami obsługi | Wyświetła tryb robienia zdjęć. |
|-------------------------------------------|--------------------------------|
| RICOH                                     | Wyświetla logo RICOH.          |
| Zdjęcia                                   | Wyświetla wybrane zdjęcie.     |
| Wył.                                      | Nic nie wyświetla.             |

#### Ustawianie informacji wyświetlanych podczas włączania/wyłączania aparatu

W menu **C** można ustawić informacje wyświetlane podczas włączania i wyłączania aparatu.

| DATA/CZAS ROZP.      | Wyświetla bieżącą datę i czas do uruchomienia funkcji aparatu po jego włączeniu.                                                |
|----------------------|----------------------------------------------------------------------------------------------------|
| Pok. folder przy ur. | Wyświetla nazwę bieżącego folderu i liczbę zdjęć w folderze, aż do momentu uru-<br>chomienia funkcji aparatu po jego włączeniu. |
| Ekran wygaszacza     | Wyświetla logo RICOH oraz liczbę zdjęć wykonanych w danym dniu, z wyjątkiem<br>zdjęć usuniętych, gdy aparat jest wyłączony.     |

#### Ustawienia podglądu na żywo

Ekran podglądu na żywo można ustawić w menu C.

| Op. wyśw. prow. wyśw. | Umożliwia wybór jednej z opcji siatki — [Podziel na 9] lub [Podziel na 16].      |
|-----------------------|----------------------------------------------------------------------------------|
| Ustaw. poziomu        | Wybierz jedną z opcji wyświetlania poziomu: [Wył.], [Poz + przes.] lub [Poziom]. |

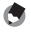

- Wskazówka -----
- Bieżące pochylenie można zapisać jako pochylenie referencyjne, wybierając opcję [Kalibruj poziom] w menu C.

#### Ustawienie jasności monitora

Jasność monitora można dostosować w menu **3**.

| Jasność LCD   | Umożliwia ustawienie jasności monitora.                                          |
|---------------|----------------------------------------------------------------------------------|
| Ust. wid zewn | Reguluje jasność monitora, gdy jego zawartość jest niewyraźna podczas fotografo- |
|               | wania na zewnątrz lub w innych sytuacjach.                                       |

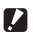

Przestroga -----

Ustawienia [Jasność LCD] nie można zmieniać po ustawieniu opcii [Ust. wid zewn].

#### Ustawienie lampy

W opcji [Lampka prz. zasilania] w menu 🔧 można ustawić włączenie lampki przycisku zasilania.

#### Ustawienie głośności dźwięku

W menu **A** można ustawić głośność dźwieku.

| Głoś. dźw. oper. | Umożliwia ustawienie głośności dźwięków przy naciskaniu przycisków.                                                   |
|------------------|----------------------------------------------------------------------------------------------------|
| Głośn. odtw.     | Umożliwia ustawienie głośności dźwięku podczas odtwarzania.                                                           |
| Dźwięk           | Umożliwia ustawienie głośności opcji [Dźwięk powitania], [Dźwięk migawki],<br>[Dźwięk operacji] i [Dźwięk samowyzw.]. |

#### Automatycznie wyłączanie zasilania

Aparat wyłączy się automatycznie, jeśli przez określony czas nie zostanie wykonana żadna czynność. Czas do wyłączeniu aparatu można skonfigurować w opcji [Automat. wyłącz.] w menu **3**.

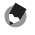

Funkcia [Automat. wvłacz.] nie jest dostępna w następujacych przypadkach:

- Podczas fotografowania w trybie 
   Iub w [Zdjecia z interw.] w trybie SCN
- · Podczas odtwarzania filmu lub pokazu slajdów
- Podczas przetwarzania danych

Wskazówka -----

- Gdy aparat jest połączony z komputerem
- W trakcie połączenia FlashAir

#### Przyciemnianie wyświetlacza

Monitor aparatu przyciemni się lub wyłączy automatycznie, jeśli przez określony czas nie wykona się żadnej czynności. W menu 🔧 można wprowadzić następujące ustawienia:

| Oszczędz. energ.       | Umożliwia automatyczne przyciemnienie monitora jeśli przez określony czas nie<br>wykona się żadnej czynności. Ma to na celu ograniczenie rozładowania baterii.<br>Wybierz czas, po którym wyświetlacz będzie przyciemniany, z wartości [5 s.], [15<br>s.], [30 s.], [1 min] i [2 min]. |
|------------------------|----------------------------------------------------------------------------------------------------|
| Opóź. aut. wył. monit. | Monitor aparatu wyłączy się automatycznie, jeśli przez określony czas nie wykona<br>się żadnej czynności.<br>Wybierz czas, po którym wyłączy się monitor, z wartości [1 min], [5 min] i [30 min].                                                                                      |

Wyświetlacz włączy się z początkowo ustawioną jasnością po wznowieniu normalnej obsługi.

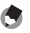

#### Wskazówka -----

- Funkcja [Oszczędz. energ.] nie jest dostępna w następujących przypadkach:

  - W trybie 🖄
  - W trybie 🗖
  - Gdy wyświetlono menu
  - Gdy używa się zasilacza sieciowego
- Funkcja [Opóź. aut. wył. monit.] nie jest dostępna w następujących przypadkach:
  - Podczas fotografowania z opcją [Zdjęcia z interw.] w trybie SCN
  - Podczas odtwarzania filmu lub pokazu slajdów
  - Gdy aparat jest połączony z komputerem
  - Gdy urządzenie AV jest podłączone do aparatu

## **Ustawienie GPS**

Aparat może zbierać dane z satelitów GPS za pomocą wbudowanego odbiornika GPS

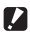

#### Przestroga -----

- Lokalne warunki geograficzne, takie jak miejsca, w których dochodzi do blokowania lub odbijania fal radiowych, moga uniemożliwić lub opóźnić uzyskanie danych GPS.
- Pozycje satelitów GPS stale się zmieniają, co może uniemożliwić lub opóźnić uzyskanie danych GPS.
- Obecność urządzeń nadających częstotliwości zbliżone do częstotliwości satelitów GPS lub urządzeń wytwarzających silne pole magnetyczne może zakłócać pozyskiwanie danych GPS lub pogarszać ich dokładność.
- Należy pamietać, że uzyskanie przez aparat fotograficzny danych GPS może zajać troche czasu, jeśli nie był on używany przez dłuższy czas lub został przesunięty w dużej odległości od miejsca, w którym ostatnio uzyskano dane GPS.
- Obecność urządzeń wytwarzających silne pole magnetyczne lub urządzeń blokujących pola magnetyczne może przeszkadzać w uzyskaniu prawidłowych informacji o kierunku.
- Funkcia GPS może nie działać w pobliżu nadajnika radiowego itd., a także w miejscu, w którym powstaje silne pole elektrostatyczne.
- Korzystanie z odbiornika GPS, zbieranie danych dotyczących położenia może podlegać regulacjom prawnym w niektórych krajach i regionach. W przypadku sprowadzania aparatu do innego kraju należy wcześniej sprawdzić w ambasadzie lub w biurze podróży, czy istnieją ograniczenia dotyczące sprowadzania aparatu z funkcia GPS, reiestrowania danych GPS itp.

#### Wyświetlanie danych GPS

Funkcja GPS umożliwia zapisywanie danych o położeniu w zdjęciach. Ustaw opcję [GPS] w menu C lub naciśnij i przytrzymaj przycisk (▶) w celu włączenia lub wyłączenia funkcji GPS. Dane GPS są zbierane co sekundę w trybie robienia zdjęć.

Zebrane dane GPS można sprawdzić na "ekranie z informacjami szczegółowymi" w trybie robienia zdjęć (str. 18).

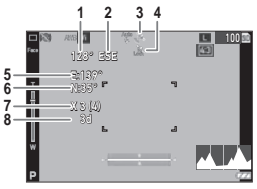

| 1 | Informacje o kompasie elektronicznym (azymut)                                                                                                    |
|---|----------------------------------------------------------------------------------------------------|
| 2 | Kierunek z kompasu elektronicznego                                                                                                    |
| 3 | Stan pozycji GPS                                                                                                    |
| 4 | Blokada GPS                                                                                                    |
| 5 | Długość geograficzna                                                                                                    |
| 6 | Szerokość geograficzna                                                                                                    |
| 7 | Liczba używanych satelitów GPS (liczba widocznych satelitów GPS, z których odbiera się sygnał)                                                                                                    |
| 8 | Jakość pozycji<br>[no fix]: ustalenie pozycji nie jest możliwe.<br>[2d]: tryb ustalenia pozycji GSA w formacie NMEA-0183 to "2d".<br>[3d]: tryb ustalenia pozycji GSA w formacie NMEA-0183 to "3d".<br>[Diff]: jakość GGA w formacie NMEA-0183 to .DGPS" |
|   | [3d]: tryb ustalenia pozycji GSA w formacie NMEA-0183 to "3d".<br>[Diff]: jakość GGA w formacie NMEA-0183 to "DGPS".                                                                                                    |

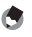

Wskazówka

Standardowe dane GPS wyświetlane na monitorze można ustawić w opcji [Tryb wyśw. GPS] w menu
 C.

| LAT/LON | Wyświetla szerokość i długość geograficzną.                                                           |
|---------|----------------------------------------------------------------------------------------------------|
| UTM     | Wyświetla współrzędne uniwersalnego poprzecznego Mercatora (UTM).                                     |
| MGRS    | Wyświetla współrzędne wojskowej siatki odniesienia (MGRS) wykorzystywane<br>jako informacje wojskowe. |

- Szczegółowe informacje na temat lokalizacji zarejestrowanej w zdjęciach można sprawdzić na "ekranie z informacjami szczegółowymi" w trybie odtwarzania (str. 18).
- Ustaw opcję [Blok. GPS] na [Wł.] w menu C, aby włączyć funkcję zabezpieczenia zebranych danych GPS. Dane GPS są zabezpieczone po naciśnięciu przycisku ► na ekranie robienia zdjęć. Dane nie są zabezpieczone po ponownym naciśnięciu przycisku ►.

#### Automatyczne dostosowywanie ustawień daty i czasu

Ustawienia daty i czasu aparatu można dostosować na podstawie danych GPS, ustawiając opcję [Ustaw. czasu GPS] na [Wł.] w menu **C**.

#### Rejestrowanie trasy aparatu

Na podstawie danych GPS można zapisać trasę aparatu.

- Wybierz opcję [Rej. GPS] w menu C i naciśnij przycisk ►. Zostanie wyświetlony ekran [Rej. GPS].
- 2 Wybierz opcję [Rejestruj wpis] i naciśnij przycisk ⊠.

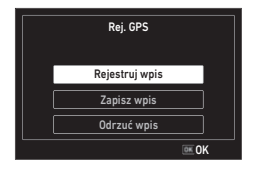

#### Ustaw opcie [Interwał rejestr] i [Czas trwania rej].

| Rejes            | truj wpis |  |
|------------------|-----------|--|
| Roz              | pocznij   |  |
| Interwał rejestr | 10 s      |  |
| Czas trwania rej |           |  |
|                  |           |  |
| 💷 Wyjdź          |           |  |

| Interwał rejestr | Wybierz wartość od [1 s] do [60 s].            |
|------------------|------------------------------------------------|
| Czas trwania rej | Wybierz wartość od [1] godziny do [18] godzin. |

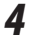

#### Wybierz opcję [Rozpocznij] i naciśnij przycisk 🖾.

Rozpocznie się rejestrowanie danych GPS.

Wybierz opcję [Zatrzymaj], aby zatrzymać rejestrowanie danych GPS.

Po upływie ustawionego czasu rejestracji zatrzymuje się rejestracja danych GPS.

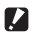

#### Przestroga -----\_\_\_\_\_

- Opcia [Rei, GPS] nie jest dostepna podczas fotografowania z opcia [Zdiecia z interw.] lub [Film z przedz, czas.] w trybie SCN. Podczas rejestrowania danych GPS nie można wybrać opcji zdjeć z interwałem.
- Interwał rejestracji może ulec zmianie w następujących przypadkach:
  - Przy włączaniu i wyłączaniu aparatu
  - Podczas odbierania informacii o nowym satelicie
- Dane moga być odbierane przez ok. 1 minute dłużej niż czas ustawiony w opcji [Czas trwania rei].

#### Zapisywanie rejestrów

Zapisane rejestry można zapisać w postaci pliku na karcje pamieci.

1 Wybierz opcję [Zapisz wpis] na ekranie w kroku 2 na str. 88 i naciśnij przycisk .

#### 2 Wybierz opcję [NMEA] lub [KML] i naciśnij przycisk 🖾.

Plik dziennika jest zapisywany w folderze "GPSLOG" na karcje pamieci; nazwa pliku składa się z numeru servinego od 001 do 999 oraz miesiaca i dnia. (Przykład: 001 0505)

- 🖤 Wskazówka -----
  - Plik dziennika można sprawdzić za pomoca oprogramowania obsługujacego plik na komputerze. Podczas usuwania pliku dziennika wybierz opcie [Odrzuć wpis] na ekranie w kroku 2. Pliku dziennika
  - nie da się usunąć opcją [Format [karta]] w menu 🔧 .

Przestroga -----

- Jeśli karta pamięci nie jest dostępna, nie można zapisać pliku dziennika.
- Jeśli dane GPS nie zostały uzyskane, plik dziennika nie jest zapisywany.

#### Ustawienie danych kierunku

Informacje wyświetlane na ekranie robienia zdjęć można ustawić w menu C.

| Kier. kompasu      | Ustawia wyświetlone informacje.                                                                                                    |
|--------------------|----------------------------------------------------------------------------------------------------|
| Kalibracja kompasu | Uruchamia proces regulacji kompasu.<br>Trzymaj aparat jedną ręką i poruszaj nim powoli, rysując kształt cyfry 8. Po ukoń-<br>czeniu regulacji zostanie odtworzony dźwięk. |
| Odchylenie         | Wybierz wartość [TRUE] lub [MAG].<br>Jeśli dane GPS nie zostały uzyskane, dane dotyczące [TRUE] nie są wyświetlane.                                                       |

#### Nadruk danych GPS

Zebrane dane GPS można nadrukować w prawym, dolnym rogu zdjęcia. Ustaw opcję [Nadruk daty] w menu  $\mathbf{C}$ .

| Nadruk danych GPS   | Ustawia standard danych GPS do nadrukowania.                                               |
|---------------------|--------------------------------------------------------------------------------------------|
| Nadruk danych UTC   | Drukuje uniwersalny czas koordynowany.<br>Opcja [Nanoszenie daty] w menu 🗖 jest wyłączona. |
| Nadruk danych kier. | Nadruk danych dotyczących kierunku.                                                        |

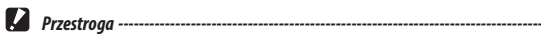

- Nadrukowanych danych GPS nie można usunąć.
- W następujących okolicznościach nie można nanieść danych GPS:
  - W trakcie robienia zdjęć w trybie SCN z opcją [Film podwodny] lub [Film z dużą szybk.].
  - W trybie 🔳
  - Gdy opcję [Tryb rejestracji] ustawiono [Szyb. zdj. ser.], [M-kont] lub [S-kont]

## Ustawienia zarządzania plikami

#### Określanie ustawień folderu/plików

Foldery i pliki są nazywane domyślnie w następujący sposób:

| Nazwa folderu | Od 100RICOH do 999RICOH          |
|---------------|----------------------------------|
| Nazwa pliku   | Od R0000001.JPG do R09999999.JPG |

Gdy liczba plików przekracza R0★★9999, tworzony jest następny folder i plik o numerze R0★★0001. Jeśli liczba plików przekracza R0★★9999, gdy numer folderu to 999, na aktualnie włożonej karcie pamięci nie można zapisać więcej plików.

Można zmieniać nazwy folderu i plików.

#### Opcje nowego folderu

Podczas robienia zdjęć aparat automatycznie tworzy folder i zapisuje w nim zdjęcia. Każda nazwa folderu składa się z numeru porządkowego od 100 do 999 i ciągu 5 znaków.

Ciąg znaków nazwy folderu można zmienić.

## Wybierz opcję [Opcje nowego folderu] w menu ス i naciśnij przycisk ▶.

#### Wybierz ustawienie przyciskiem ▲▼.

| Standard. | Od 100RICOH do 999RICOH                                                                                                    |
|-----------|----------------------------------------------------------------------------------------------------|
| Data      | Przypisuje cztery cyfry miesiąca i dnia wykonania zdjęcia po numerze folderu.<br>Miesiąc i data są nadrukowywane zgodnie z formatem ustawionym w opcji [Usta-<br>wianie daty] w menu 飞.<br>Przykład) 101_0125: zdjęcia zrobione 25 stycznia |
| Własny    | Przypisuje dowolny ciąg pięciu znaków po numerze folderu.<br>(Domyślne: RICOH)<br>Przykład) 101RICOH                                                                                                    |

Po wybraniu opcji [Standard.] lub [Data] przejdź do kroku 6.

1

2

## Wybierz opcie [Własny] i naciśnii przycisk ▶.

Zostanie wyświetlony ekran wpisywania tekstu.

## Δ

#### Wpisz nazwe folderu.

Można wpisać do pieciu iednobaitowych znaków alfanumerycznych.

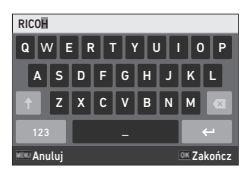

Dostepne sa nastepujace operacie:

| ▲▼⋖► | Umożliwia przesunięcie kursora wyboru tekstu. |
|------|-----------------------------------------------|
| OK   | Wpisuje znaki wybrane kursorem wyboru tekstu. |

#### 5 Po wpisaniu tekstu przesuń kursor wyboru tekstu na 🛩 i naciśnij przycisk **DK**.

Zostanie wyświetlony ekran z potwierdzeniem.

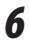

Wskazówka ----

#### Po sprawdzeniu ustawienia naciśnij przycisk 🖾.

 Folder z nowym numerem jest tworzony podczas wykonywania następnego zdjecja po zmianie nazwy folderu.

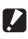

#### Przestroga -----

 Maksymalna liczba folderów wynosi 999. Jeśli nazwa folderu zostanie zmieniona po tym, jak numer folderu osiagnie 999, nie można robić nowych zdieć. Nie można również robić nowych zdieć, gdy nazwa pliku osiągnie 9999.

#### Nazwa pliku

1

Jako prefiks nazwy pliku używa się domyślnie następującego ciągu znaków:

| Format nagrywania | Nazwa pliku |
|-------------------|-------------|
| Zdjęcie           | R0****.JPG  |
| Film              | M0****.MOV  |

Można zmienić pierwsze dwa znaki nazwy zdjęcia "RO".

#### Wybierz opcję [Nazwa pliku] w menu 🔧 i naciśnij przycisk 🕨.

## 2 Wybierz opcję [Własny] i naciśnij przycisk ▶.

## **3** Wybierz znak do wpisania.

Można wpisywać znaki alfanumeryczne i znak podkreślenia "\_".

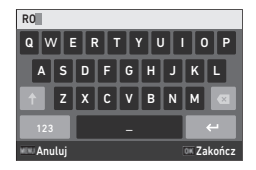

Dostępne są następujące operacje:

| ▲▼◀▶ | Umożliwia przesunięcie kursora wyboru tekstu. |
|------|-----------------------------------------------|
| OK   | Wpisuje znaki wybrane kursorem wyboru tekstu. |

## **4** Naciśnij przycisk **DK**.

#### Nr kolejny pliku

W opcji [Nr kolejny pliku] w menu A można ustawić, czy kontynuować numerację porządkową nazw plików nawet po wymianie kart pamięci.

| Wł.  | Kontynuuje numerację porządkową nazw plików nawet po wymianie kart pamięci. |
|------|-----------------------------------------------------------------------------|
| Wył. | Zeruje numerację nazw plików po wymianie kart pamięci.                      |

#### **Reset nr pliku**

Po wybraniu opcji [Reset nr pliku] w menu **A** zostanie utworzony folder z nowym numerem, a numeracja pliku rozpocznie się od 0001.

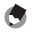

- Wskazówka -----
- Gdy liczba plików osiągnie 9999, tworzony jest następny folder, a numer pliku jest resetowany.
- Gdy numer w aparacie nie ma karty pamięci, zostanie zresetowany numer pliku w pamięci wewnętrznej.

#### Ustawienie informacji o prawach autorskich

Można skonfigurować informacje o prawach autorskich osadzane w danych Exif.

- Wybierz opcję [Osadź informacje] w menu ス i naciśnij przycisk
   ▶.
  - Wybierz opcję [Wł.] lub [Wył.] i naciśnij przycisk 🖾 .
- 3 Wybierz opcję [Prawa autorskie] i naciśnij przycisk ▶.

Zostanie wyświetlony ekran wpisywania tekstu.

**4** Wprowadź dane dotyczące właściciela praw autorskich.

Można wpisać do 32 jednobajtowych znaków alfanumerycznych i symboli.

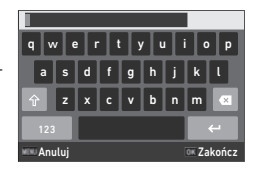

Dostępne są następujące operacje:

| ▲▼◀► | Umożliwia przesunięcie kursora wyboru tekstu. |  |
|------|-----------------------------------------------|--|
| OK   | Wpisuje znaki wybrane kursorem wyboru tekstu. |  |

## 5

#### Po wpisaniu tekstu przesuń kursor wyboru tekstu na 🛩 i naciśnij przycisk 🖾.

Zostanie wyświetlone menu 🔧.

Wyświetlonych zostanie pierwszych 11 znaków wprowadzonego właściciela praw autorskich.

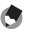

- Wskazówka -----
- Informacje o prawach autorskich można sprawdzić na "ekranie z informacjami szczegółowymi" w trybie odtwarzania (str. 18).

#### Nadruk informacji o prawach autorskich

Informacje o prawach autorskich można nadrukować w dolnej części zdjęcia. Ustaw opcje w menu  $\mathbf{A}$ .

| Druk. praw autor.    | Wybierz opcję [Wł. (ZAST.)], [Wł. (Nowy)] lub [Wył.].                                              |  |
|----------------------|----------------------------------------------------------------------------------------------------|--|
| Poz. praw autor.     | Wybierz wartość [Lewo], [Średni] lub [Prawo].                                                      |  |
| Rozm. czc. praw aut. | Wybierz opcję [Duży], [Średni] lub [Mały].                                                         |  |
| Kolor praw autor.    | Wybierz wartość [Pomarańcz.], [Biały], [Czarny], [Czerwony], [Błękitny],<br>[Zielony] lub [Żółty]. |  |

- Nadrukowanych informacji o prawach autorskich nie można usunąć.
- W następujących okolicznościach nie można nanieść informacji o prawach autorskich:
  - W trakcie robienia zdjęć w trybie SCN z opcją [Film podwodny] lub [Film z dużą szybk.].
  - W trybie

Przestroga -

- Gdy opcję [Tryb rejestracji] ustawiono [Szyb. zdj. ser.], [M-kont] lub [S-kont]
- Gdy menu 🔧 nie ustawiono opcji [Prawa autorskie]
- Gdy opcja [Rozm. czc. praw aut.] jest ustawiona na [Duży] lub [Średni], część informacji o prawach autorskich nie może być drukowana.

#### Zapisywanie lokalnej daty i czasu określonego miasta

Data i czas ustawione w "Ustawienia początkowe" (str. 35) służą jako data i czas aktualnej lokalizacji i są odzwierciedlone w dacie i czasie wykonania zdjęcia.

Ustawienie miejsca docelowego na inne niż obecne pozwala na zapisywanie zdjęć oznaczonych lokalną datą i czasem.

#### Wybierz opcję [Czas na świecie] w menu २ i naciśnij przycisk ▶.

Zostanie wyświetlony ekran [Czas na świecie].

**2** Wybierz opcję [Miasto doc.] w menu [Wybierz czas].

Wybierz opcję [Miasto c. lok.], aby zresetować datę i czas na te obowiązujące w aktualnej lokalizacji.

| Czas na świecie |                                    |  |  |
|-----------------|------------------------------------|--|--|
| Wybierz czas    | Miasto doc.                        |  |  |
|                 | <ul> <li>Miasto c. lok.</li> </ul> |  |  |
| Miasto doc.     |                                    |  |  |
| Warszawa        | 10:00                              |  |  |
| Miasto c. lok.  | DST OFF                            |  |  |
| Warszawa        | 10:00                              |  |  |
|                 |                                    |  |  |
| 💷 Anuluj        | on OK                              |  |  |

B Naciśnij przycisk ► w opcji [Miasto doc.] i ustaw czas letni. Jeśli czas letni iest stosowany w ustawianym mieście. włacz opcie [DST].

# 4 Naciśnij przycisk ► w wierszu nazwy miasta i wybierz miasto docelowe.

Jako docelowe można wybrać jedno 75 miast.

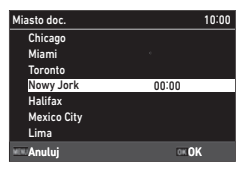

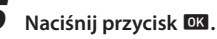

Wskazówka -

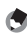

Nawet jeśli zostanie wykonana operacja [Reset] w menu A, ustawienia [Miasto c. lok.] i [Miasto doc.] nie zostana zresetowane.

## Podłączanie akcesoriów opcjonalnych

#### Obiektyw szerokokatny

Jeśli do aparatu dołaczono obiektyw szerokokatny (DW-5), można robić zdiecia z powiekszeniem obiektywu 0.8x (równoważna długość ogniskowej 35 mm: 22 mm (szeroki kat)).

Gdy używa się obiektywu szerokokątnego, ustaw opcję [Adap. obiek. wł.] na [WIDE] w menu **C**. Informacie na temat objektywu można znaleźć w jego instrukcji obsługi.

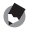

Wskazówka -----

- Na objektvw można założyć dostepny w handlu filtr o średnicy 37 mm. Filtr ten skutecznie chroni aparat przed zarysowaniami i kondensacia.
- Po ustawieniu opcji [Adap. obiek. wł.] na [WIDE] w menu C informacje o tym ustawieniu są zachowywane w danych Exif.

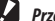

- Przestroga -----
  - Po ustawieniu opcji [Adap. objek. wł.] na [WIDE] w menu C liczba funkcji, które można ustawić. jest ograniczona.

#### Zasilacz sieciowy

Jeśli aparat ma być używany w sposób ciągły przez dłuższy czas, zaleca się użycie zasilacza sieciowego (K-AC166).

- Upewnij się, że aparat jest wyłączony, a następnie otwórz pokrywę baterii/karty.
- 2 Podłącz kabel USB (typ C) zasilacza sieciowego do gniazda USB aparatu.

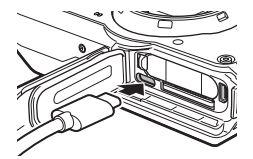

Podłącz wtyczkę sieciową do zasilacza sieciowego, a następnie do gniazdka sieciowego.

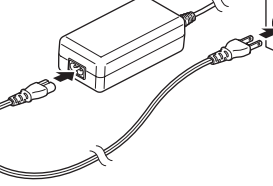

- Podczas otwierania i zamykania pokrywy baterii/karty należy pamiętać o usunięciu wody i zanieczyszczeń, takich jak piasek przylegający do aparatu i o unikaniu miejsc, w których zabrudzenia mogą dostać się do wnętrza aparatu.
- Dobrze podłączyć wtyczkę kabla zasilania i sam kabel.
- Jeśli aparat nie jest używany, należy odłączyć zasilacz sieciowy od gniazda sieciowego i od aparatu.
- Jeśli od aparatu odłączy się zasilacz sieciowy lub wyciągnie wtyczkę zasilania z gniazdka podczas korzystania z aparatu, może dojść do utraty danych.
- Gdy używa się zasilacza sieciowego, nie należy przesuwać aparatu, trzymając za kabel zasilacza sieciowego.
- Możliwość użycia zasilacza sieciowego zależy od kraju i regionu.

## Rozwiązywanie problemów

## Zasilanie

| Problem                                                                                                    | Przyczyna                                                                                                   | Rozwiązanie                                           | Strona  |
|----------------------------------------------------------------------------------------------------|----------------------------------------------------------------------------------------------------|-------------------------------------------------------|---------|
| Nie można włączyć                                                                                                    | Nie włożono baterii.                                                                                        | Naładuj baterię i włóż ją do aparatu.                 | str. 33 |
| aparatu.                                                                                                    | Bateria jest wyczerpana.                                                                                    |                                                       |         |
|                                                                                                    | Baterię włożono w nieprawidło-<br>wy sposób.                                                                |                                                       |         |
|                                                                                                    | Bateria jest niezgodna.                                                                                     | Użyj baterii DB-110 przeznaczonej do tego aparatu.    | _       |
|                                                                                                    | Zasilacz sieciowy nie jest<br>prawidłowo podłączony.                                                        | Podłącz prawidłowo zasilacz<br>sieciowy.              | str. 99 |
| Aparat wyłącza się<br>podczas użytkowania.                                                                                                    | Została uaktywniona funkcja<br>[Automat. wyłącz.], ponieważ<br>aparat nie obsługiwany przez<br>pewien czas. | Włącz z powrotem aparat.                              | str. 35 |
|                                                                                                    | Bateria jest wyczerpana.                                                                                    | Naładuj baterię.                                      | str. 33 |
| Nie można wyłączyć<br>aparatu.                                                                                                    | Wystąpiła usterka aparatu.                                                                                  | Wyjmij baterię i włóż ją z powrotem.                  | str. 31 |
| Po włożeniu<br>w pełni naładowanej<br>baterii wyświetlany<br>jest wskaźnik niskiego<br>poziomu naładowania<br>baterii lub aparat<br>wyłącza się. | Bateria jest niezgodna.                                                                                     | Użyj baterii DB-110 przeznaczonej do<br>tego aparatu. | _       |
| Nie można naładować<br>baterii.                                                                                                    | Żywotność baterii dobiegła<br>końca.                                                                        | Baterię należy wymienić na nową.                      | —       |
|                                                                                                    | Bateria jest gorąca.                                                                                        | Umożliw schłodzenie baterii do temperatury otoczenia. |         |
| Bateria szybko się<br>wyczerpuje.                                                                                                    | Temperatura otoczenia jest<br>bardzo wysoka lub bardzo niska.                                               | _                                                     | _       |

## Fotografowanie

| Problem                                                | Przyczyna                                                                     | Rozwiązanie                                                                                  | Strona             |
|--------------------------------------------------------|-------------------------------------------------------------------------------|----------------------------------------------------------------------------------------------|--------------------|
| Nie można zrobić                                       | Bateria jest wyczerpana.                                                      | Naładuj baterię.                                                                             | str. 33            |
| zdjęcia, naciskając<br>przycisk <mark>SHUTTER</mark> . | Aparat jest wyłączany lub nie<br>jest w trybie robienia zdjęć.                | Włącz aparat lub naciśnij przycisk<br>SHUTTER , aby przełączyć się w tryb<br>robienia zdjęć. | str. 35            |
|                                                        | Karta pamięci jest zabezpieczona<br>nie jest sformatowana.                    | Uruchom funkcję [Format [karta]]<br>w menu 🌂 .                                               | str. 37            |
|                                                        | Karta pamięci jest pełna.                                                     | Włóż nową kartę lub usuń zbędne<br>pliki.                                                    | str. 68            |
|                                                        | Żywotność karty pamięci<br>dobiegła końca.                                    | Włóż nową kartę pamięci.                                                                     | _                  |
|                                                        | Karta pamięci jest zablokowana.                                               | Odblokuj kartę.                                                                              | —                  |
|                                                        | Styki karty pamięci są brudne.                                                | Oczyść je miękką, suchą szmatką.                                                             | —                  |
| Nie można sprawdzić<br>zrobionych zdjęć.               | Zbyt krótki czas potwierdzenia.                                               | Zmień ustawienie opcji [Czas potw.]<br>w menu <b>C</b> .                                     | str. 38            |
| Monitor jest pusty.                                    | Zbyt niska jasność monitora.                                                  | Dostosuj jasność monitora w menu 🔦 .                                                         | str. 83            |
|                                                        | Monitor jest wyłączony.                                                       | Naciśnij przycisk 🔍 , aby włączyć monitor.                                                   | str. 18            |
|                                                        | Urządzenie AV jest podłączone<br>do aparatu.                                  | Odłącz kabel od aparatu.                                                                     | str. 67            |
| Aparat nie ustawia                                     | Obiektyw jest brudny.                                                         | Oczyść go miękką, suchą szmatką.                                                             | _                  |
| ostrości w trybie auto-<br>matycznego ustawiania       | Obiekt nie znajduje się w środku<br>ramki.                                    | Zablokuj ostrość podczas robienia<br>zdjęcia.                                                | _                  |
| ostrości.                                              | Obiekt nie jest odpowiedni do<br>automatycznego ustawienia<br>ostrości.       | Podczas robienia zdjęć zablokuj<br>ostrość lub ustaw tryb ostrości<br>na [MF].               | str. 49            |
|                                                        | Obiekt jest zbyt blisko.                                                      | Podczas robienia zdjęć użyj opcji<br>[Makro] lub oddal się od obiektu.                       | str. 47            |
| Zdjęcia są rozmazane.                                  | Aparat został poruszony przy<br>naciśnięciu przycisku SHUTTER .               | Przytrzymaj stabilnie aparat lub<br>użyj statywu.                                            | —                  |
|                                                        | Podczas robienia zdjęć w ciem-<br>nym miejscu zdjęcia łatwo się<br>rozmazują. | Użyj lampy błyskowej lub ustaw<br>opcję [Ustaw. ISO] na wysoką<br>czułość ISO.               | str. 52<br>str. 50 |
| Lampa błyskowa nie<br>błyska.<br>Lampa błyskowa nie    | Wybrano funkcję, która zapo-<br>biegająca wybraniu pracy lampy<br>błyskowej.  | Sprawdź ustawienia i tryb pracy.                                                             |                    |
| jest naładowana.                                       | Bateria jest wyczerpana.                                                      | Naładuj baterię.                                                                             | str. 33            |

| Problem                                                                                                | Przyczyna                                                                                                    | Rozwiązanie                                                                                                   | Strona  |
|----------------------------------------------------------------------------------------------------|----------------------------------------------------------------------------------------------------|----------------------------------------------------------------------------------------------------|---------|
| Zdjęcia są zbyt jasne.                                                                                 | Moc błysku lampy nie jest<br>odpowiednia.                                                                                            | Odsuń się od obiektu<br>lub użyj innego źródła światła.                                                       | —       |
|                                                                                                    | Nieodpowiednia jasność<br>monitora.                                                                                                  | Dostosuj jasność monitora w menu 🔦 .                                                                          | str. 83 |
| Zdjęcia są zbyt ciemne.                                                                                | Nieodpowiednia jasność<br>monitora.                                                                                                  | Dostosuj jasność monitora w menu 🔦 .                                                                          | str. 83 |
|                                                                                                    | Ustawiono wartość ujemną<br>kompensacji ekspozycji.                                                                                  | Zmień wartość kompensacji<br>ekspozycji.                                                                      | str. 43 |
| Kolory na zdjęciach są<br>nienaturalne.                                                                | Aparat nie jest w stanie<br>wyregulować balansu bieli<br>dla warunków fotografowania<br>przy użyciu automatycznego<br>balansu bieli. | Dołącz biały przedmiot do obiektu<br>lub wybierz ustawienia inne niż [Aut.<br>b.b.] dla opcji [Balans bieli]. | str. 54 |
| Jasność monitora<br>zmienia się podczas<br>automatycznego<br>ustawienia ostrości.                      | Oświetlenie otoczenia jest słabe<br>lub różni się od tego używanego<br>do automatycznego ustawienia<br>ostrości.                     | Jest normalne działanie i nie oznacza<br>awarii.                                                              | _       |
| Elektronicznie Elektronicznie wskaźniki<br>wskaźniki poziomu nie poziomu są ukryte.<br>są wyświetlane. |                                                                                                    | Sprawdź ustawienie opcji [Ustaw.<br>poziomu] w menu <b>C</b> .                                                | str. 82 |
| Zdjęcie nie jest<br>wypoziomowane pomi-<br>mo tego, że wskaźnik<br>w aparacie wskazywał<br>poziom      | Aparat został poruszony podczas<br>fotografowania, ponieważ<br>użytkownik był na ruchomym<br>obiekcie lub z innych przyczyn.         | Nie poruszać aparatem podczas<br>fotografowania.                                                              |         |
| Objekt nie jest wypoziomowany.                                                                         |                                                                                                    | Sprawdz obiekt.                                                                                               | —       |

## Odtwórz/usuwanie

| Problem                                                                                   | Przyczyna                                                                                                   | Rozwiązanie                                                                                                    | Strona  |
|-------------------------------------------------------------------------------------------|----------------------------------------------------------------------------------------------------|----------------------------------------------------------------------------------------------------|---------|
| Informacje podczas<br>fotografowania nie są<br>wyświetlane.                               | Ustawiono opcję "braku wyświe-<br>tlania informacji" na ekranie.                                            | Naciśnij przycisk <b>IOKI</b> , aby zmienić<br>informacje wyświetlane na ekranie.                                                                                                    | str. 18 |
| Zdjęcia, których nie<br>można odtworzyć.<br>Zdjęcia nie są wyświe-<br>tlane na monitorze. | Urządzenie AV nie jest popraw-<br>nie połączone z aparatem.                                                 | Podłącz prawidłowo kabel.                                                                                                    | str. 67 |
| Zdjęcia nie są wyświe-<br>tlane na urządzeniu AV.                                         | Kabel nie jest prawidłowo<br>podłączony.                                                                    | Podłącz prawidłowo kabel.                                                                                                    | str. 67 |
|                                                                                           | Ustawienie wejścia urządzenia<br>AV jest nieprawidłowe.                                                     | Sprawdź ustawienia urządzenia AV.                                                                                                    | _       |
| Nie można odtworzyć<br>zdjęć z karty pamięci.<br>Zdjęcia nie są wyświe-                   | Włożona karta pamięci nie jest<br>sformatowana w tym aparacie.                                              | Włóż kartę pamięci sformatowaną<br>przy użyciu opcji [Format [karta]]<br>w menu 🌂 tego aparatu.                                                                                        | str. 37 |
| tlane na monitorze.                                                                       | Styki karty pamięci są brudne.                                                                              | Oczyść go miękką, suchą szmatką.                                                                                                    | —       |
|                                                                                           | Wystąpiła usterka karty.                                                                                    | Jeśli przy użyciu aparatu można<br>odtworzyć zdjęcia zapisane na innej<br>karcie pamięci, nie oznacza to usterki<br>aparatu. Nie używać karty pamięci,<br>która jest źródłem problemu. |         |
| Monitor jest wyłączony.                                                                   | Bateria jest wyczerpana.                                                                                    | Naładuj baterię.                                                                                                    | str. 33 |
|                                                                                           | Została uaktywniona funkcja<br>[Automat. wyłącz.], ponieważ<br>aparat nie obsługiwany przez<br>pewien czas. | Włącz z powrotem aparat.                                                                                                    | str. 35 |
| Nie można usunąć<br>plików.                                                               | Włączono opcję [Zabezpiecz.]<br>zdjęć.                                                                      | Skasuj zabezpieczenie zdjęć, używa-<br>jąc opcji [Zabezpiecz] w menu 🔼 .                                                                                                    | str. 70 |
|                                                                                           | Karta pamięci jest zablokowana.                                                                             | Odblokuj kartę.                                                                                                    |         |
| Nie można sformato-<br>wać karty pamięci.                                                 |                                                                                                    | Odblokuj kartę.                                                                                                    | -       |

## Inne

| Problem                                  | Przyczyna                             | Rozwiązanie                                                                                                    | Strona  |
|------------------------------------------|---------------------------------------|----------------------------------------------------------------------------------------------------|---------|
| Nie można włożyć karty<br>pamięci.       | Karta ma nieprawidłową<br>orientację. | Włóż kartę, zachowując odpowied-<br>nią orientację.                                                                                          | str. 31 |
| Elementy sterowania                      | Bateria jest wyczerpana.              | Naładuj baterię.                                                                                                    | str. 33 |
| aparatem nie działają.                   | Wystąpiła usterka aparatu.            | Włącz z powrotem aparat.                                                                                                    | str. 35 |
|                                          |                                       | Wyjmij baterię i włóż ją z powrotem.<br>Gdy używa się zasilacza sieciowego,<br>podłącz go ponownie.                                          | str. 31 |
| Data nie jest prawidło-<br>wo ustawiona. | Data i czas są nieprawidłowe.         | Ustaw prawidłowo datę i czas<br>w menu 🌂 .                                                                                                   | str. 36 |
| Zresetowano<br>ustawienie.               | Wyjęto baterię.                       | Jeśli baterię wyjmie się z aparatu<br>na ponad pięć dni, ustawienia daty<br>i czasu zostaną utracone.<br>Ustaw date i czas w menu <b>X</b> . | str. 36 |

## Komunikaty o błędach

| Komunikat o błędzie                        | Opis                                                                                                    |
|--------------------------------------------|----------------------------------------------------------------------------------------------------|
| Brak pamięci                               | Pamięć jest pełna i nie można zapisać więcej plików. Włóż nową kartę<br>pamięci lub usuń zbędne pliki. (str. 68)                                                                                                    |
| Nie znaleziono pliku                       | Nie ma plików, które można odtworzyć.                                                                                                    |
| Niezgodny plik                             | Podjęto próbę odtworzenia pliku w formacie, który nie jest obsługiwany przez<br>ten aparat. Może być możliwe odtworzenie tego pliku na komputerze.                                                                                    |
| Włóż kartę.                                | Włóż kartę pamięci.                                                                                                    |
| Błąd karty pamięci                         | Występuje problem z kartą pamięci; nie można robić zdjęć ani ich odtwarzać.<br>Może być możliwe odtworzenie plików na komputerze.                                                                                                    |
| Formatuj kartę.                            | Włożona karta pamięci nie jest sformatowana lub była wcześniej używana<br>w innym urządzeniu. Użyj karty sformatowanej w tym aparacie. (str. 37)                                                                                      |
| Karta jest zabezpieczona<br>przed zapisem. | Przełącznik zabezpieczenia przed zapisem na włożonej karcie jest zabloko-<br>wany.                                                                                                    |
| Nie można zapisać plików.                  | Próbujesz nagrać film, gdy pamięć wewnętrzna jest ustawiona jako miejsce<br>docelowe zapisu, a opcja [Rozdzielczość] jest ustawiona na [4K 30fps] w<br>menu ■4.<br>Zmień ustawienie [Rozdzielczość] lub włóż kartę pamięci. (str. 60) |
| Błąd karty                                 | Włożono kartę pamięci niezgodną z tym aparatem.                                                                                                    |
| Ustaw datę.                                | Nie ustawiono daty ani czasu. Ustaw datę i czas. (str. 36)                                                                                                    |
| Przekroczono limit liczby<br>plików.       | Osiągnięto limit liczby plików. Użyj innej karty.                                                                                                    |
| Brak pamięci. Kontynuować?                 | Niektórych plików nie można skopiować funkcją [Kopiowanie zdjęc] w menu<br>▶ , ponieważ nie ma niewystarczającej ilości miejsca na karcie pamięci.<br>Użyj innej karty lub usuń zbędne pliki.                                         |
| Zabezpieczone                              | Próbujesz usunąć zabezpieczony plik. Wyłącz zabezpieczenie. (str. 70)                                                                                                    |
| Formatuj pamięć we-<br>wnętrzną.           | Sformatuj pamięć wewnętrzną. (str. 37)                                                                                                    |
| Brak pamięci.<br>Nie można nagrywać.       | Liczba obrazów do zapisania wynosi "0". Włóż nową kartę pamięci lub<br>przełącz się na pamięć wewnętrzną.                                                                                                    |
| Brak plików do przywrócenia.               | Nie ma plików do przywrócenia.                                                                                                    |

## Główne dane techniczne

## Aparat

| Obiektyw                    |                                                  | Obiektyw RICOH, 11 elementów w 9 grupach (5 asferycznych<br>elementów obiektywu)                                                                                                    |
|-----------------------------|--------------------------------------------------|----------------------------------------------------------------------------------------------------|
|                             | Ogniskowa                                        | Od 5 do 25 mm                                                                                                    |
|                             | Równoważna długość<br>ogniskowej 35 mm           | Od ok. 28 do 140 mm                                                                                                    |
|                             | Maks. przysłona                                  | Od F3,5 (W) do F5,5 (T)                                                                                                    |
| Powiększe-                  | Powiększenie optyczne                            | 5x                                                                                                    |
| nie                         | Zoom cyfrowy                                     | 0k. 8,1x                                                                                                    |
|                             | Powiększenie<br>inteligentne                     | 10M: ok. 7x<br>640: ok. 40,5x (powiększenie uzyskane wraz z powiększeniem<br>optycznym)                                                                                                    |
| Redukcja<br>rozmycia        | Zdjęcie                                          | Śledzenie pikseli SR<br>Tryb redukcja wstrząsów o wysokiej czułości (Digital SR)                                                                                                    |
|                             | Film                                             | Tryb redukcji wstrząsów filmu (Movie SR, Movie SR+)                                                                                                    |
| Ostrość                     | Тур                                              | 9-punktowy AF, Punkt. AF, Automatyczne śledzenie AF                                                                                                    |
|                             | Zakres ostrości<br>(od powierzchni<br>obiektywu) | Standard: od 0,5 m do ∞ (cały zakres powiększenia)<br>Makro: od 0,1 do 0,6 m (cały zakres powiększenia)<br>Makro 1 cm: od 0,01 do 0,3 m (pośrednia część zakresu<br>powiększenia)<br>Możliwość przełączania na Nieskończoność, Ostrość panoramowa-<br>nia i Ręczną regulację ostrości               |
| Efektywna li                | czba pikseli                                     | Ok. 20 megapikseli                                                                                                    |
| Przetwornik                 | obrazu                                           | 1/2,3" CMOS                                                                                                    |
| Rozdziel-<br>czość          | Zdjęcie                                          | <ul> <li>Rozm: L (20M), M (10M), S (5M), XS (3M), 2M, 1M, VGA</li> <li>Gdy wybrano proporcje 4:3, stosowane są wymiary podane w nawiasach kwadratowych.</li> <li>2M i 1M są dostępne tylko w trybie CALS.<br/>Proporcje: 4:3, 3:2, 1:1</li> <li>W trybie CALS proporcje są ustalone 4:3.</li> </ul> |
|                             | Film                                             | 4K, 1920, 1280                                                                                                    |
| Czułość (star<br>wyjściowa) | idardowa czułość                                 | Auto, Ręcznie, (od ISO 125 do 6400)                                                                                                    |
| Balans bieli                |                                                  | Automatyczny, Światło dzienne, Cień, Światło sztuczne,<br>Zachmurzenie, Oświetlenie fluorescencyjne (D: światło dziennie,<br>N: światło dzienne białe, W: zimne światło dzienne), Światło<br>pierścieniowe, Ręcznie                                                                                 |
| Monitor                                  | Тур                                 | 3,0" LCD, ok. 1040 k punktów, z powłoką przeciwodblaskową (tylko pokrywa)                                                                                                    |  |  |
|------------------------------------------|-------------------------------------|----------------------------------------------------------------------------------------------------|--|--|
|                                          | Regulacja                           | Jasność, Ustawienia widoku zewnętrznego: ±2 kroki                                                                                                    |  |  |
| Sterowanie<br>ekspozycją                 | System pomiarowy                    | Pomiar wielosegmentowy, centralnie ważony pomiar, punktowy pomiar                                                                                                    |  |  |
|                                          | Kompensacja ekspozycji              | ± 2 EV(z krokiem co 1/3 EV)                                                                                                    |  |  |
| Tryb robienia zdjęć<br>Wykrywanie twarzy |                                     | Automatyczne zdjęcie, Program, HDR, Ujęcie nocne z ręki, Film,<br>Film z dużą szybkością, Mikroskop cyfrowy, Pejzaż, Flower, Portret,<br>Podwodne, Film podwodny, Zdjęcia z interwałem, Film z przedzia-<br>łem czasu, Plaża i śnieg, Dzieci, Zwierzęta, Sport, Scena nocna,<br>Ognie sztuczne, Digital SR, CALS, Zielony, Kompozytowy DOF<br>Maks. liczna wykrywanych twarzy: 30<br>Rozpoznawanie uśmiechu, wspomaganie selfie, wspomaganie<br>selfie + rozpoznawanie uśmiechu, rozpoznawanie mrugnięć |  |  |
|                                          |                                     |                                                                                                    |  |  |
| Tryb odtwarzania<br>Szybkość migawki     |                                     | Pokaz slajdów, Obrót zdjęcia, Filtr małych twarzy, Wcieranie<br>tuszu, Filtr cyfrowy (Czarno-biały/sepia, Aparat dziecinny, Retro,<br>Kolor, Ekstrakcja koloru, Wzmocnienie koloru, Wysoki kontrast,<br>Błyski gwiazd, Miękkie, Rybie oko, Jasność, Miniatura), Filtr HDR,<br>Edycja filmu, Edycja czerwonych oczu, Zmień rozmiar, Przycinanie,<br>Kopiowanie zdjęć, Zabezpiecz, Ekran powitania, Odzyskiwanie<br>Diku, Automatvczny ohrót zdieć                                                        |  |  |
|                                          |                                     | Od 1/4000 do 1/4 sekundy (gdy używa się razem migawki<br>mechanicznej i elektronicznej)<br>Do 4 sekund (w trybie sceny nocnej)                                                                                                    |  |  |
| Wbudowana<br>lampa<br>błyskowa           | Tryb                                | Automatyczny błysk, Błysk wyłączony, Błysk włączony, Automa-<br>tyczny błysk + Edycja czerwonych oczu, Błysk włączony + Edycja<br>czerwonych oczu                                                                                                    |  |  |
|                                          | Zakres skuteczny lampy<br>błyskowej | Szeroki kąt: od ok. 0,2 do 5,5 m (gdy czułość ISO jest ustawiona<br>na Auto)<br>Tele: od ok. 0,2 do 3,5 m (gdy czułość ISO jest ustawiona na Auto)                                                                                                    |  |  |
| Tryb rejestracji                         |                                     | Fotografowanie (jedna klatka), Samowyzwalacz, Zdjęcia seryjne,<br>Szybkie zdjęcia seryjne, Zdjęcia seryjne M, Zdjęcia seryjne S,<br>Zdalne sterowanie, Autobracketing                                                                                                    |  |  |
| Przechowywanie danych                    |                                     | Pamięć wewnętrzna (ok. 27 MB), karta pamięci SD/SDHC/SDXC<br>Karta FlashAir                                                                                                    |  |  |

| Zasilanie                                  |                  | Bateria DB-110 wielokrotnego ładowania, zasilacz sieciowy<br>K-AC166 (opcjonalny)                                                                                                    |  |  |
|--------------------------------------------|------------------|----------------------------------------------------------------------------------------------------|--|--|
|                                            | Trwałość baterii | <ul> <li>Tryb fotografowania: Ok. 340 zdjęć (z baterią wielokrotnego ładowania)<sup>1°</sup></li> <li>Testowane zgodnie z normą CIPA przy użyciu w pełni naładowanej baterii litowo-jonowej w temperaturze 23°C. Rzeczywiste wyniki zależą od warunków fotografowania. Odtwarzanie filmów: Ok. 260 minut (z baterią wielokrotnego ładowania)<sup>2°</sup></li> </ul> |  |  |
| Interfejsy                                 |                  | USB 3.0 (typ C), gniazdo wyjściowe HDMI (typ D)                                                                                                    |  |  |
| Klasa wodoszczelności i<br>pyłoszczelności |                  | Klasa wodoszczelności JIS/IEC 8, klasa pyłoszczelności JIS/IEC 6                                                                                                    |  |  |
| Wymiary                                    |                  | Ok. 118,2 mm (szer.)× 65,5 mm (wys.)× 33,1 mm (gł.) (bez elementów sterujących ani wystających części)                                                                                                    |  |  |
| Masa                                       |                  | Ok. 246 g (z dedykowaną baterią i kartą pamięci SD)<br>Ok. 219 g (sam korpus)                                                                                                    |  |  |
| Akcesoria w zestawie                       |                  | Dedykowana bateria DB-110, zasilacz USB, wtyczka zasilania,<br>kabel USB, pasek, podstawka do zdjęć makro                                                                                                    |  |  |
| Język                                      |                  | Angielski, francuski, niemiecki, hiszpański, portugalski, włoski,<br>niderlandzki, japoński, duński, szwedzki, fiński, polski, czeski,<br>węgierski, turecki, grecki, rosyjski, tajski, koreański, chiński<br>uproszczony, chiński tradycyjny                                                                                                    |  |  |
| GPS                                        |                  | GPS, GLONASS, QZS (Michibiki) + SBAS<br>Tryb wyświetlania GPS: LAT/LON, UTM, MGRS<br>Blokada GPS, Ustawienie czasu GPS, Rejestrowanie GPS, Nadruk<br>danych GPS, Nadruk danych UTC                                                                                                    |  |  |
| Kompas elektroniczny                       |                  | Wyświetlanie kompasu: Kierunek główny, Stopnie, Kierunek<br>główny + stopnie<br>Korekcja odchylenia, Nadruk danych kierunku                                                                                                    |  |  |

\*1 Pojemność pamięci masowej wskazuje przybliżoną liczbę obrazów zapisanych podczas testów zgodnych z normą CIPA. Rzeczywiste wyniki zależą od warunków fotografowania. (Wyciąg z normy CIPA: przy włączonym monitorze, przy 50% użyciu lampy błyskowej, w temperaturze 23°C)

\*2 Zgodnie z wynikami wewnętrznych testów RICOH.

# Zasilacz USB AC-U1/AC-U2

| Zasilanie           | Od 100 do 240 V prądu przemiennego(50/ 60 Hz), 0,2 A                               |
|---------------------|------------------------------------------------------------------------------------|
| Napięcie wyjściowe  | 5,0 V prądu stałego, 1000 mA                                                       |
| Temperatura robocza | Od 10 do 40°C                                                                      |
| Wymiary             | 42,5 mm (szer.) $	imes$ 22 mm (wys.) $	imes$ 66,5 mm (gł.) (bez wtyczki zasilania) |
| Masa                | 0k. 40 g (bez wtyczki zasilania)                                                   |

# Bateria wielokrotnego ładowania DB-110

| Napięcie znamionowe  | 3,6 V                                       |
|----------------------|---------------------------------------------|
| Pojemność znamionowa | 1350 mAh, 4,9 Wh                            |
| Temperatura robocza  | Od 0 do 40°C                                |
| Temperatura przecho- | 0d -10 do 45°C                              |
| wywania              |                                             |
| Wymiary              | 39,8 mm (szer.)×34,2 mm (wys.)×8,5 mm (gł.) |
| Masa                 | 0k. 26 g                                    |

# Pojemność pamięci zdjęć

W poniższej tabeli przedstawiono przybliżoną liczbę zdjęć i czas nagrywania (w sekundach) filmów, które można zapisać w pamięci wewnętrznej i na karcie pamięci w różnych formatach:

|         | Rozdziel- | Rozdziel-<br>Proporcje |     | Pamięć wewnętrzna |     |       | Karta pamięci<br>(8 GB) |       |  |
|---------|-----------|------------------------|-----|-------------------|-----|-------|-------------------------|-------|--|
|         | CZOSC     |                        | ☆☆☆ | ☆☆                | ☆   | ☆☆☆   | ☆☆                      | ☆     |  |
| Zdjęcie | L         | 4:3                    | 3   | 6                 | 9   | 936   | 1616                    | 2537  |  |
|         |           | 3:2                    | 3   | 6                 | 10  | 1053  | 1815                    | 2843  |  |
|         |           | 1:1                    | 4   | 8                 | 12  | 1242  | 2145                    | 3324  |  |
|         | М         | 4:3                    | 7   | 12                | 18  | 1858  | 3189                    | 4917  |  |
|         |           | 3:2                    | 7   | 13                | 20  | 2088  | 3522                    | 5488  |  |
|         |           | 1:1                    | 9   | 15                | 24  | 2458  | 4140                    | 6378  |  |
|         | S         | 4:3                    | 11  | 22                | 31  | 3146  | 5900                    | 8138  |  |
|         |           | 3:2                    | 13  | 25                | 35  | 3522  | 6556                    | 9077  |  |
|         |           | 1:1                    | 15  | 29                | 40  | 4214  | 7867                    | 10728 |  |
|         | XS        | 4:3                    | 18  | 34                | 45  | 4816  | 9077                    | 11801 |  |
|         |           | 3:2                    | 20  | 37                | 51  | 5364  | 9834                    | 13112 |  |
|         |           | 1:1                    | 27  | 48                | 63  | 7152  | 12422                   | 16858 |  |
|         | 2M        | 4:3                    | 28  | 51                | 66  | 7613  | 13112                   | 16858 |  |
|         | 1M        | 4:3                    | 35  | 59                | 77  | 9077  | 15734                   | 19668 |  |
|         | VGA       | 4:3                    | 137 | 223               | 297 | 33717 | 59005                   | 78673 |  |
|         |           | 3:2                    | 148 | 255               | 297 | 39336 | 59005                   | 78673 |  |
|         |           | 1:1                    | 178 | 297               | 357 | 47204 | 78673                   | 78673 |  |

|      | Rozdzielczość | Częstotliwość<br>odświeżania | Pamięć wewnętrzna | Karta pamięci<br>(8 GB) |
|------|---------------|------------------------------|-------------------|-------------------------|
| Film | 3840          | 30 kl./s                     | —                 | 00:10:19                |
|      | 1920          | 30 kl./s                     | 00:00:06          | 00:52:04                |
|      | 1280          | 60 kl./s                     | 00:00:06          | 00:52:04                |
|      |               | 30 kl./s                     | 00:00:14          | 01:26:04                |
|      |               | 120 kl./s                    | 00:00:02          | 00:32:41                |

- Przestroga
  - Wartości dla filmów to całkowita długość, jaką można nagrać. Maksymalny czas jednego nagrania wynosi 25 minut lub odpowiednik pojemności 4 GB.
  - Liczba zdjęć, które można zrobić, zależy od liczby zdjęć, które można zapisać wyświetlanej na monitorze.
  - · Pojemność zapisu pamięci zależy od warunków fotografowania i pojemności pamięci.
  - Poniżej przedstawiono listę kart pamięci, których prawidłowe działanie zostało sprawdzone:

| Rozdzielczość/tryb robienia zdjęć                                  | Klasa prędkości karty pamięci      |
|--------------------------------------------------------------------|------------------------------------|
| 4K 30fps                                                           | UHS, klasa prędkości 3 lub szybsza |
| FullHD 30fps, HD 60fps<br>[Film z dużą szybk.] w trybie <b>SCN</b> | Klasa prędkości 4 lub szybsza      |
| HD 30fps                                                           | Klasa prędkości 2 lub szybsza      |

 Jeżeli film jest nagrywany przy użyciu karty pamięci, której prawidłowe działanie nie zostało potwierdzone, nagrywanie filmu zatrzymuje się, gdy zapis na karcie jest opóźniony. (Film nagrany do czasu zatrzymania nagrywania jest zapisywany.) Jeśli film odtwarza się z takiej karty, dźwięk filmu nie jest synchronizowany z obrazem.

## Środowisko użytkowania

Potwierdzono możliwość ustanowienia połączenia USB między aparatem a następującymi systemami operacyjnymi:

| Windows® | Windows® 10 (FCU, CU) (32-bitowy, 64-bitowy), Windows® 8.1 (32-bitowy, 64-bitowy),<br>Windows® 8 (32-bitowy, 64-bitowy) lub Windows® 7 (32-bitowy, 64-bitowy) |
|----------|----------------------------------------------------------------------------------------------------|
| Mac      | macOS 10.14 Mojave, macOS 10.13 High Sierra, macOS 10.12 Sierra, OS X 10.11 El Capitan, OS X 10.10 Yosemite                                                   |

# Korzystanie z aparatu zagranicą

#### Zasilacz USB (AC-U1/AC-U2), zasilacz sieciowy (K-AC166) i ładowarka baterii (BJ-11)

Te urządzenia są przeznaczone do użytku z napięciem od 100 do 240 V o częstotliwości 50 lub 60 Hz.

Przed podróżą należy zakupić przejściówkę podróżną w celu do podłączenia do gniazd używanych w miejscu docelowym.

Nie używać tych urządzeń z transformatorami elektrycznymi, gdyż może dojść do uszkodzenia aparatu.

#### Odtwarzanie na telewizorze

Zrobione zdjęcia lub filmy można odtwarzać na telewizorach i monitorach wyposażonych w gniazdo wejściowe wideo. Użyć kabla HDMI<sup>®</sup> dostępnego powszechnie w handlu Użyj kabla HDMI<sup>®</sup> o długości 3 m lub mniejszej (zalecany produkt: RP-CHEU15-K produkcji Panasonic). Nie można użyć kabla HDMI HC-1 firmy RICOH.

W przypadku korzystania z aparatu za granicą należy wcześniej sprawdzić format wyjścia wideo używany w miejscu docelowym.

#### Wodoszczelność i pyłoszczelność

- Aparat jest wodoszczelny zgodnie z klasą JIS/IEC 8 i pyłoszczelny zgodnie z klasą JIS/ IEC 6 (IP68).
- Po wykonaniu zdjęcia w deszczu lub umyciu wodą, woda może wypłynąć z obiektywu lub otworu na statyw na spodzie aparatu. Nie stanowi to jednak problemu, ponieważ aparat jest chroniony dwuwarstwową strukturą.
- Wnętrze aparatu nie jest wodoszczelne ani pyłoszczelne. Jeśli woda dostanie się do wnętrza aparatu, należy natychmiast wyjąć baterię i skonsultować się z najbliższym centrum naprawczym.

#### Aparat

- Podczas otwierania i zamykania pokrywy baterii/karty należy pamiętać o usunięciu wody i zanieczyszczeń, takich jak piasek, błoto i pył przylegających do aparatu. Uważać, aby woda i zabrudzenia nie dostały się do wnętrza aparatu. Nie otwierać pokrywy aparatu na plaży, w morzu ani na piaszczystym terenie. Jeśli pokrywa jest otwarta, woda morska lub piasek mogą dostać się do aparatu.
- Nie otwierać ani nie zamykać pokrywy baterii/karty rękami w bawełnianych rękawiczkach. Piasek lub pył znajdujące się na rękawiczkach mogą dostać się do wnętrza aparatu. Należy również pamiętać o usunięciu wody i zanieczyszczeń, takich jak piasek i błoto przylegające do aparatu i o unikaniu miejsc, w których zabrudzenia mogą dostać się do wnętrza aparatu.
- Jeśli pokrywa jest otwarta, krople wody mogą znajdować się na jej wewnętrznej stronie. W takim przypadku należy je zetrzeć przed zamknięciem.
- Jeśli pokrętło trybu nie jest używane przez długi czas, może się okazać, że będzie je trudno obrócić ze względu na wodoszczelną konstrukcję. Kilkakrotne przekręcenie pokrętła przywraca jego płynne działanie.
- Na plaży lub w zapylonych miejscach, takich jak plac budowy, należy uważać, aby trzymać aparat z dala od piasku i pyłu.
- Nie zostawiać aparatu w miejscach, w których temperatura wzrasta do wysokich wartości lub w miejscach o wysokiej wilgotności, np. w samochodzie, na plaży i w łazience.
- Upewnić się, że aparat jest wyłączony przed podłączeniem opcjonalnego zasilacza sieciowego.
- Nie wolno mocno szarpać za pokrywę baterii/karty.
- Nie trzymać aparatu za otwartą pokrywę baterii/karty.
- W przypadku przedostania się do aparatu metalowych przedmiotów, wody, płynów lub innych obcych elementów należy natychmiast przestać korzystać z urządzenia.
   Wyłączyć aparat, wyjąć baterię i kartę pamięci z aparatu i skontaktować się z najbliższym dealerem lub centrum serwisowym w celu naprawy.
- W obszarach o niskiej temperaturze na aparacie mnogą zamarznąć kropelki wody. Używanie aparatu z zamrożonymi kroplami wody może spowodować jego wadliwe działanie. Nie należy pozostawiać aparatu z zamarzniętymi kroplami wody.

- · Nie wolno potrząsać aparatem ani narażać go na uderzenia.
- Podczas noszenia aparatu należy pamiętać, aby nie uderzać nim o inne przedmioty.
   Szczególną ostrożność należy zachować w wypadku obiektywu i monitora.
- Lampa błyskowa może się przegrzać, jeśli będzie się jej używać wiele razy z rzędu. Nie używać lampy błyskowej więcej razy, niż to konieczne.
- Nie korzystać z lampy błyskowej w pobliżu ciała ani innych przedmiotów. Nieprzestrzeganie tego ostrzeżenia może doprowadzić do poparzenia lub pożaru.
- Używanie lampy błyskowej w bezpośredniej bliskości oczu fotografowanej osoby może spowodować chwilowe zaburzenie zdolności widzenia. Zachować szczególną podczas fotografowania niemowląt.
- Nie wolno kierować lampy błyskowej w stronę operatora pojazdu mechanicznego. Nieprzestrzeganie tego ostrzeżenia może doprowadzić do wypadku.
- Bateria może ulec rozgrzaniu przy dłuższym użytkowaniu aparatu. Poczekać na ostygniecie baterii przed wyjęciem jej z aparatu.
- Zawartość monitora może być nieczytelna w bezpośrednim świetle słonecznym.
- Można zauważyć, że jasność monitora zmienia się lub na ekranie występują piksele, które nie świecą lub świeca zawsze. Jest normalne działanie wszystkich monitorów LCD i nie oznacza awarii.
- · Nie naciskać ekranu monitora.
- Nagłe zmiany temperatury mogą powodować kondensację pary wodnej, powodując widoczną kondensację pary wodnej wewnątrz obiektywu lub wadliwe działanie aparatu. Można tego uniknąć, umieszczając aparat w plastikowej torbie, aby spowolnić zmiany temperatury, i zdejmując ją dopiero po osiągnięciu przez powietrze w torbie tej samej temperatury co otoczenie. W przypadku wystąpienia kondensacji należy wyjąć baterię i kartę pamięci, a następnie zaczekać na wyschnięcie kropelek wody.
- Aby zapobiec uszkodzeniu urządzenia, nie należy wkładać przedmiotów do otworów w obudowie mikrofonu i głośnika.
- Przed fotografowaniem przy ważnych okazjach, jak np. podróż czy urodziny, należy wykonać zdjęcia próbne, aby upewnić się, że aparat działa prawidłowo. Zaleca się przechowywanie tej instrukcji i zapasowych baterii w pobliżu.

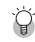

#### Warunki, w których może wystąpić kondensacja -----

- · Po przejściu w miejsce o znacząco różniącej się temperaturze
- W warunkach wysokiej wilgotności
- W chłodnym pomieszczeniu po włączeniu ogrzewania lub gdy aparat jest narażony na działanie zimnego powietrza z klimatyzatora lub innego urządzenia

#### Zasilacz USB AC-U1/AC-U2

- Używać kabla USB dostarczonego w zestawie.
- Nie narażać zasilacza sieciowego na silne uderzenia ani wstrząsy.
- Nie używać go w ekstremalnie wysokich lub niskich temperaturach lub w miejscach narażonych na drgania.
- Nie używać go w miejscach narażonych na bezpośrednie działanie promieni słonecznych lub wysokiej temperatury.

- Odłaczyć wtyczke przewodu zasilania od gniazdka sieciowego po ładowaniu. Nieprzestrzeganie tego ostrzeżenia może doprowadzić do pożaru.
- Nie dopuszczać do kontaktu innych metalowych przedmiotów ze złaczami lub stykami baterii, ponieważ może to spowodować zwarcie.
- Zakres temperatury roboczej wynosi od 10 do 40°C. W temperaturach poniżej 10°C ładowanie baterii trwa dłużei.

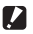

Przestroaa -----

- Użycie innych baterii może być przyczyna wybuchu.
- · Zużyte baterie należy oddawać do recyklingu w lokalnym sklepie elektronicznym lub supermarkecie.

#### Bateria wielokrotnego ładowania DB-110

- Jest to bateria litowo-ionowa.
- Bateria nie jest w pełni naładowana w momencie zakupu, dlatego przed użyciem należy ja naładować.
- Nie otwierać ani nie niszczyć baterii, gdyż może to być przyczyna pożaru lub obrażeń ciała. Ponadto nie należy podgrzewać baterii powyżej 60°C ani wystawiać baterii na działanie ognia.
- Ze względu na cechy baterii używanie jej w niskiej temperaturze skraca czas użytkowania nawet wtedy, gdy jest ona odpowiednio naładowana. Baterie należy podgrzać, umieszczając ją w kieszeni lub mieć gotową baterie zapasową.
- Gdy nie jest używana, należy wyjąć baterię z aparatu lub ładowarki baterii. Niewielki prąd może być pobierany z baterii nawet przy wyłączonym zasilaniu, powodując nadmierne rozładowanie i czyniąc baterie niezdatną do użytku. Jeśli baterie wyjmie się z aparatu na ponad pięć dni, ustawienia daty i czasu zostaną utracone. W taki, wypadku trzeba zresetować datę i czas.
- Jeśli bateria nie jest używana przez dłuższy czas, należy ją ładować co rok około 15 minut przed przechowywaniem.
- Przechowywać ja w suchym, chłodnym miejscu o temperaturze otoczenia od 15°C do 25°C. Unikać przechowywania w ekstremalnie wysokich lub niskich temperaturach.
- Nie ładować ponownie dopiero co naładowanej baterii.
- Ładować baterię przy temperaturze otoczenia od 10°C do 40°C. Ładowanie baterii w wysokiej temperaturze powoduje zmnjejszenie jej wydajności. Ładowanie w niskiej temperaturze może uniemożliwić naładowanie do pełna.
- Jeśli nawet po naładowaniu do pełna bateria zacznie się szybciej rozładowywać, oznacza to, że jej żywotność dobiega końca. Wymienić baterię na nową. Należy używać baterij zamjennej zalecanej przez firme RICOH.
- Czas ładowania ładowarką AC-U1/AC-U2 wynosi ok. 3 godziny (w temperaturze 25°C).

# Konserwacja i przechowywanie aparatu

#### **Dbanie o aparat**

- Na jakość zdjęć mogą mieć wpływ odciski palców i inne przedmioty obce na obiektywie. Nie dotykać obiektywu palcami.
- Usunać pył lub kłaczki na obiektywie dostępna w handlu dmuchawa lub delikatnie wyczyścić obiektyw miekką, suchą ściereczką.
- Gdy aparat zabrudzi się lub po użyciu go na plaży upewnić się, że pokrywa baterii/ karty jest zamknieta, a następnie spłukać zabrudzenia, piasek i sól w zbiorniku z wodą z kranu i wytrzeć wilgoć miękką, suchą szmatką.
- Gdy gumowe opakowanie zabrudzi się, należy je oczyścić miękką, suchą szmatka. Brud przylegający do gumowego opakowania lub zarysowania na nim mogą pogorszyć wodoszczelność, powodując przeciek wody. Jeśli nie można oczyścić zabrudzeń lub gdy na gumowym opakowaniu znajdują się zarysowania, należy zabrać aparat do najbliższego dealera lub punktu serwisowego w celu wymiany go na nowe opakowanie.
- Jeśli aparat bedzie działał nieprawidłowo, co jest raczej mało prawdopodobne, należy skontaktować się z najbliższym punktem serwisowym.
- W aparacie znajdują się obwody pod wysokim napieciem. Nie rozmontowywać aparatu.
- Nie narażać aparatu na działanie substancji lotnych, takich jak rozcieńczalniki, benzyna do czyszczenia lub środki owadobójcze. Nieprzestrzeganie tego ostrzeżenia może doprowadzić do szkodzenia aparatu lub jego powłok.
- Monitor ekranu może łatwo ulec zarysowaniu. Nie dotykać go twardymi przedmiotami.
- Monitor należy czyścić poprzez przetarcie go miękką ściereczką zwilżoną niewielką ilością środka do czyszczenia monitora, który nie zawiera rozpuszczalników organicznych.

#### Przechowywanie

- Nie wolno przechowywać aparatu w miejscu, w którym będzie narażony na: Ekstremalne ciepło lub wilgotność, duże zmiany temperatury lub wilgotności Pył, brud, piasek
  - Duże drgania
  - Długotrwały kontakt z chemikaliami, w tym pestycydami lub z produktami winylowymi lub gumowymi

Silne pola magnetyczne (np. w pobliżu monitora, transformatora lub magnesu)

 Aparat należy przechowywać w niezostawiającym kłaczków futerale, aby uniknąć kontraktu aparatu z pyłem i kłaczkami. Nie nosić aparatu w kieszeni, aby uniknać kontraktu z pyłem i kłaczkami.

#### Wymiana gumowej uszczelki

 Co dwa lata wymieniać gumową uszczelkę na nową, nawet jeśli nie jest brudna i nie ma z nią problemu, w celu zachowania wodoodporności. Jeśli aparatu używa się często w wodzie, na terenach piaszczystych lub w zapylonym pomieszczeniu, zaleca się jej coroczną wymianę. W celu wymiany uszczelki należy się skontaktować z centrum serwisowym (za wymianę zostanie pobrana opłata).

#### Przed czyszczeniem

- · Należy pamiętać o wyłączeniu aparatu.
- Wyjąć baterię i odłączyć zasilacz sieciowy od aparatu.

# Zasady gwarancji

Wszystkie nasze aparaty zakupione w dobrej wierze za pośrednictwem autoryzowanych kanałów dystrybucji fotograficznej są objęte gwarancją na wady materiałowe lub produkcyjne przez okres dwunastu miesięcy od daty zakupu. Usługa zostanie wykonana, a wadliwe części zostaną wymienione bez ponoszenia kosztów w tym okresie, pod warunkiem, że aparat fotograficzny nie wykaże śladów uderzeń, uszkodzeń spowodowanych przez piasek lub ciecz, nieumiejętnego obchodzenia się z aparatem, manipulowania, korozii w wyniku rozszczelnienia baterii lub chemicznej, działania niezgodnego z instrukcja obsługi lub modyfikacji dokonywanych przez nieautoryzowany zakład naprawczy. Producent lub jego autoryzowani przedstawiciele nie ponosza odpowiedzialności za jakiekolwiek naprawy lub zmiany, z wyjatkiem tych dokonanych za jego pisemna zgoda i nie ponosza odpowiedzialności za szkody wynikające z opóźnienia lub utraty użytkowania lub z innych pośrednich lub wtórnych szkód jakiegokolwiek rodzaju, bez względu na to, czy spowodowane wadliwym materiałem lub wykonaniem, czy też w inny sposób: wyraźnie uzgodniono, że odpowiedzialność producenta lub jego przedstawicieli w ramach wszystkich gwarancji lub rekojmi, wyraźnych lub dorozumianych, ogranicza się ściśle do wymiany części, tak jak to było wcześniej przewidziane. W przypadku napraw dokonywanych przez nieautoryzowane punkty serwisowe nie beda dokonywane zwroty pieniedzy.

#### Procedura w trakcie 12-miesięcznego okresu gwarancyjnego

Każdy aparat fotograficzny, który w cjagu 12-miesjecznego okresu gwarancyjnego okaże się wadliwy, należy zwrócić do sprzedawcy, u którego zakupiono aparat lub do producenta. Jeśli w danym kraju nie ma przedstawicieli producenta, należy wysłać aparat do producenta, z opłaconą z góry przesyłką pocztową. W takim przypadku, ze względu na skomplikowane procedury celne, może upłynać sporo czasu, zanim bedzie można zwrócić aparat do użytkownika ze względu na skomplikowane procedury celne. Jeśli aparat jest objęty gwarancją, naprawy i wymiana cześci jest bezpłatna, a aparat zostanie zwrócony użytkownikowi po zakończeniu serwisowania. Jeśli aparat nie jest objęty gwarancją, obowiązują zwykłe opłaty producenta lub jego przedstawicieli. Koszty wysyłki ponosi właściciel. Jeśli aparat został zakupiony poza granicami kraju, w którym ma być serwisowany w okresie gwarancyjnym, standardowe opłaty manipulacyjne i serwisowe mogą zostać pobrane przez przedstawicieli producenta w tym kraju. Niezależnie od tego, aparat zwrócony producentowi zostanie poddany bezpłatnemu serwisowaniu zgodnie z niniejszą procedurą i zasadami gwarancji. W każdym przypadku jednak koszty wysyłki i odprawy celnej ponosi nadawca. Aby w razie potrzeby udowodnić datę zakupu, należy przechowywać paragon lub rachunki za zakup aparatu przez co najmniej rok. Przed wysłaniem aparatu fotograficznego do serwisu, należy upewnić się, że jest on wysyłany do autoryzowanych przedstawicieli producenta lub ich autoryzowanych warsztatów, chyba że wysyłany jest bezpośrednio do producenta. Zawsze należy uzyskać wycene opłaty serwisowej, a dopiero po zaakceptowaniu podanej opłaty serwisowej należy poinstruować punkt serwisowy, aby przystąpił do serwisowania.

- Niniejsza polityka gwarancyjna nie ma wpływu na ustawowe prawa klienta.
- Lokalne zasady gwarancji dostępne u naszych dystrybutorów w niektórych krajach mogą zastąpić te zasady gwarancji. Dlatego zalecamy zapoznanie się z kartą gwarancyjną dostarczoną wraz z produktem w momencie zakupu lub skontaktowanie się z naszym dystrybutorem w Twoim kraju, aby uzyskać więcej informacji i otrzymać kopie zasad gwarancji.

#### Dla klientów na terenie Europy Informacje dla użytkowników na temat zbierania i utylizacji zużytego sprzętu i zużytych baterii

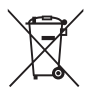

1. Na terenie Unii Europejskiej

Symbole te na produktach, opakowaniach i/lub dokumentach towarzyszących oznaczają, że zużytego sprzętu elektrycznego i elektronicznego oraz baterii nie należy mieszać z ogólnymi odpadami z gospodarstw domowych.

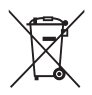

Zużyte urządzenia elektryczne/elektroniczne i baterie muszą być przetwarzane oddzielnie i zgodnie z przepisami prawa, które wymagają właściwego przetwarzania, odzysku i recyklingu tych produktów.

Dzięki prawidłowemu usuwaniu tych produktów masz pewność, że odpady zostaną poddane niezbędnej obróbce, odzyskowi i recyklingowi, a tym samym zapobiegną potencjalnym negatywnym skutkom dla środowiska i zdrowia ludzkiego, które w przeciwnym razie mogłyby powstać w wyniku niewłaściwego postępowania z odpadami.

Jeżeli pod powyższym symbolem dodano symbol chemiczny, zgodnie z dyrektywą w sprawie baterii, oznacza to, że w baterii znajduje się metal ciężki (Hg = rtęć, Cd = kadm, Pb = ołów) w stężeniu powyżej obowiązującego progu określonego w dyrektywie w sprawie baterii.

Aby uzyskać więcej informacji na temat zbiórki i recyklingu zużytych produktów, należy skontaktować się z władzami lokalnymi, działem utylizacji odpadów lub punktem sprzedaży, w którym zakupiono produkty.

2. W innych krajach spoza Unii Europejskiej

Symbole te są ważne tylko w Unii Europejskiej. Jeśli chcesz pozbyć się zużytych produktów, skontaktuj się z lokalnymi władzami lub dealerem i poproś o właściwą metodę utylizacji.

Dla terenu Szwajcarii: Zużyty sprzęt elektryczny/elektroniczny można zwrócić bezpłatnie do sprzedawcy, nawet jeśli nie kupisz nowego produktu. Punkty zbiórki znajdują się na stronie głównej <u>www.swico.ch</u> lub <u>www.sens.ch</u>.

#### Informacje dla użytkowników w krajach EOG

Produkt ten jest zgodny z zasadniczymi wymogami i przepisami dyrektywy RE 2014/53/ UE.

Deklaracja zgodności CE jest dostępna pod adresem URL:

http://www.ricoh-imaging.co.jp/english/support/declaration\_of\_conformity.html i po wybraniu właściwego produktu.

Importer na terenie Europy: RICOH IMAGING EUROPE S.A.S.

Parc Tertiaire SILIC 7-9, avenue Robert Schuman - B.P. 70102, 94513 Rungis Cedex, FRANCE

Producent: RICOH COMPANY, LTD.

1-3-6, Nakamagome, Ohta-ku, Tokio 143-8555, JAPAN

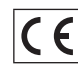

Znak CE jest znakiem zgodności z Dyrektywą Unii Europejskiej.

# Indeks

# Wartości liczbowe

# A

| Adapper obiektywu włączony<br>AF | 98<br>48 |
|----------------------------------|----------|
| Autobracketing                   | 59       |
| Automatyczne makro               | 47       |
| Automatyczne wyłączenie          | 84       |
| Automatyczny BB (balans bieli)   | 54       |
| Automatyczny obrót zdjęć         | 66       |
|                                  |          |

## B

| Balans bieli                     | 54 |
|----------------------------------|----|
| Bateria                          | 33 |
| Blokada GPS                      | 88 |
| Błysk włączony (lampa błyskowa)  | 52 |
| Błysk wyłączony (lampa błyskowa) | 52 |

# C

| Certyfikaty         | 29 |
|---------------------|----|
| Cień (balans bieli) | 54 |
| Czas na świecie     | 97 |
| Czas potwierdzenia  | 38 |
| Czułość             | 51 |

### D

| Dane lokalizacji                 | 87 |
|----------------------------------|----|
| Dane techniczne 1                | 06 |
| DATA/CZAS ROZPOCZĘCIA            | 82 |
| Digital SR (scena)               | 41 |
| Dodatkowe światło automatycznej  |    |
| ostrości                         | 48 |
| Dodawanie tytułu obrazu          | 75 |
| Dopasowanie                      | 80 |
| Działanie przycisku zasilania po |    |
| naciśnięciu                      | 35 |
| Dzieci (scena)                   | 41 |
| Dźwięk                           | 83 |

### E

| Edycja czerwonych oczu | 77 |
|------------------------|----|
| Edycja filmu           | 75 |
| Edycja zdjęć           | 72 |
| Ekran kalendarza       | 64 |
| Ekran powitania        | 82 |
| Ekran wygaszacza       | 82 |

| Exif 9 | 5 |
|--------|---|
|--------|---|

### F

| Film                              | 44 |
|-----------------------------------|----|
| Film odwrócony (odcienie zdjęcia) | 61 |
| Film podwodny (scena)             | 41 |
| Film z dużą szybkością (scena)    | 41 |
| Film z przedziałem czasu (scena)  | 41 |
| Filtr                             | 74 |
| Filtr cyfrowy                     | 74 |
| Filtr HDR                         | 74 |
| Filtr małych twarzy               | 74 |
| FlashAir                          | 32 |
| Format                            | 37 |

## G

| Głośność dźwięku          | 83 |
|---------------------------|----|
| Głośność dźwięku operacji | 83 |
| Głośność odtwarzania      | 83 |
| GPS                       | 87 |
|                           |    |

## Н

| HDMI®       | 67 |
|-------------|----|
| HDR (film)  | 60 |
| HDR (scena) | 41 |

# I

| Informacje o wersji       | 29 |
|---------------------------|----|
| Inicjalizowane ustawienia | 23 |

## J

| 60 |
|----|
| 40 |
| 61 |
| 83 |
|    |

#### Κ

| Kabel USB                  | 71  |
|----------------------------|-----|
| Kalibracja kompasu         | 90  |
| Kalibruj poziom            | 82  |
| Karta                      | 31  |
| Karta pamięci              | 31  |
| Karta pamięci SD           | 31  |
| Kierunek kompasu           | 90  |
| Kompensacja cienia         | 63  |
| Kompensacja ekspozycji     | 43  |
| Kompensacja prześwietlenia | 63  |
| Kompozytowy DOF (scena)    | 41  |
| Konserwacja                | 116 |
|                            |     |

| Kontrast                    | 62 |
|-----------------------------|----|
| Kopiowanie zdjęć            | 69 |
| Korygowanie zakresu odcieni | 63 |
| Kwiaty (scena)              | 41 |
|                             |    |

# L

| Lampa błyskowa             |     | 52 |
|----------------------------|-----|----|
| Lampka przycisku zasilania | 35, | 83 |
| LAT/LON (GPS)              |     | 88 |

## Ł

| Ładowanie baterii | 33 |
|-------------------|----|
|-------------------|----|

## М

| Makro               | 47 |
|---------------------|----|
| Makro 1 cm          | 47 |
| Menu                | 22 |
| Menu dostosowania   | 27 |
| Menu filmu          | 25 |
| Menu konfiguracji   | 29 |
| Menu odtwarzania    | 26 |
| Menu robienia zdjęć | 24 |
| MF (ostrość)        | 49 |
| MGRS (GPS)          | 88 |
| Miejsce docelowe    | 97 |
| Mikrofon 45,        | 60 |
| M-kont              | 57 |
| Monitor             | 16 |
| Monochromatyczny    |    |
| (odcienie zdjęcia)  | 61 |
| Movie SR            | 63 |

## Ν

| Nadruk danych GPS            | 91 |
|------------------------------|----|
| Nadruk danych kierunku       | 91 |
| Nadruk danych UTC            | 91 |
| Nadruk daty                  | 91 |
| Nanoszenie daty              | 62 |
| Nasycenie                    | 62 |
| Naturalne (odcienie zdjęcia) | 61 |
| Natychmiastowy podgląd       | 38 |
| Nazwa pliku                  | 94 |
| Nieskończoność (ostrość)     | 47 |
| Nr kolejny pliku             | 94 |
|                              |    |

### 0

| Obiektyw szerokokątny | 98 |
|-----------------------|----|
| Obrót                 | 66 |
| Odchylenie            | 90 |
|                       |    |

| Odcienie zdjęcia              | 61 |
|-------------------------------|----|
| Odrzuć wpis                   | 90 |
| Odtwórz 39,                   | 64 |
| Odzyskaj plik                 | 69 |
| Ognie sztuczne (scena)        | 41 |
| Opcje nowego folderu          | 92 |
| Opcje wyświetlania prowadnicy |    |
| wyświetlacza                  | 82 |
| Opóźnienie automatycznego     |    |
| wyłączenia monitora           | 84 |
| Osadź informacje              | 95 |
| Ostrość                       | 62 |
| Ostrość ręczna                | 49 |
| Oszczędzanie energii          | 84 |

#### Ρ

| Pamięć wewnętrzna              | 32 |
|--------------------------------|----|
| Pejzaż (scena)                 | 41 |
| PF (ostrość)                   | 47 |
| Piksele CALS                   | 40 |
| Pilot zdalnego sterowania      | 58 |
| Plaża i śnieg (scena)          | 41 |
| Plik ustawień aparatu          | 79 |
| Podpowiedzi                    | 42 |
| Podstawka do zdjęć makro       | 11 |
| Podziel filmy                  | 75 |
| Podziel (pomiar ekspozycji)    | 50 |
| Pojemność pamięci 34, 1        | 10 |
| Pokaz slajdów                  | 65 |
| Pokaż folder przy uruchomieniu | 82 |
| Pokrętło                       | 14 |
| Połączenie USB                 | 71 |
| Połączenie z komputerem        | 71 |
| Pomiar ekspozycji              | 50 |
| Portret (scena)                | 41 |
| Powiększanie zrobionych zdjęć  | 39 |
| Powiększenie inteligentne      | 39 |
| Powiększenie optyczne          | 39 |
| Prawa autorskie                | 95 |
| Proporcje                      | 60 |
| Przechowywanie 1               | 16 |
| Przetwarzanie zdjęć            | 72 |
| Przycinanie                    | 73 |
| Przycisk                       | 14 |
| Przycisk ADJ                   | 20 |
| Przycisk filmu                 | 20 |
| Przycisk Fn                    | 21 |
| Przyciski kierunku             | 19 |
| Punkt (AF)                     | 48 |
|                                |    |

Punkt (pomiar ekspozycji)..... 50

#### R

| Red czer oczu (lampa błyskowa) | 52 |
|--------------------------------|----|
| Rejestr GPS                    | 88 |
| Rejestruj wpis                 | 88 |
| Reset                          | 23 |
| Reset nr pliku                 | 95 |
| Ręczny BB (balans bieli)       | 55 |
| Rozdzielczość                  | 60 |
| Rozpoznawanie mrugnięć         | 38 |
|                                |    |

# S

| Samowyzwalacz                       | 56 |
|-------------------------------------|----|
| Scena nocna (scena)                 | 41 |
| S-kont                              | 57 |
| Sport (scena)                       | 41 |
| Strumieniowe zdjęcia retrospektywne |    |
|                                     | 57 |
| Szybkie zdjęcia seryjne             | 57 |
| Szybki zoom                         | 39 |
|                                     |    |

# Ś

| Śledzenie (AF)                       | 48  |
|--------------------------------------|-----|
| Śledzenie pikseli SR                 | 63  |
| Środek (pomiar ekspozycji)           | 50  |
| Środowisko użytkowania 1             | 111 |
| Światło dzienne (balans bieli)       | 54  |
| Światło fluorescencyjne              |     |
| (balans bieli)                       | 54  |
| Światło pierścieniowe                | 53  |
| Światło pierścieniowe (balans bieli) | 53  |
| Światło sztuczne (balans bieli)      | 55  |

## Т

| Tłumienie wiatru          | 60 |
|---------------------------|----|
| Tonowanie                 | 62 |
| Trasa aparatu             | 88 |
| Tryb ADJ                  | 20 |
| Tryb automatyczny         | 38 |
| Tryb CALS                 | 40 |
| Tryb mikroskopu cyfrowego | 40 |
| Tryb ostrości             | 47 |
| Tryb P                    | 40 |
| Tryb programu             | 40 |
| Tryb rejestracji          | 56 |
| Tryb robienia zdjęć       | 40 |
| Tryb sceny                | 41 |
| Tryb SCN                  | 41 |
|                           |    |

| Tryb użytkownika      | 78 |
|-----------------------|----|
| Tryb wyświetlania GPS | 88 |
| Tryb zielony          | 40 |
| TV                    | 67 |

### U

| Ujęcie nocne z ręki (scena)    | 41 |
|--------------------------------|----|
| Urządzenie AV                  | 67 |
| Ustawienia czasu GPS           | 88 |
| Ustawienia początkowe          | 35 |
| Ustawienia poziomu             | 82 |
| Ustawienia przycisku ADJ       | 80 |
| Ustawienia widoku zewnętrznego | 83 |
| Ustawienie daty i godziny      | 36 |
| Ustawienie D-range             | 63 |
| Ustawienie ISO                 | 51 |
| Ustawienie języka              | 36 |
| Usuń 39,                       | 68 |
| Uśmiech (wykrywanie twarzy)    | 48 |
| UTM (GPS)                      | 88 |

#### W

| Wcieranie tuszu                 | 74 |
|---------------------------------|----|
| Wielokrotny (AF)                | 48 |
| Wspomaganie (wykrywanie twarzy) | 48 |
| Wykrywanie twarzy               | 48 |
| Wyświetlanie folderu            | 64 |
| Wyświetlanie jednego zdjęcia    | 39 |
| Wyświetlanie miniatur zdjęć     | 64 |
| Wyświetlanie wielu zdjęć        | 64 |
| Wzbogacanie IQ                  | 62 |
|                                 |    |

# Z

| Zabezpiecz                       | 70 |
|----------------------------------|----|
| Zachmurzenie (balans bieli)      | 54 |
| Zachowaj pozycję kursora         | 23 |
| Zakres AUTO                      | 51 |
| Zapisz jako zdjęcie              | 75 |
| Zapisz wpis                      | 90 |
| Zar. USER                        | 78 |
| Zasady gwarancji 1               | 18 |
| Zasilacz sieciowy                | 99 |
| Zasilacz USB                     | 33 |
| Zasilanie                        | 35 |
| Zawartość opakowania             | 11 |
| Zdjęcia podwodne (scena)         | 41 |
| Zdjęcia retrospektywne z pamięci | 57 |
| Zdjęcia seryjne                  | 57 |
| Zdjęcia z interwałem (scena)     | 41 |
|                                  |    |

| Zielony przycisk  | 21, | 81 |
|-------------------|-----|----|
| Zmiana ekranu     |     | 18 |
| Zmień rozmiar     |     | 72 |
| Zoom              |     | 39 |
| Zoom cyfrowy      |     | 39 |
| Zwierzęta (scena) |     | 41 |
| •                 |     |    |

# Ż

| Zywe (odcienie zdjęcia) 6 | Zywe (o | odcienie | zdjęcia) |  | 61 |
|---------------------------|---------|----------|----------|--|----|
|---------------------------|---------|----------|----------|--|----|

#### **RICOH IMAGING COMPANY, LTD.**

|                                       | 1-3-6, Nakamagome, Ohta-ku, Tokio 143-8555,<br>JAPAN<br>(http://www.ricoh-imaging.co.jp)                                       |
|---------------------------------------|----------------------------------------------------------------------------------------------------|
| RICOH IMAGING EUROPE<br>S.A.S.        | Parc Tertiaire SILIC 7-9, avenue Robert Schuman -<br>B.P. 70102, 94513 Rungis Cedex, FRANCE<br>(http://www.ricoh-imaging.eu)   |
| RICOH IMAGING<br>AMERICAS CORPORATION | 5 Dedrick Place, West Caldwell, New Jersey 07006,<br>U.S.A.<br>(http://www.us.ricoh-imaging.com)                               |
| RICOH IMAGING CANADA<br>INC.          | 5560 Explorer Drive Suite 100, Mississauga, Ontario,<br>L4W 5M3, CANADA<br>(http://www.ricoh-imaging.ca)                       |
| RICOH IMAGING CHINA<br>CO., LTD.      | Room A 23F Lansheng Building, 2-8 Huaihaizhong<br>Road, Huangpu District, Szanghaj, CHINA<br>(http://www.ricoh-imaging.com.cn) |

#### http://www.ricoh-imaging.co.jp/english

Podane dane kontaktowe mogą ulec zmianie bez powiadomienia. Prosimy o zapoznanie się z najnowszymi informacjami na naszych stronach internetowych.

RICOH COMPANY, LTD. Luty 2019

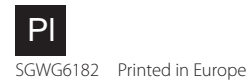